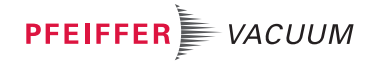

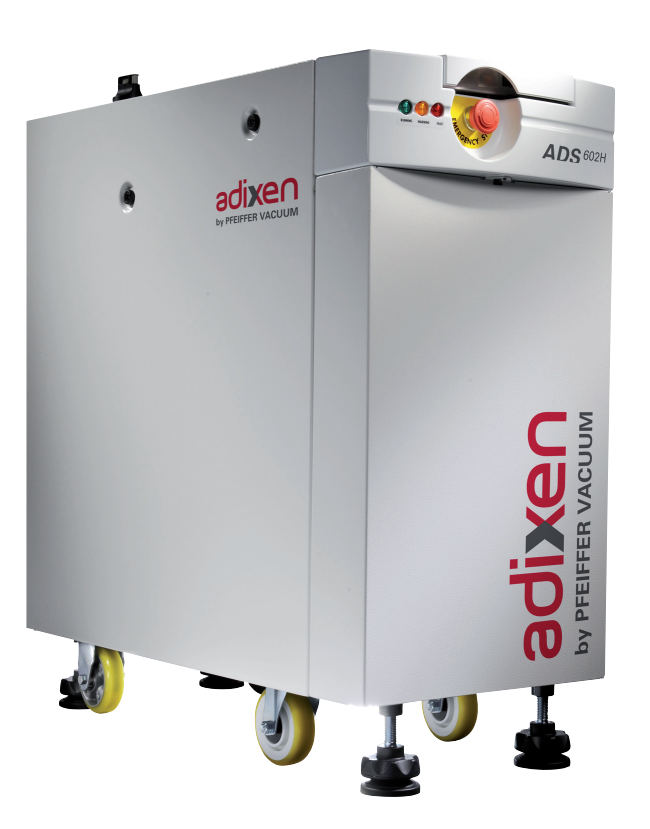

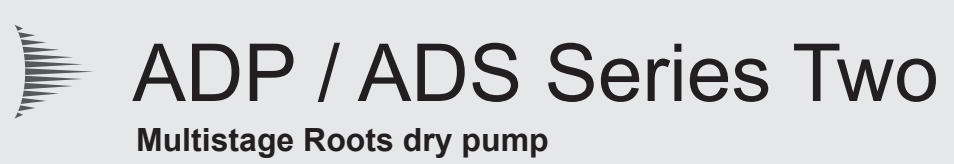

# **Operating instructions**

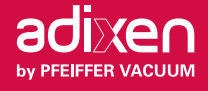

#### **ADP/ADS Series Two**

Dear Customer,

you have just purchased an adixen dry pump. We thank you and are proud to include you in our customers.

This product has benefited from adixen Vacuum Products' many years of experience in "semi-conductor" processes and dry pumping.

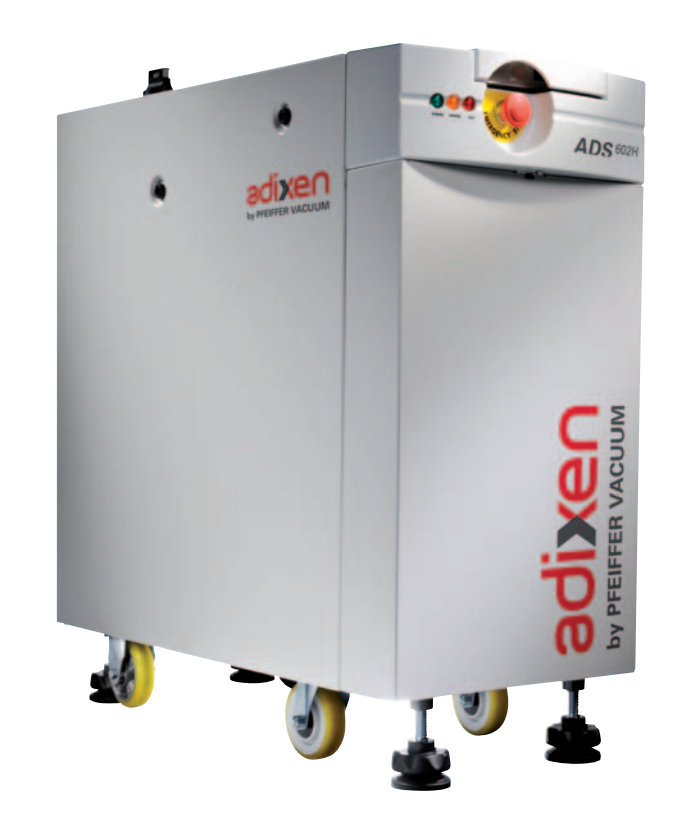

For optimum performance and to obtain full satisfaction from this equipment, we recommend that you study this manual before any intervention on your pump, in particular, the chapter on installation and start up.

#### **APPLICATIONS:**

- H version : for harsh processes.
- P version : for medium processes.
- LMversion : for clean processes.

#### **AVANTAGES:**

Reduced volume and foot-print – Low operating cost – High performance (pumping speed and ultimate pressure) – Excellent behavior in harsh environments – Easy integration – Advanced monitoring functions (Stand-by position to reduce N2 consumption, power failure protection) – SEMIS2-93 standard compatible (on option).

#### **SPECIAL FEATURES:**

Multi-stage Roots technology – Water-cooled multi-voltage motors – Exhaust and utilities connections possible on top or at the rear of the pump – adixen Network compatible.

#### **ADP/ADS Series Two**

This product complies with the requirements of European Directives, listed in the Declaration of Conformity contained in sheet *G100* of this manual.

These Directives are amended by Directive 93/68/E.E.C (E.C. Marking).

Copyright/Intellectual property:

The use of adixen products are subject to copyright and intellectual property rights in force in any jurisdiction. All rights reserved, including copying this document in whole or any part without prior written authorization from adixen Vacuum Products.

Specifications and information are subject to change without notice by adixen Vacuum Products.

# **Contents**

## Operating instructions ADP/ADS Series Two

| Chapter A | INTRODUCTION                                                                                                    |
|-----------|----------------------------------------------------------------------------------------------------|
|           | A 010 - Dry pump operational principle<br>A 020 - ADP/ADS Series Two dry pump range<br>A 030 - M4 monitoring<br>A 040 - Technical characteristics<br>A 050 - Accessories<br>A 060 - Options                                                                                                    |
| Chapter B | START UP                                                                                                    |
|           | <ul> <li>B 000 - Safety instructions</li> <li>B 010 - Unpacking / Storage</li> <li>B 020 - Positioning the pump in the pumping installation</li> <li>B 025 - Filling the machine oil housings</li> <li>B 030 - Connection to the cooling circuit</li> <li>B 040 - Inert gas purge connection (N2 plug)</li> <li>B 050 - Electrical connection</li> <li>B 051 - Checking the direction of rotation at initial pump start-up</li> <li>B 060 - Connection to the pumping circuit</li> <li>B 070 - J14 Remote control plug connection</li> <li>B 100 - Emergency stop plug connection</li> <li>B 110 - RS 232 or RS 485 link wiring</li> <li>B 130 - Installation of exhaust heater accessory</li> </ul> |
| Chapter C | OPERATION                                                                                                    |
|           | C 000 - Safety recommendations for harsh processes<br>C 010 - Operating modes<br>C 020 - M4 monitoring system parameters<br>C 040 - Operating mode with hand held remote<br>C 041 - Start-up of the M4 monitoring system<br>C 042 - M4 monitoring system function table<br>C 043 - Use of the M4 monitoring system for pumping operation<br>C 044 - Saving and remote loading of pump configuration (M4 monitoring)<br>C 045 - M4 monitoring setting for transport<br>C 050 - Water flowrate on ADS 602, P and H versions<br>C 060 - Use of the option "Power failure protection"<br>C 070 - Use of the Inlet isolation valve (accessory)<br>C 090 - Use of the serial link (M4 monitoring).         |
|           |                                                                                                    |

- **D 010** First level of maintenance
- D 030 Diagnosis and troubleshooting
- D 400 Pump or Roots does not start
- D 500 The pump is running and then is showing a warning or fault message
- D 600 The pump is running but the performances are not correct

# **Contents**

# Operating instructions ADP/ADS Series Two

| Chapter E       | MAINTENANCE SHEET                                                                                                    |
|-----------------|----------------------------------------------------------------------------------------------------|
|                 | E 010 to E 015 - ADP/ADS exchange standard repair                                                                                                    |
| Chapter G       | <ul> <li>G 100 - CE Marking certificate</li> <li>G 101 - Semi certificate</li> <li>G 110 - ADP/ADS electrical schematic (P/LM/H models)<br/>(with option power failure protection)</li> <li>G 120 - ADP/ADS electrical schematic (P/LM/H models)<br/>(without option power failure protection)</li> <li>G 150 - Frequency converter wiring for ADS 1202</li> <li>G 151 - Frequency converter wiring for for ADS 1802</li> <li>G 200 - Service</li> </ul> |
| CAUTION         | Indicates a potentially hazardous situation which, if not avoided, could result in property damage.                                                                                                    |
|                 | Indicates a potentially hazardous situation which, if not avoided, could result in moderate or minor injury. It may also be used to alert against unsafe practices.                                                                                                    |
|                 | Indicates a potentially hazardous situation which, if not avoided, could result in death or severe injury.                                                                                                    |
| <b>À</b> DANGER | Indicates an imminently hazardous situation that, if not avoided, will result<br>in death or severe injury (extreme situations).                                                                                                    |

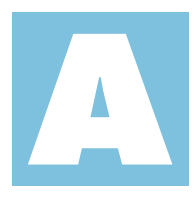

Introduction

User's Manual ADP/ADS Series Two Detailed contents

| Dry pump operational principle    | A 010 |
|-----------------------------------|-------|
|                                   |       |
|                                   |       |
| ADP/ADS Series Two dry pump range | A 020 |
|                                   |       |
|                                   |       |
| M4 monitoring                     | A 030 |
|                                   |       |
|                                   |       |
| Technical characteristics         | A 040 |
|                                   |       |
|                                   |       |
| Accessories                       | A 050 |
|                                   |       |
|                                   |       |
| Options                           | A 060 |

### Dry pump operational principle

# Design to minimize potentiel residues

The equipment was designed to minimize potential residue deposits:

- by limiting the internal volumes that contain gas,
- by injecting N2 purge on each pump stage to dilute the process gas (P and H versions),
- by regulating the pump temperature and adjusting it to each process in order to limit gas condensation (P and H versions).

#### Multi-stage Roots principle

The ADP pump consists of 5 Roots type stages. The two rotors rotate without touching each other.

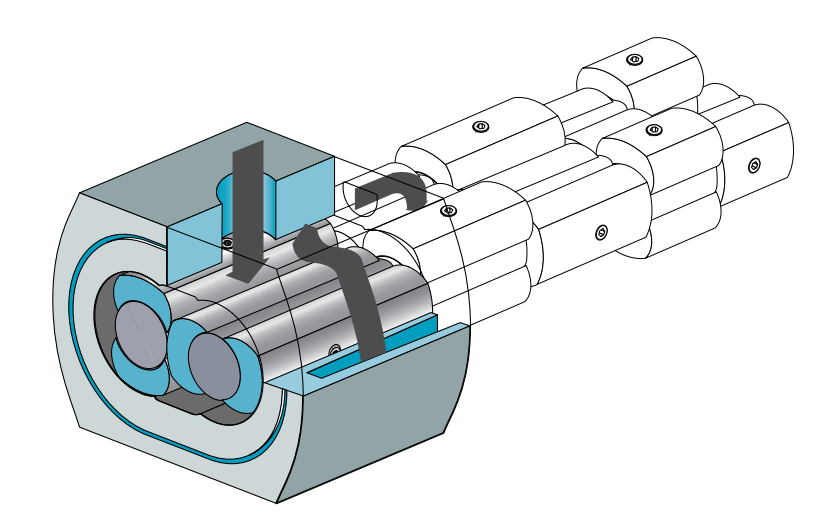

The three stages on the low pressure side are called "**LP stages**" and the two stages on the high pressure side are called "**HP stages**".

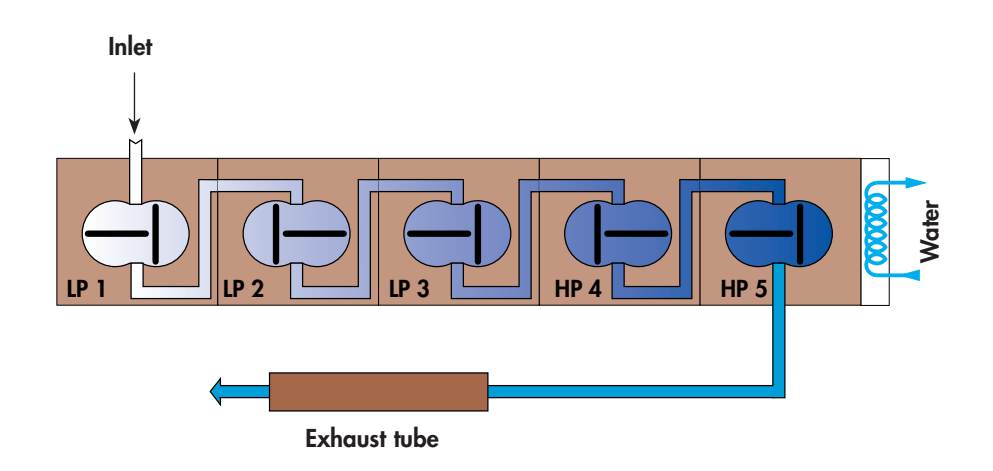

### Dry pump operational principle

# Tightness with environment

Tightness at low<br/>pressure sideThe pump is fitted with ball bearings lubricated with fluorinated<br/>grease.

An overpressure zone is created around the bearing by injecting a neutral gas. The pressurization and the seals prevent pumped gases from migrating towards the bearings.

# Neutral gas purging for the bearings is imperative for corrosive processes.

# Tightness at high pressure side

Tightness at motor side

(shaft passage)

The bearings are lubricated by oil splashing.

The oil sump is sealed from stage HP5 by a trap and a deflector.

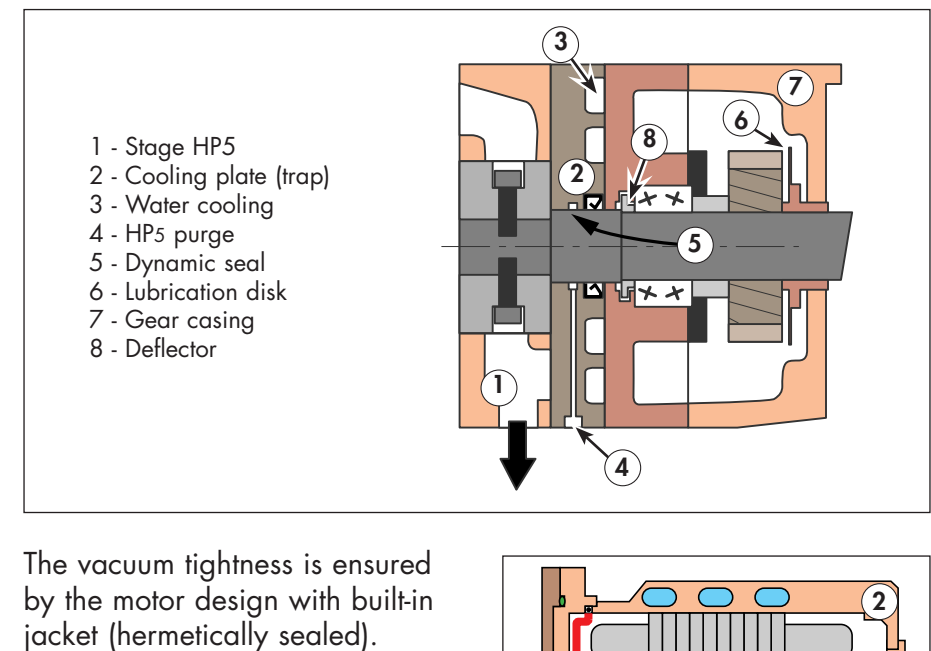

This system provides total safety regarding leaks outside the pump and requires no maintenance.

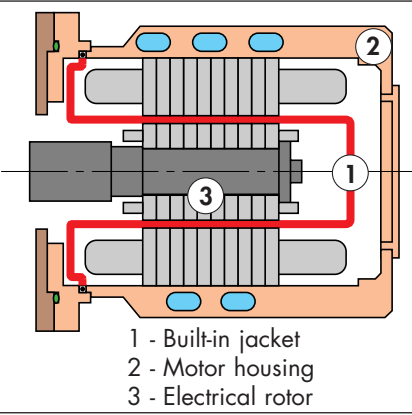

# Dry pump operational principle

Tightness at shutdown

The pump is fitted with an antisuckback valve in the exhaust tube, that prevents the exhaust being sucked back.

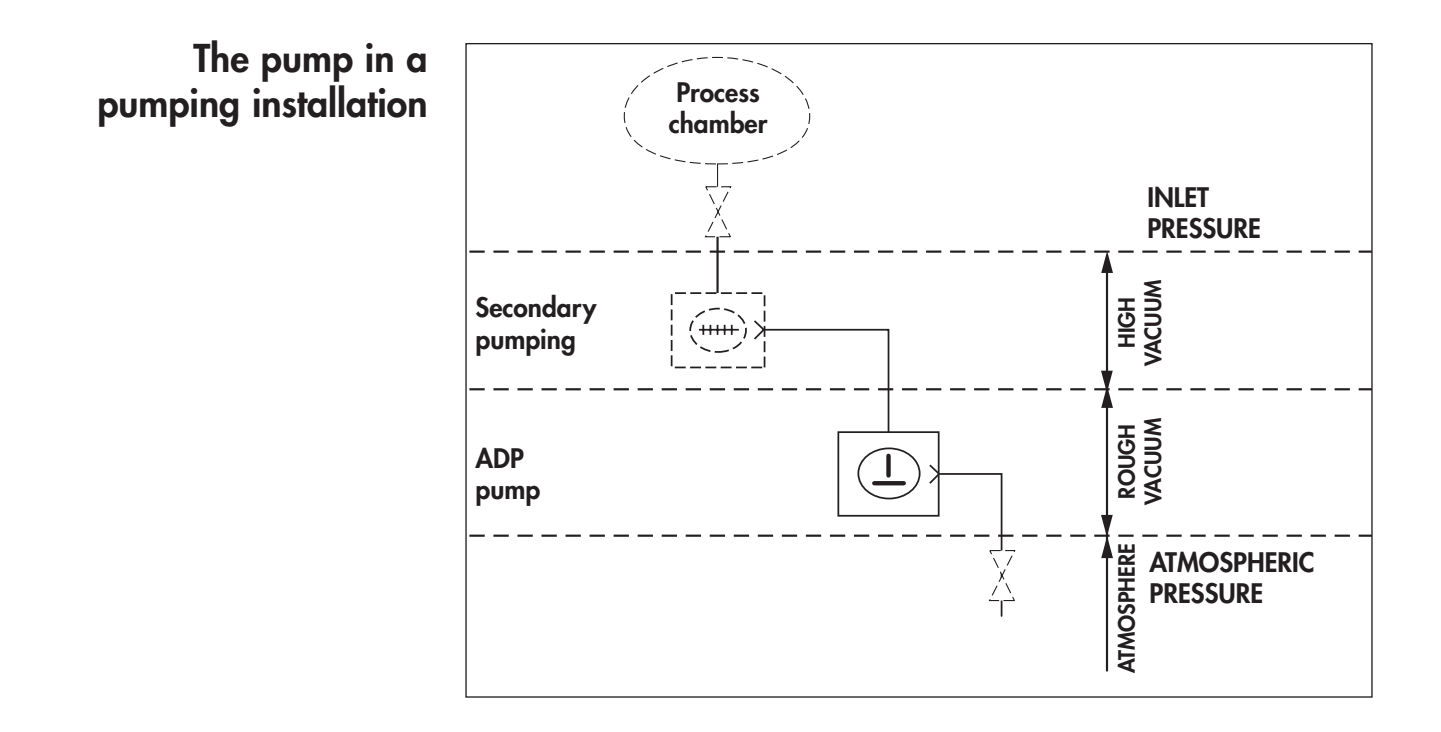

#### Model's description

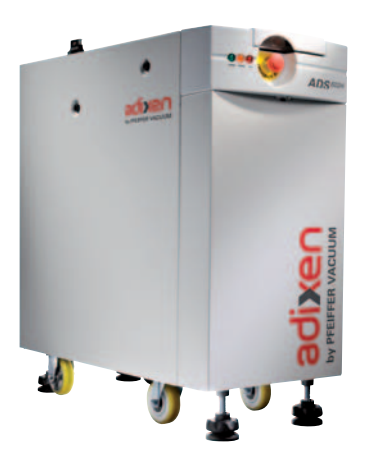

The pump manufacturer has developed a range of dry pumps adapted to the different processes used in the semi-conductor industry.

The range includes:

ADP122, which is available in two versions:

**ADP 122 P**: integrated in a covered frame including: the pump, the monitoring, the hand-held remote control, facilities, the flowmeter panel, the OEM interface, the serial link.

**ADP 122 LM**: simplified model with monitoring designed for clean processes (load-lock and transfer chamber pumping).

Five pumping groups composed of an ADP122 combined with a Roots to make a fully integrated system:

ADS 602 H, ADS 602 P, ADS 602 LM, ADS 1202 H and ADS 1202 P for semi-conductors processes.

Two high volume pumping groups ADS 1802.

They are composed of a A300 primary dry pump with a RSV 1802W Roots blower fitted to the inlet of the dry pump. The A300 dry pump is a five stage Roots type pump similar to ADP 122 pump, the RSV 1802W booster is a Roots blower type pump similar to RSV 1002P blower used in ADS 1202 P system. They are available in two versions:

ADS 1802 P for medium processes in the semi-conductor.

**ADS 1802 H** for harsh processes (anti-corrosive materials, possibility to increase purge flowrate). It includes a built-in dual cooling system.

H models are optimized for harsh processes (anti-corrosive materials, possibility to increase purge flowrate). Beside they are equipped with exhaust pipe heater device which reduces deposits when pumping condensable gases.

|                                                  | Monitoring | Purge | Thermo-controlled | Applications     |
|--------------------------------------------------|------------|-------|-------------------|------------------|
| ADP 122 LM - ADS 602 LM                          | M4         | No    | No                | Clean processes  |
| ADP 122 P - ADS 602 P<br>ADS 1202 P - ADS 1802 P | M4         | Yes   | Yes               | Medium processes |
| ADS 602 H<br>ADS 1202 H - ADS 1802 H             | M4         | Yes   | Yes               | Harsh processes  |

#### Interfaces

(example ADP 122 P)

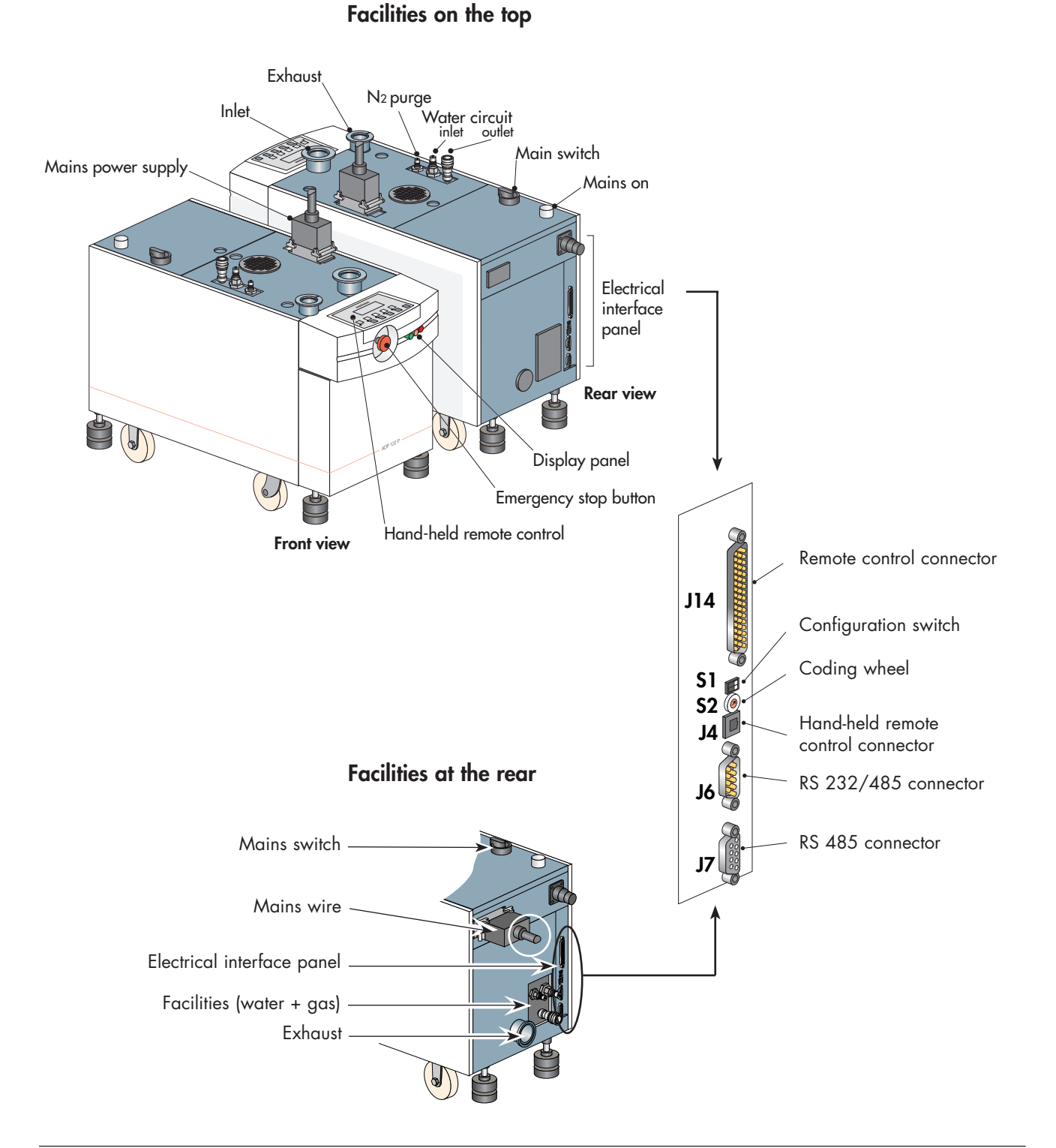

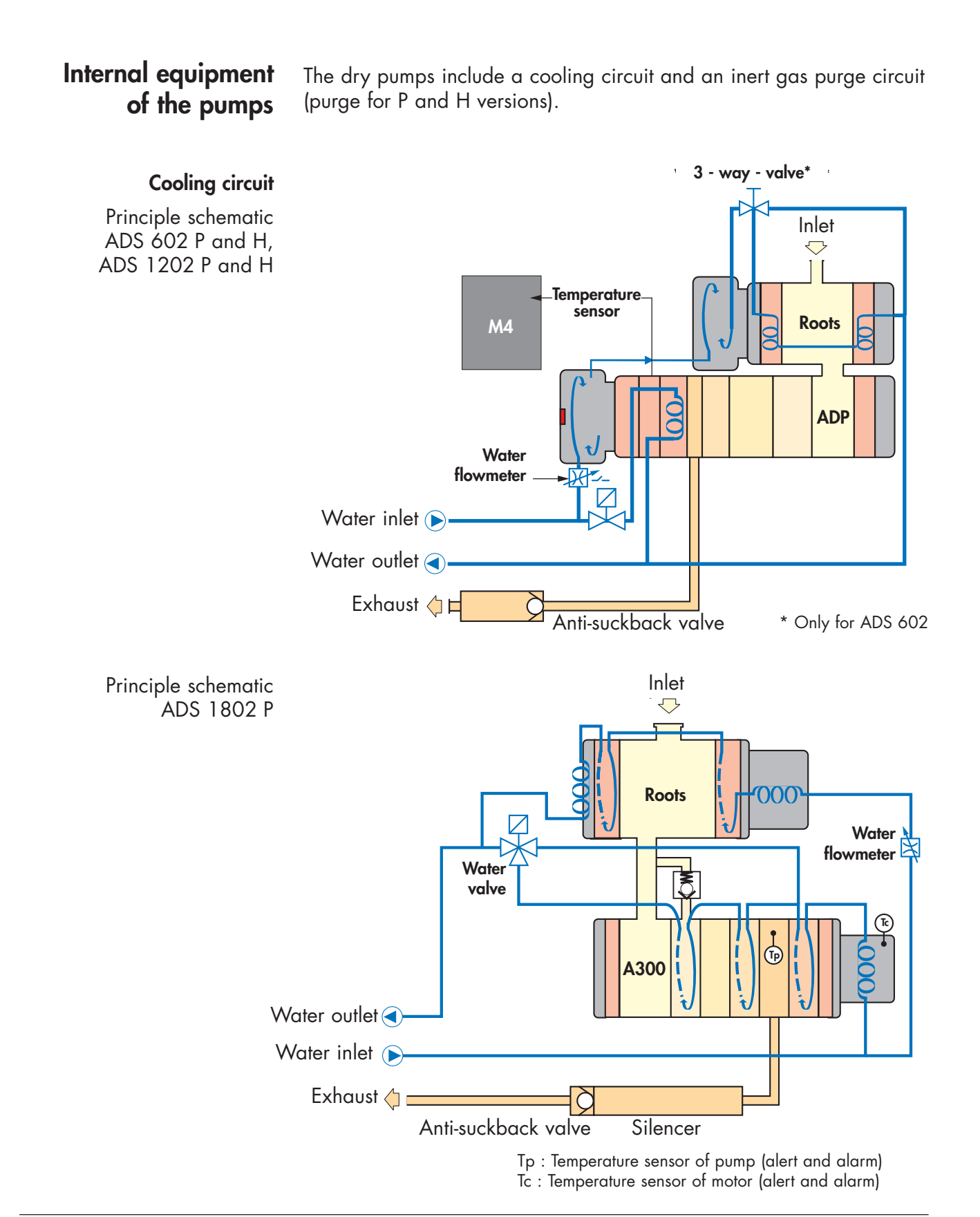

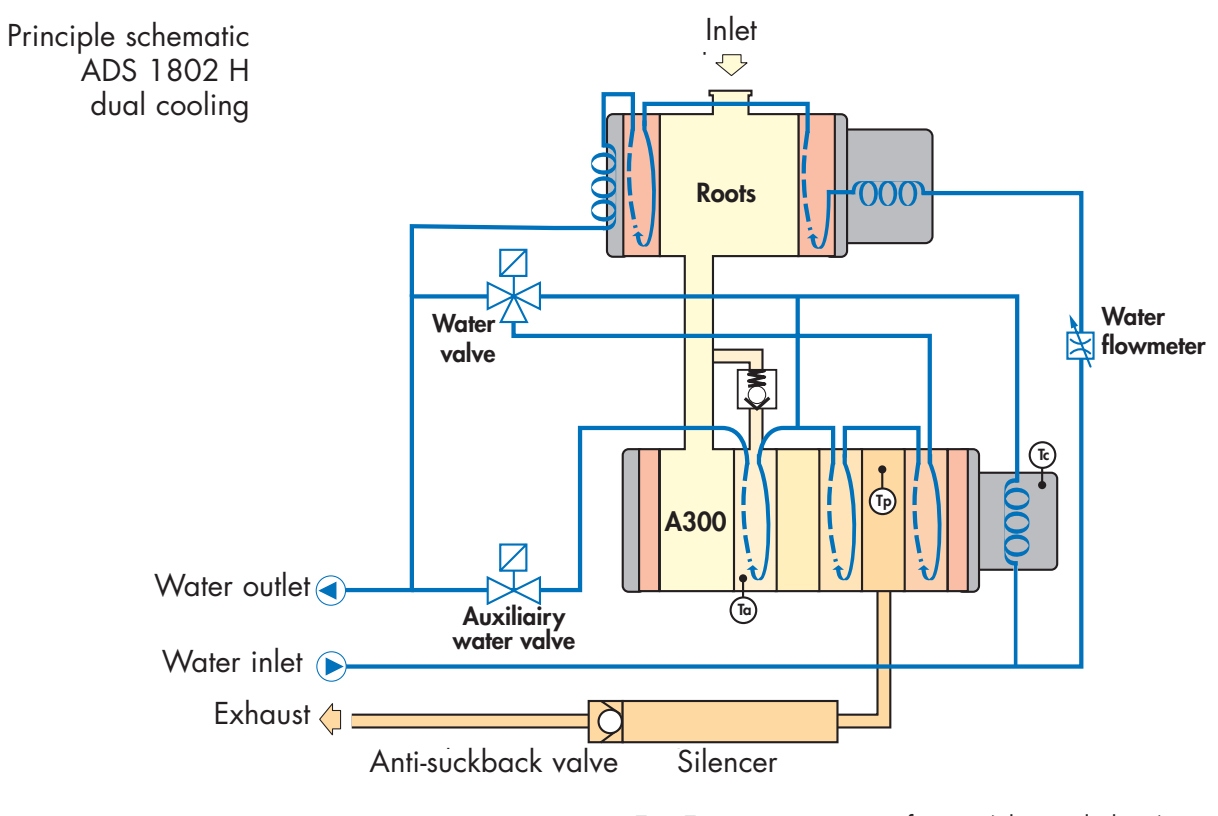

Tp : Temperature sensor of pump (alert and alarm) Tc : Temperature sensor of motor (alert and alarm) Ta : Auxiliary temperature sensor (alert and alarm)

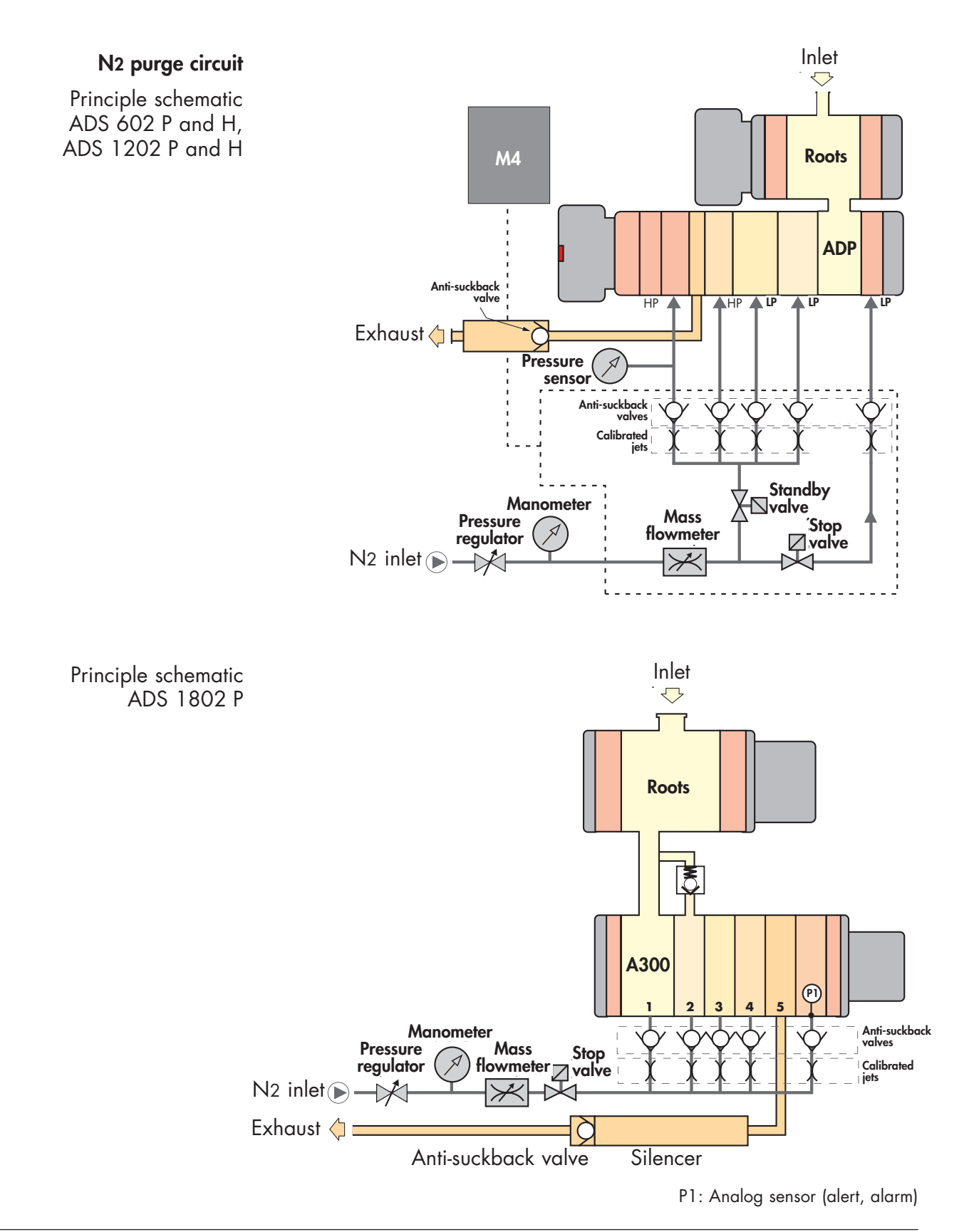

5/5

#### M4 monitoring

Principle Each Series Two pump includes an intelligent monitoring system.

#### Description Electrical cabinet

It is located at the rear of the machine.

It is linked with main power supply, ADP/Roots motors and electronic cabinet.

#### Hand-held remote control

It ensures Man-Machine interface.

It can be used either from the front or the rear of the pump and allows the access at all operation parameters.

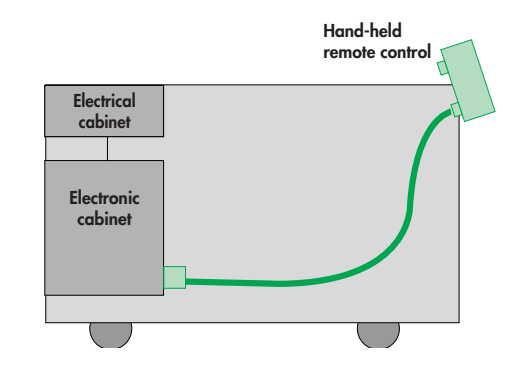

#### **Electronic cabinet**

It ensures the pump automatic operation and controls all sensors and valves.

It is linked to the display panel and emergency stop button.

It allows to exchange data with the hand-held remote control and ensures the interface with the supervision network.

M4 monitoring can be interfaced with the main production equipment.

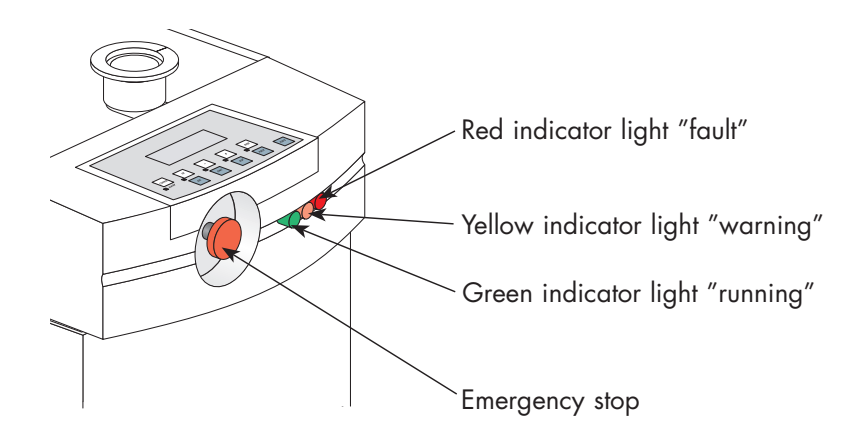

### M4 monitoring

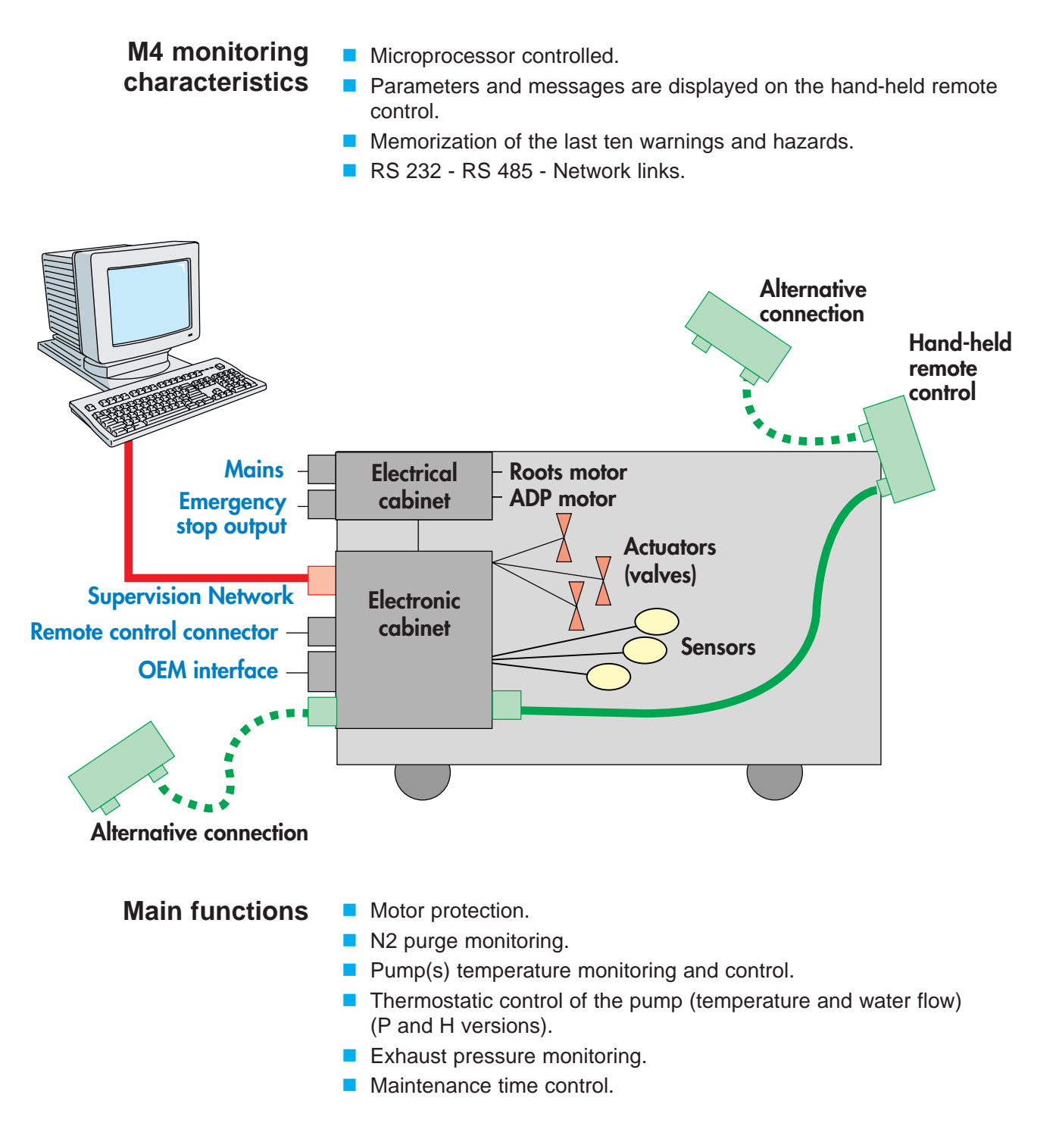

| Characteristics                                            | Units          | ADP 122 P<br>ADP 122 LM                                 | ADS 602 H<br>ADS 602 P<br>ADS 602 LM   | ADS 1202 H<br>ADS 1202 P               | ADS 1802 H<br>ADS 1802 P |  |
|------------------------------------------------------------|----------------|---------------------------------------------------------|----------------------------------------|----------------------------------------|--------------------------|--|
|                                                            | m³/h           | 95/112                                                  | 480/560                                | 1050/1150                              | 1700/1700                |  |
| Peak pumping speed                                         | cfm            | 55.8/65.8                                               | 282/329                                | 617/676                                | 1000/1000                |  |
|                                                            | l/mn           | 1583/1867                                               | 8000/9333                              | 17500/19167                            | 28333                    |  |
|                                                            | mbar           | 1.10 <sup>-2</sup> /9.10 <sup>-3</sup>                  | 8.10 <sup>-4</sup> /5.10 <sup>-4</sup> | 8.10 <sup>-4</sup> /5.10 <sup>-4</sup> | 5.10-4                   |  |
| Typical Ultimate Pressure                                  | mtorr          | 7.5 / 6.7                                               | 0.6 / 0.375                            | 0.6 / 0.375                            | 0.375                    |  |
|                                                            | Pa             | 1 / 0.6                                                 | 0.08 / 0.05                            | 0.08 / 0.05                            | 0.05                     |  |
|                                                            | mbar           | 3.10 <sup>-2</sup> /1.5x10 <sup>-2</sup>                | 2.10 <sup>-3</sup> /9.10 <sup>-4</sup> | 2.10 <sup>-3</sup> /9.10 <sup>-4</sup> | 9.10-4                   |  |
| Maximum Ultimate Pressure                                  | torr           | 22.5 / 11.25                                            | 1.5 / 0.675                            | 1.5 / 0.675                            | 0.675                    |  |
|                                                            | Pa             | 3 / 1.5                                                 | 0.2 / 0 .09                            | 0.2 / 0 .09                            | 0.09                     |  |
| Maximum pumped volume                                      | m <sup>3</sup> |                                                         |                                        | 1                                      |                          |  |
| Motor rating                                               | kW             | 1.5                                                     | 3                                      | 5.2                                    | 7.5                      |  |
| Supply voltage                                             | V              | 20                                                      | 0 V / 480 V - 3 p                      | -<br>ohases - 50/60 Hz                 | <u>z</u> (1)             |  |
| Power consumption at ultimate pressure (50/60 Hz)          | kW             | 1.3 / 1.5                                               | 1.8 / 2.0                              | 3.0 / 3.2                              | 3.5                      |  |
| Maximum continuous inlet                                   | mbar           | 50                                                      | 10                                     | 5                                      | 3                        |  |
| pressure                                                   | torr           | 37                                                      | 7.5                                    | 3.7                                    | 2.25                     |  |
| A A                                                        | mbar           |                                                         | 12                                     | 00                                     |                          |  |
| iviaximum exhaust overpressure                             | torr           |                                                         | 90                                     | 00                                     |                          |  |
| N2 flowrate range <sup>(2)</sup>                           | slm            | 0 to 60 (P version) / 0 to 120 (H version) 20 to 0 to 1 |                                        |                                        |                          |  |
| Water flow                                                 | l/mn           | min. 1                                                  | min. 1                                 | min. 1.3                               | min. 5                   |  |
| Rotation speed<br>(functionnal block)                      | rpm            | n 3000 to 3600                                          |                                        | _                                      | 6000                     |  |
| Gear boxes Dry pump <sup>(3)</sup><br>fluid capacity Roots |                | 0.35<br>-                                               | 0.35<br>0.7                            | 0.35<br>1.90                           | 0.15<br>1.55             |  |
| Inlet flange                                               |                | DN 50 – ISO KF                                          |                                        | dn 100 – ISO Kf                        | :                        |  |
| Exhaust flange                                             |                |                                                         | DN 40 -                                | – ISO KF                               |                          |  |
| Dimension (1 x w x h)                                      | mm             | 830 x 390 x 580                                         | 830 x 390 x 875                        | 995 x 390 x 985                        | 995 x 390 x 985          |  |
|                                                            | inch           | 32.7 x 15.4 x 22.8                                      | 32.7 x 15.4 x 34.4                     | 39.2 x 15.4 x 38.8                     | 39.2 x 15.35 x 38.8      |  |
| Walaht                                                     | kg             | 243                                                     | 378                                    | 531                                    | 498                      |  |
|                                                            | lbs            | 540                                                     | 840                                    | 1170                                   | 1097                     |  |
| Maximum sound level <sup>(4)</sup>                         | dB(A)          | < 65                                                    | < 68                                   | < 69                                   | < 69                     |  |

(1) According to CE regulations. ADP Series Two can withstand a supply voltage variation of  $\pm$  10 %.

(2) P and H versions only.
(3) A300 oil charge is filled at factory.
(4) Measured at 1 m length. and 1.6 m height. according to ISO 9614-2 standard.

| Characteristics                                                                                                    | Units | ADP 122 P<br>ADP 122<br>LM | ADS 602 H<br>ADS 602 P<br>ADS 602 LM                           | ADS 1202 H<br>ADS 1202 P                                                     | ADS 1802 H<br>ADS 1802 P |
|----------------------------------------------------------------------------------------------------|-------|----------------------------|----------------------------------------------------------------|------------------------------------------------------------------------------|--------------------------|
| <ul> <li>Environmental conditions:</li> <li>Use of the product</li> <li>Altitude</li> <li>Ambient operating temperature</li> <li>Maximum relative humidity</li> </ul> |       | 80%                        | inc<br>up to<br>5 to 40°C<br>for temp. up to<br>linearly to 50 | loor use<br>5 2000 m<br>5 (41 to 104°F)<br>5 31°C (87°F)de<br>5% at 40°C (10 | ecreasing<br>04 °F)      |
| <ul><li>Transient overvoltage</li><li>Pollution degree</li></ul>                                                                                                    |       |                            | cat<br>r                                                       | regory II<br>rate 2                                                          |                          |

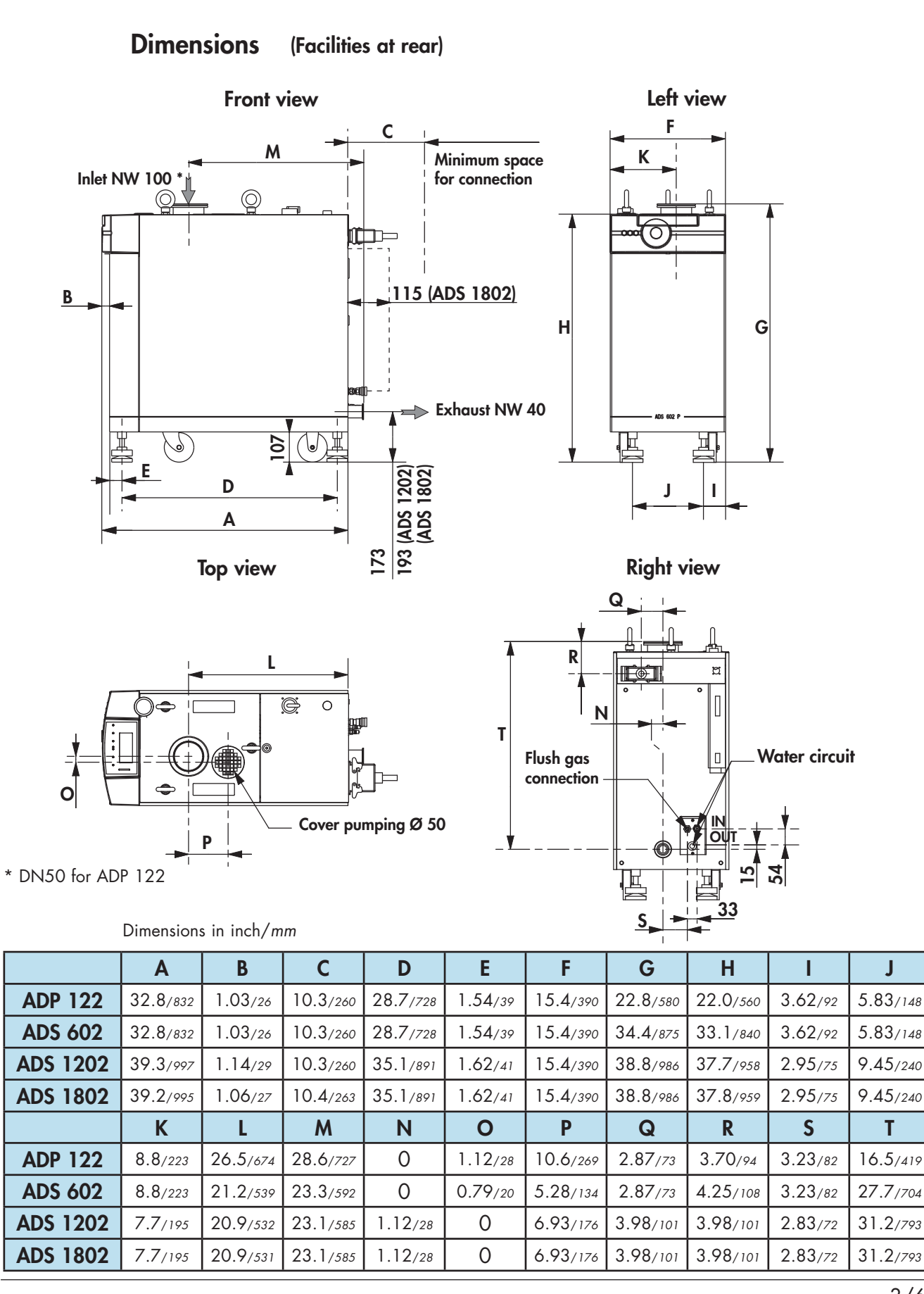

Dimensions (Facilities on top)

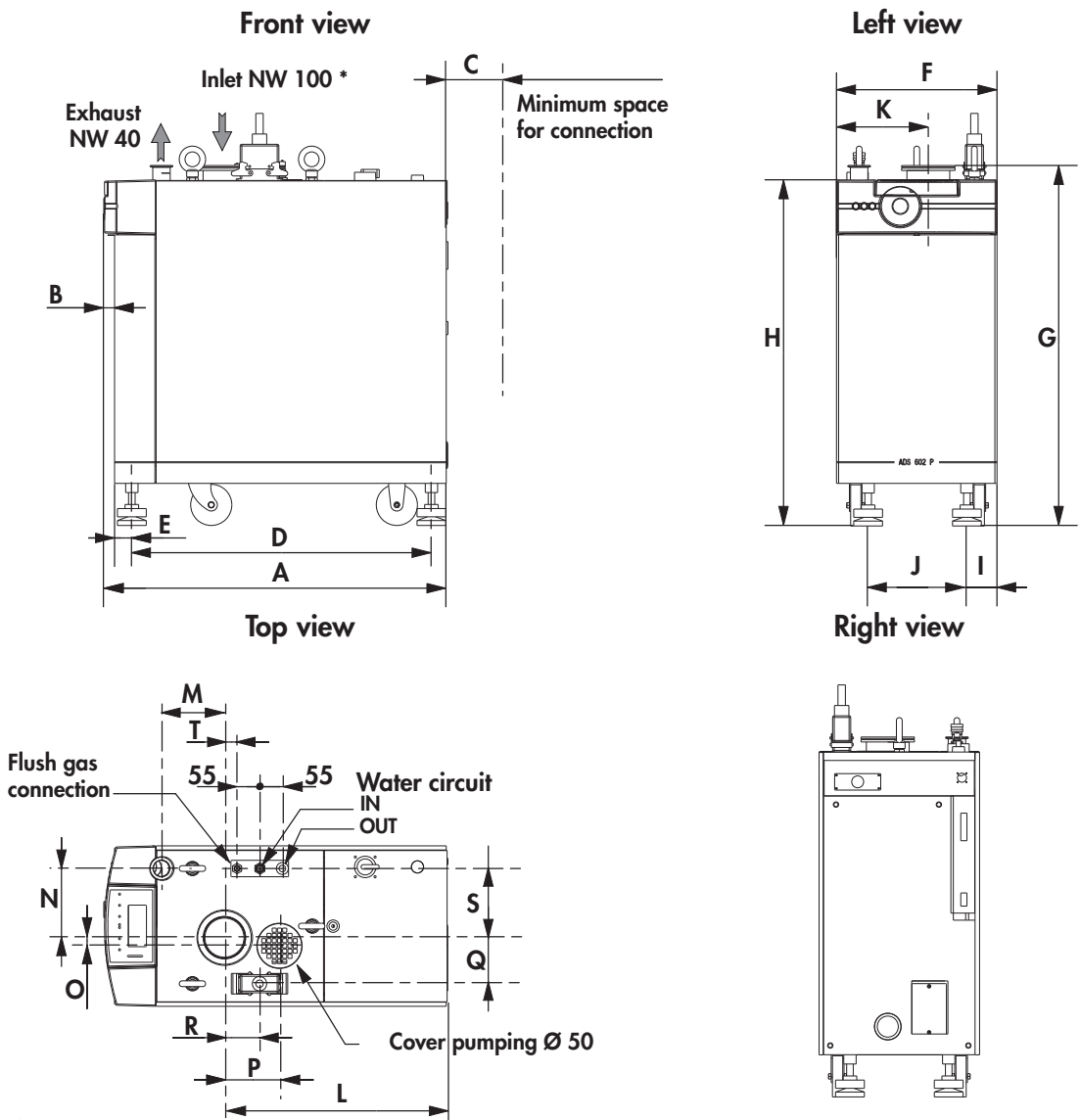

\* DN50 for ADP 122

|         | A        | B        | C       | D        | E       | F        | G        | Н        |          | J        |
|---------|----------|----------|---------|----------|---------|----------|----------|----------|----------|----------|
| ADP 122 | 32.8/832 | 1.03/26  | 3.27/83 | 28.7/728 | 1.54/39 | 15.4/390 | 22.8/580 | 22.0/560 | 3.62/92  | 5.83/148 |
| ADS 602 | 32.8/832 | 1.03/26  | 3.27/83 | 28.7/728 | 1.54/39 | 15.4/390 | 34.4/875 | 33.1/840 | 3.62/92  | 5.83/148 |
|         | K        | L        | М       | Ν        | 0       | Р        | Q        | R        | S        | Т        |
|         |          |          |         |          |         |          |          |          | -        |          |
| ADP 122 | 8.8/223  | 26.5/674 | 0.71/18 | 6.61/168 | 1.12/28 | 10.6/269 | 4.41/112 | 8.66/220 | 6.61/168 | 6.54/166 |

#### Isometric views and location of the antiseismic protection devices

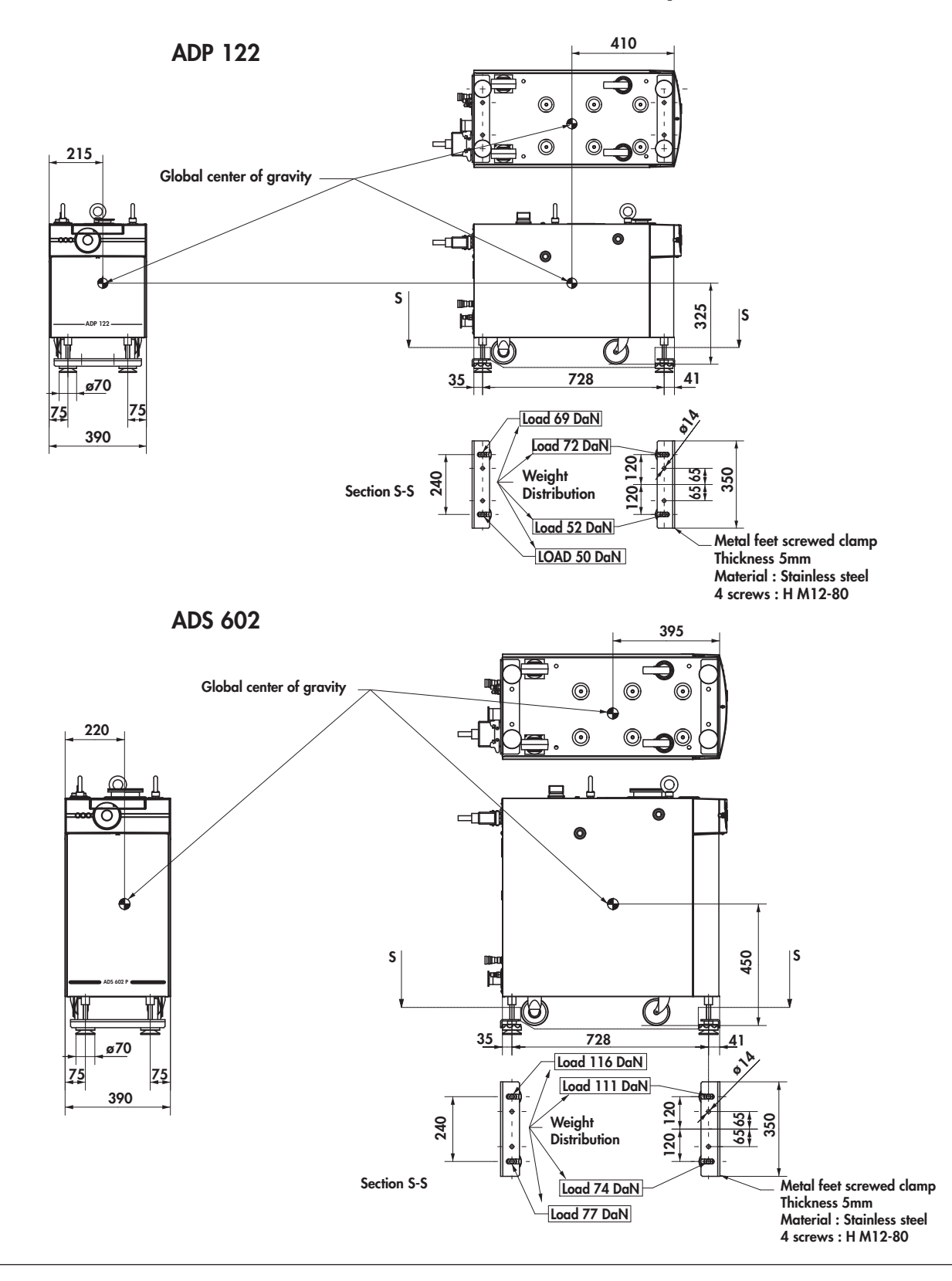

#### Isometric views and location of the antiseismic protection devices (continued)

#### ADS 1202/1802

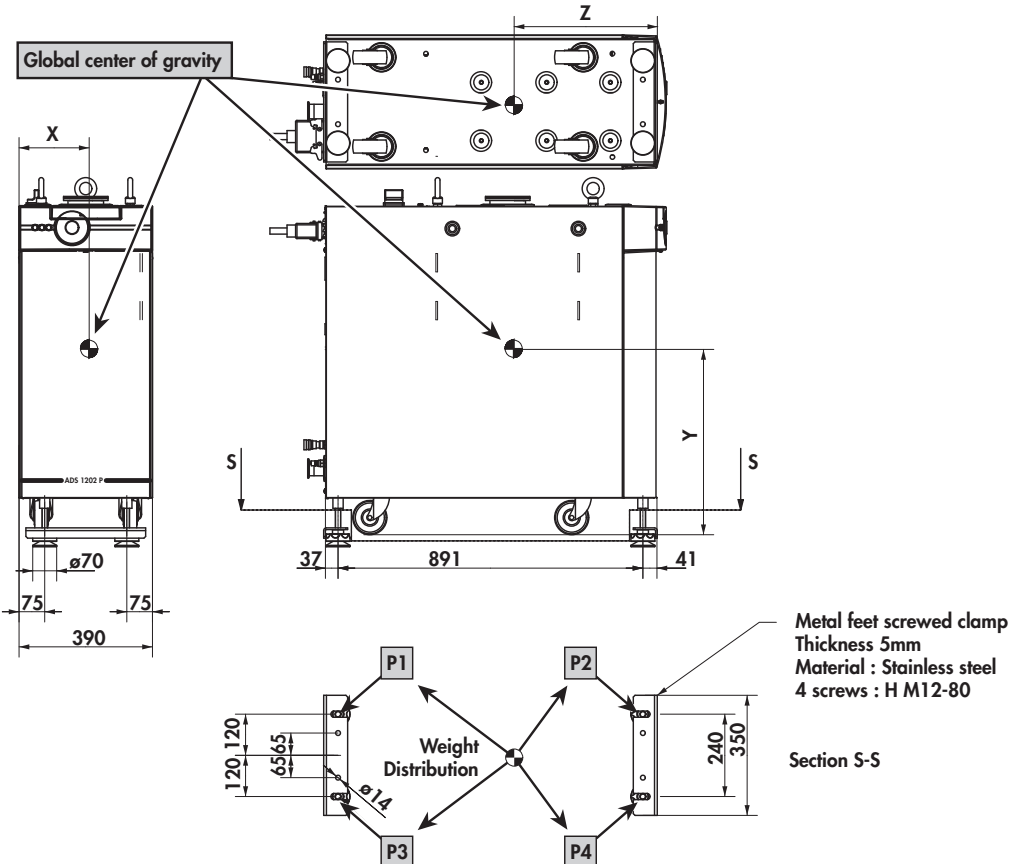

|   | Center of gravity (inch/mm) |            |  |  |  |  |
|---|-----------------------------|------------|--|--|--|--|
|   | ADS 1202                    | ADS 1802   |  |  |  |  |
| Х | 8.07 / 205                  | 8.19 / 208 |  |  |  |  |
| Y | 21.3 / 540                  | 21.7 / 552 |  |  |  |  |
| Ζ | 16.5 / 420                  | 19.5 / 495 |  |  |  |  |

|    | Load by foot (DaN) |          |  |  |  |  |
|----|--------------------|----------|--|--|--|--|
|    | ADS 1202           | ADS 1802 |  |  |  |  |
| P1 | 116                | 137      |  |  |  |  |
| P2 | 157                | 132      |  |  |  |  |
| P3 | 99                 | 118      |  |  |  |  |
| P4 | 134                | 113      |  |  |  |  |

### Accessories

#### Isolation valve at pump inlet

This valve avoids a reverse flow of gas to the chamber and increases tightness when the pump is switched off.

It also isolates the running pump from the process.

| Manual valve     | P/N    |
|------------------|--------|
| Aluminium:       |        |
| DN 50 ISO-KF     | 30384M |
| Stainless steel: |        |
| DN 50 ISO-KF     | 30501M |
| DN 63 ISO-F      | 30502M |
| DN 100 ISO-F     | 30503M |

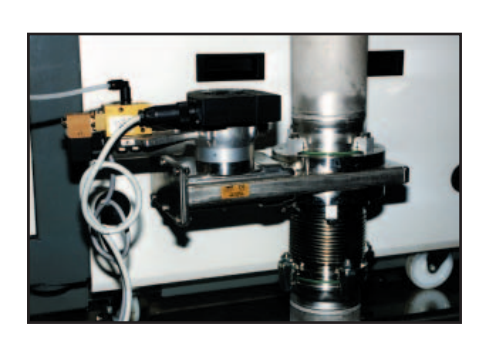

| Auto valve 24 VAC | P/N    | Cable for electropneumatic valve (3.5m) P/N |
|-------------------|--------|---------------------------------------------|
| Stainless steel:  |        |                                             |
| DN 50 ISO-KF      | 30501E |                                             |
| DN 63 ISO-F       | 30502E | 106532                                      |
| DN 100 ISO-F      | 30503E |                                             |

# Hand-held remote control

A second hand-held remote control can be connected on the pump, a longer cable can also be used.

|                             | P/N    |
|-----------------------------|--------|
| Control box alone           | 110942 |
| Control box +<br>cable 1.5m | 111395 |
| Cable 15m                   | 107079 |

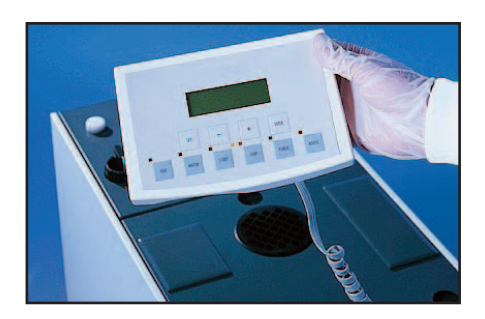

#### Accessories

#### Exhaust heater device (for P version)

The exhaust heater is installed on the exhaust pipe which reduces deposits when pumping condensable gases.

For installation of this accessory, see **B 130**.

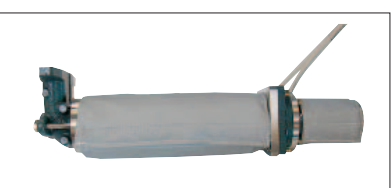

Heater on new exhaust pipe

| Pump     | Power<br>supply | Facilities on top | Facilities at the rear |
|----------|-----------------|-------------------|------------------------|
| 100      | 200/240 V       | A459806           | A459802                |
| ADF 122  | 380/480 V       | A459807           | A459803                |
|          | 200/240 V       | A459808           | A459802                |
| AD3 002  | 380/480 V       | A459809           | A459803                |
| 1202     | 200/240 V       | -                 | A459804                |
| AD3 1202 | 380/480 V       | -                 | A459805                |
| 1000     | 200/240 V       | -                 | 110866                 |
| AD3 1802 | 380/480 V       | -                 | 110867                 |

#### Interface boards OEM/Remote control

This device ensures direct interface between M4 monitoring and the main production equipment (contact the manufacturer's service center).

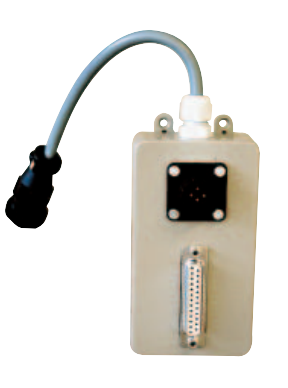

- **Fitting accessories** Several fitting accessories are available in the maufacturer's catalog (fitting rings, valves, bellows...).
  - Seismic bracket
     This accessory allows to attach the pump specifically in earthquake area.
     P/N

     Set of two seismic brackets
     A328947

#### Accessories

DN 40 O-ring corrosion resistant (with PTFE protection)

This accessory resists against corrosive and aggressive gases (chloride and fluoride gases). A PTFE barrier and an internal centering ring protect the FPM O-ring.

|                     | P/N    |
|---------------------|--------|
| DN 40 O-ring        | 108785 |
| corrosion resistant | 100/05 |

#### "Anti-noise" device (LM version)

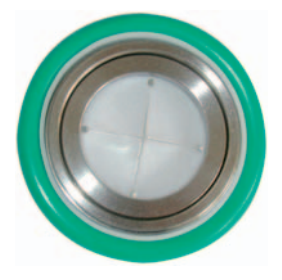

| This accessory reduces th | e vibrations | transmitted | to the | exhaust | line |
|---------------------------|--------------|-------------|--------|---------|------|
| during cycle pumping at   | atmospheric  | pressure.   |        |         |      |

|                   | P/N    |
|-------------------|--------|
| Anti-noise device | 109418 |

| Lonworks and<br>DeviceNet Interfaces | Series Two pumps offer a wide range of type of communication<br>(RS 232, RS 485, Dry contacts, HHR). We increased this offer with<br>two new types of interfaces.                                                                                                    |
|--------------------------------------|----------------------------------------------------------------------------------------------------|
|                                      | The two most represented fieldbus in the Semiconductor industry are<br>Lonworks and DeviceNet. These interfaces are available for all Series<br>Two pumps except ADP 122 L.                                                                                            |
| Lonworks<br>P/N 110900               | Lonworks interface is used to interface the dry pump with every<br>Lam 2300 tool. It means that this interface should be ordered for<br>every installation on Lam 2300 tools. It completly replaces the<br>electrical interface you were used to connect to our pumps. |
| DeviceNet<br>P/N 108809              | DeviceNet is used by Applied Materials or Matrix for its tools.<br>This interface can be proposed to OEM if necessary.                                                                                                    |
| RS 232<br>P/N 109434                 | RS 232 interface is used to add a RS 232 serial link and for RS232 protocol needs.                                                                                                    |

#### Options

In order to adapt the equipment to the specific conditions of the pumping installation, the pump manufacturer offers a choice of options, factory configurated when the pump is ordered.

Depending on the country, some options are integrated as standard. Please consult with your local representative.

#### **Facilities**

(P and LM versions, without ADS 1202 and ADS 1802) The different facilities connections (water, N2, power supply) and the exhaust can be fitted on the top or at the rear of the pump. For H version, ADS 1202 and ADS 1802, facilities are always at the rear of the pump.

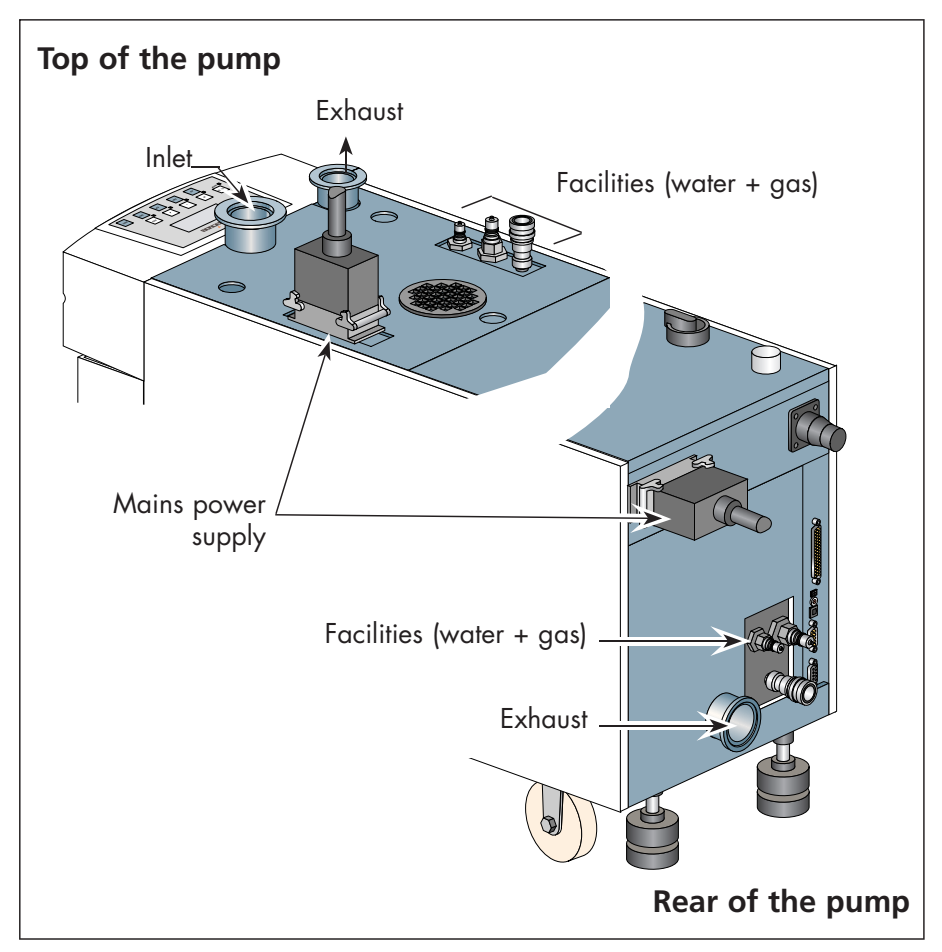

The main cable can be connected:

- directly on the terminal of electrotechnic cabinet (SEMI S2 93 compatibility),
- using a plug.

The exhaust can be fitted with the accessory of heating (see **A** 50).

#### Options

#### **Power failure** protection This option protects the M4 monitoring system against power failures for a delay less or equal to 1 second (in accordance with SEMI F47 93 Standard).

#### **Exhaustable enclosure**

(Required for SEMI compatibility) (P and H versions) Compatible with SEMI F15 93 standard. Exhaustable connection of 50 mm diameter (length 28 mm) optionnaly available.

Minimum volumetric flowrate of the equipment:

- ADP 122 : 36 m<sup>3</sup>/h (21 cfm).
- ADS 602 /1202/1802 : 82 m<sup>3</sup>/h (43 cfm).

#### SEMI S2 93 compatibility

ADP/ADS Series Two are in compliance with SEMI S2 93, only if options:

- main cable connected directly on the electrotechnic terminal (hard wire connection, see *B 50*),
- exhaustable enclosure,

are choosed in the ordering guide (certificate of compliance on pages 3 and 4).

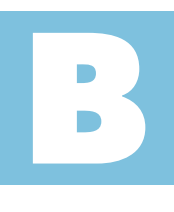

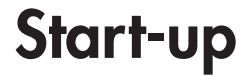

User's Manual ADP/ADS Series Two Detailed contents

| B 000   | Safety instructions                                         |
|---------|-------------------------------------------------------------|
|         |                                                             |
| B 010   | Unpacking / Storage                                         |
|         | · · · ·                                                     |
| B 020   | Positioning the pump in the pumping installation            |
| 2 0 2 0 | i como nug ne pomp in ne pomping morananen                  |
| R 025   | Filling the machine oil bourings                            |
| D UZJ   |                                                             |
| 5 000   |                                                             |
| B 030   | Connection to the cooling circuit                           |
|         |                                                             |
| B 040   | Inert gas purge connection (N2 plug)                        |
|         |                                                             |
| B 050   | Electrical connection                                       |
|         |                                                             |
| B 051   | Checking the direction of rotation at initial pump start-up |
|         |                                                             |
| B 060   | Connection to the pumping circuit                           |
|         |                                                             |
| B 070   | J14 Remote control plug connection                          |
|         |                                                             |
| B 100   | Emergency stop plug connection                              |
|         | <b>3</b> , , , , , , , , , , , , , , , , , , ,              |
| B 110   | RS 232 or RS 485 link wiring                                |
| 2110    |                                                             |
| D 100   |                                                             |
| B 130   | Installation of exhaust heater accessory                    |

| CAUTION         | Indicates a potentially hazardous situation which, if not avoided, could result in property damage.                                                                       |
|-----------------|----------------------------------------------------------------------------------------------------|
|                 | Indicates a potentially hazardous situation which, if not avoided, could<br>result in moderate or minor injury. It may also be used to alert against<br>unsafe practices. |
|                 | Indicates a potentially hazardous situation which, if not<br>avoided, could result in death or severe injury.                                                             |
| <b>A</b> DANGER | Indicates an imminently hazardous situation that, if not avoided, will result<br>in death or severe injury (extreme situations).                                          |

| CAUTION | Our products are designed to comply with current EEC regulations.<br>Any modification of the product made by the user is liable to lead non-<br>compliance with the regulations, or even to put into doubt the EMC<br>(ElectroMagnetic Compatibility) performance and the safety of the product.<br>The manufacturer declines any responsability for such operations.                                                |
|---------|----------------------------------------------------------------------------------------------------|
|         | <ul> <li>The EMC perfomance of the product is obtained on the condition that the installation complies with the EMC rules.</li> <li>In particular, in disturbed environments, it is essential to: <ul> <li>use shielded cables and connections for interfaces,</li> <li>stabilize the power supply line with meshing from the power supply source to a distance of 3m from the product inlet.</li> </ul> </li> </ul> |

|                  | When the main switch is set to "0", the part supply between the power<br>plug and the main switch remains energized.<br>Risk of electrical shock in case of contact.<br>Disconnect the main electrical cable before servicing.                                                                                                    |
|------------------|----------------------------------------------------------------------------------------------------|
|                  | Hazardous voltage enclosed.<br>Voltage or current hazard sufficient to cause shock.<br>Disconnect and lockout power before servicing.<br>Any intervention must be done by trained personnel only.                                                                                                    |
| <b>A</b> CAUTION | Lock out/tag out (LO/TO) device.<br>In order to properly secure the pump for installation and/or maintenance,<br>it is required to lock out/tag out the pump properly in accordance with<br>OSHA requirement 29 CFR.1910.147.                                                                                                    |
| <b>A</b> DANGER  | For P and H pumps only.<br>If loss of purge flow creates a significant risk, then the purge flow must<br>be monitored externally and a response to loss of purge flow must be<br>provided by the process equipment and interlocked if necessary.<br>If pyrophoric materials above the LEL are sent to the pump then nitrogen<br>should be supplied at a rate to ensure that concentration is diluted to be<br>below the LEL, in addition an interlock should be provided to ensure that<br>gas flow to the pump is stopped when nitrogen is lost.                                                                                                    |
|                  | If loss of cooling water creates a significant risk, then the water flow must<br>be monitored externally by the process equipment.                                                                                                    |
| <b>A</b> DANGER  | If any corrosive, reactive, flammable, pyrophoric, oxidizing processes<br>can be sent to the pump, then an exhaust monitor should be used in the<br>secondary exhaust to ensure that gas flow to the pump is stopped when<br>secondary exhaust is lost.<br>In addition an interlock should be provided to ensure that gas flow to the<br>pump is stopped when nitrogen is lost.<br>If flammable materials are sent to the pump, the customer will need to<br>provide a hardware based LEL detection in the secondary exhaust (capable<br>of detecting at 25% of the LEL) that will stop chemical supply to the pump<br>when gas is detected at 25% of LEL for that flammable material. |

|                                                                                                    | <ul> <li>When the pump is switched off, internal parts (monitoring, frequency converter) contain capacitors charged with over 60 VDC and remain energized.</li> <li>Electrical shock may result in severe injury.</li> <li>Wait 1 minute after switching off before opening the pump.</li> </ul> |
|----------------------------------------------------------------------------------------------------|----------------------------------------------------------------------------------------------------|
| <b>A</b> WARNING                                                                                   | Other located hazardous energies                                                                                                    |
|                                                                                                    | Water cooling circuit and nitrogen purge are pressurized hazardous energies.<br>Release pressure before servicing:                                                                                                    |
|                                                                                                    | <ul> <li>for the N<sub>2</sub> purge, disconnect the gas line quick connector and turn off</li> </ul>                                                                                                    |
|                                                                                                    | the pressure regulator by turning the knob counter-clockwise;<br>for the water cooling circuit, disconnect the input connector and leave                                                                                                    |
|                                                                                                    | the output connected. Wait 1 minute before disconnecting the output.                                                                                                    |
|                                                                                                    |                                                                                                    |
|                                                                                                    | Lock out/tag out (LO/TO) water and N <sub>2</sub> supplies.<br>The end user needs to provide a dedicated source of water and Nitrogen                                                                                                    |
|                                                                                                    | equipped with a manual valves that can be locked out within 10 feet of the tool.                                                                                                    |
|                                                                                                    |                                                                                                    |
| HOT SURFACE<br>Contact may cause burn.<br>Do not both or wear protective gear before<br>servicing. | Operating conditions may generate temperatures justifying particular attention on the part of the user (external surfaces > 70°C on exhaust connections).                                                                                                    |
|                                                                                                    | Contact may cause burns.                                                                                                    |
|                                                                                                    | Always use protective gloves and wait 30 mn before servicing.                                                                                                    |
|                                                                                                    | The user and /or OEM are ultimately responsible for operating the                                                                                                    |
|                                                                                                    | equipment in a safe manner. The manufacturer has no control over the types of gases exposed to this pump. This is the user and/or the OEM's                                                                                                    |
|                                                                                                    | responsibility to follow the necessary safety requirements.                                                                                                    |
|                                                                                                    | Frequently process gases are toxic, flammable, corrosive, explosive and/or otherwise reactive.                                                                                                    |
|                                                                                                    | Toxic gases can cause serious injury or death. Operators and users must                                                                                                    |
|                                                                                                    | responsible department for instructions and safety information.                                                                                                    |
| A WARNING                                                                                          | Hazard gases through the pump can cause serious injury or death. It's                                                                                                    |
|                                                                                                    | mandatory by regulations to connect the pump's exhaust to a facility                                                                                                    |
|                                                                                                    | nazaraous gas exhaust system which incorporates appropriate tilters,<br>scrubbers, etc. This system must meet all air and water regulations. Check                                                                                                    |
|                                                                                                    | that pump is correctly connected to the equipment ( <b>B</b> 60).                                                                                                    |

| <ul> <li>Safety interlock</li> <li>The pump motors are protected against overload through the RT1 circuit breaker (for the ADP pump) and RT2, RT3 circuit breaker (for the Roots pump), which include solid state components, refer to page G 110 for electrical schematic.</li> <li>These interlocks must never be overridden during installation, use or maintenance.</li> <li>Once activated, power will be switched off and the pump will be put in a safe condition. When a fault occurs, the cause must be corrected before the fault can be cleared. To clear the fault, it is required to switch power off, main switch to "0" position, before opening the electrical box and unlock the circuit breakers.</li> </ul>                                                                                                    |
|----------------------------------------------------------------------------------------------------|
| Emergency button<br>The pump is equipped with an emergency stop (EMO) circuit. When<br>activated, it places the equipment into a safe shutdown condition. For<br>external use, two EMO dry contacts are provided on connector J1 pins 1<br>and 4 (refer to page B 100 2/2).<br>The pump EMO can also be externally monitored through connector J1 pins<br>2 and 3 (refer to page B 100 2/2).<br>The EMO circuit consists of electromechanical components, and resetting it<br>will not re-energize the pump.                                                                                                    |
| Decontamination – product dismantling<br>According to the regulations 2002/96/CE about Waste of electrical and<br>electronical equipments, and 2002/95/CE about Restriction of Hazardous<br>substances, the manufacturer provides a recycling paid service for the end-<br>of-life of waste electrical and electronic equipment.<br>Any obligation of the manufacturer to take back such equipment shall<br>apply only to complete not amended or modified equipment, using adixen<br>Vacuum Products original spare parts, delivered by adixen Vacuum<br>Products, containing i.e. all its components and sub-assemblies.<br>This obligation will not cover the shipping cost to an adixen take back<br>facility.<br>Before returning the product, fill in the safety form, attach it to the product<br>before shipping to the service-repair office closest to you. |

#### **Pump labels**

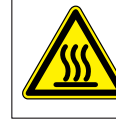

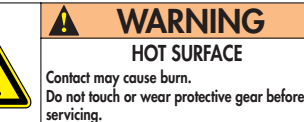

Located on the covers of the pump, this label warns the user against possible risk of injury due to any hand contact with hot surfaces. It states that protective gloves should be used before performing any intervention.

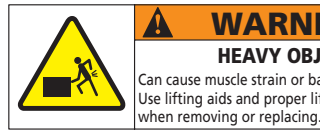

 WARNING

 HEAVY OBJET

 Can cause muscle strain or back injury.

 Use lifting aids and proper lifting techniques

Located on the upper cover, this label indicates that due to its heavy weight, the product should not be handled manually, but always through appropriate handling devices.

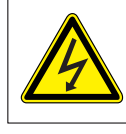

WARNING HAZARDOUS VOLTAGE ENCLOSED Voltage or current hazard sufficient to cause shock. Disconnect and lockout power before servicing. Located on the upper covers, this label indicates that some of the internal parts are energized and could cause electrical shocks in case of contact. It advizes to disconnect the pump before any intervention or to properly lock-out and tag-out the equipment breaker before any intervention on the pump.

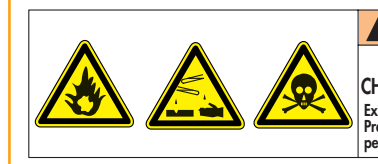

FLAMMABLE, CORROSIVE AND TOXIC CHEMICALS LOCATED WITHIN THE ENCLOSURE Exposure may result in severe injury or death. Preventive maintenance must be done by trained personnel only. Located on the upper cover, this label warns the user against pumped process gas that could be dangerous and toxic and could cause severe injuries or death. It specifies that any preventive maintenance operation can only be performed by trained personnel.

#### Contact in case of emergency

In case of emergency or equipment failure, please contact your service manager of your local service center (see adresses at the back of the manual).

### Unpacking / Storage

If the equipment has been damaged, take necessary steps with the carrier and inform the manufacturer, if necessary. In all cases, we recommend that the packaging be saved, in the event that the equipment must be transported or put into prolonged storage.

#### 

Risk of tilting: Even when compliance with EEC safety rules is guaranted (normal range  $\pm$  10°), it is recommended to take precautions as regards the risk of tilting during product handling, installation and operation. Refer to A 40 for location of the center of gravity.

#### Packaging dimensions and weight

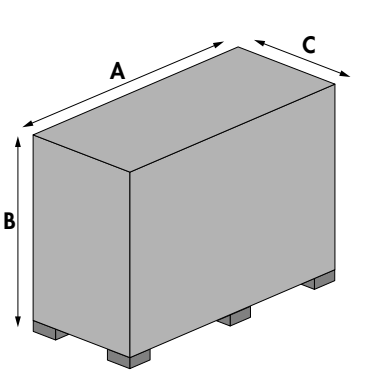

Tolerance: ± 20 mm.

| Pump     | Dim. (inch/mm) |           |          | Weight   |
|----------|----------------|-----------|----------|----------|
|          | Α              | В         | С        | (lbs/kg) |
| ADP 122  | 45.3/1150      | 31.1/790  | 24.8/630 | 606/275  |
| ADS 602  | 61.0/1550      | 42.1/1070 | 24.8/630 | 903/410  |
| ADS 1202 | 61.0/1550      | 46.9/1190 | 24.8/630 | 1244/565 |
| ADS 1802 | 61.0/1550      | 46.9/1190 | 24.8/630 | 1267/530 |

#### Unpacking

Remove the top of the outer crate.

Remove the fixing screws of the side panels, and remove the crate.

Open the crate. Remove additional packages from the crate and set aside.

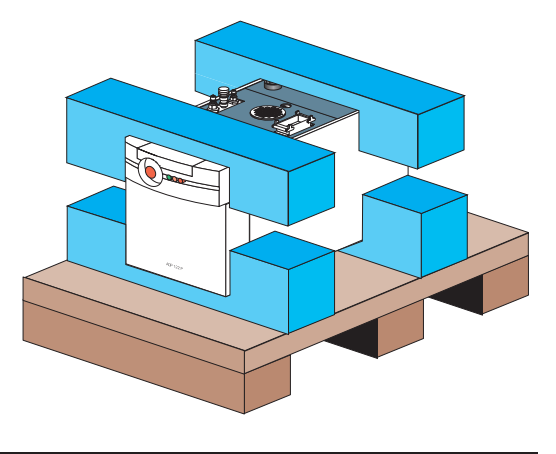

# Unpacking / Storage

Unpacking (continued)

These packages contain:

| Pump     | Equipment                                                                                                    |
|----------|----------------------------------------------------------------------------------------------------|
| ADP 122  | <ul> <li>1 instruction manual</li> <li>1 x 0.4 liter oil filling</li> <li>3 hoisting rings</li> <li>2 water quick-connectors (1/4 NPT)</li> <li>1 N<sub>2</sub> quick connector (1/8 NPT)</li> <li>1 funnel</li> <li>1 EMO connecting plug (P/N 106587)</li> <li>1 remote control connecting plug (P/N 107222)</li> <li>1 electrical connector</li> </ul> |
| ADS 602  | <ul> <li>1 instruction manual</li> <li>3 x 0.4 liter oil filling</li> <li>3 hoisting rings</li> <li>2 water quick-connectors (1/4 NPT)</li> <li>1 N<sub>2</sub> quick connector (1/8 NPT)</li> <li>1 funnel</li> <li>1 EMO connecting plug (P/N 106587)</li> <li>1 remote control connecting plug (P/N 107222)</li> <li>1 electrical connector</li> </ul> |
| ADS 1202 | <ul> <li>1 instruction manual</li> <li>5 x 0.4 liter oil filling</li> <li>3 hoisting rings</li> <li>2 water quick-connectors (1/4 NPT)</li> <li>1 N<sub>2</sub> quick connector (1/8 NPT)</li> <li>1 funnel</li> <li>1 EMO connecting plug (P/N 106587)</li> <li>1 remote control connecting plug (P/N 107222)</li> <li>1 electrical connector</li> </ul> |
| ADS 1802 | <ul> <li>1 instruction manual</li> <li>4 x 0.4 liter oil filling</li> <li>3 hoisting rings</li> <li>2 water quick-connectors (1/4 NPT)</li> <li>1 N<sub>2</sub> quick connector (1/8 NPT)</li> <li>1 funnel</li> <li>1 EMO connecting plug (P/N 106587)</li> <li>1 remote control connecting plug (P/N 107222)</li> <li>1 electrical connector</li> </ul> |

### Unpacking / Storage

#### Handling

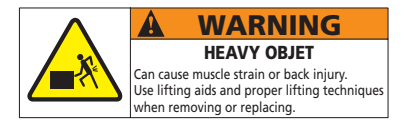

Handling the pump to remove it from the crate

Regarding its weight, handling the pump can cause muscle strain or back injury.

For all equipment handling, use the appropriate handling devices.

It is highly recommended that a hoist is used for lifting.

- Fit the hoisting rings (delivered in the crate in separate packaging) in the appropriate holes.
- With a hoist and a sling with three arms, lift the pump using hoisting rings.

| Pump     | Weight (lbs/kg)  |
|----------|------------------|
| ADP 122  | 535 / 243        |
| ADS 602  | 833 / <i>378</i> |
| ADS 1202 | 1170 / 531       |
| ADS 1802 | 1097 / 498       |

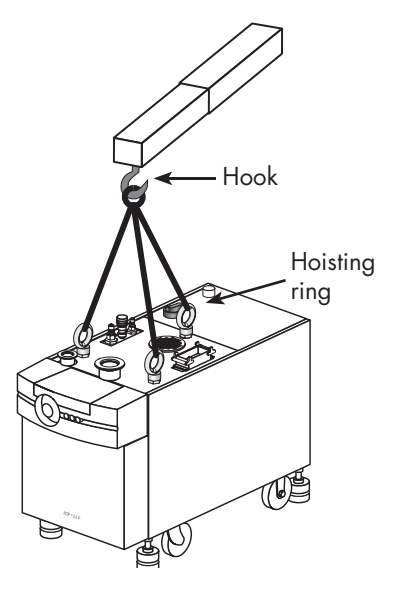

|                   | The hoisting rings are delivered with the pump, screw them in the appropriate holes on the top of the pump. They only must be use to handle the pump.                                                                                                    |  |
|-------------------|----------------------------------------------------------------------------------------------------|--|
| Prepare the pump  | Screw in the leveling pads of the frame and lower the pump on the wheels.                                                                                                    |  |
|                   | Remove any additional packages from the crate and set aside.                                                                                                    |  |
|                   | These packages will contain cables, accessories, and so forth.                                                                                                    |  |
| <b>-</b> • • • •  | To prevent humidity from entering the pump during transport, the unit<br>has been pressurized with dry nitrogen before shipment. The inlet and<br>exhaust are sealed with blank-off flanges which should not be removed<br>until the pump is ready to be used.                                                                                                    |  |
| Equipment storage |                                                                                                    |  |
| CAUTION           | When the pump is new, if it is going to be put into storage, the inlet<br>and exhaust seals should be left in place because the pump has been<br>pressurized with dry nitrogen to prevent humidity from entering.<br>Our equipment can be stored without particular storage precautions<br>(pump pressurized in nitrogen and sealed) only at an ambient temperature<br>between - 25°C and + 55°C. |  |
# Positioning the pump in the pumping installation

|                      | <ul> <li>Pump performance will depend on the kind of accessories used and the quality of the mechanical connections such as the pump fittings.</li> <li>As these pumps are typically used in a corrosive atmosphere, their reliability will depend on proper installation and maintenance. When assembling the vacuum circuit, we recommend the installation of maintenance accessories such as shut-off valves on the inlet and purge lines.</li> <li>For safety reasons, use accessories on the inlet and exhaust lines whose materials and sealing properties are compatible with the gases being used.</li> </ul> |
|----------------------|----------------------------------------------------------------------------------------------------|
| Positioning the pump | Determine where the pump will be placed.                                                                                                    |
| <b>5</b>             | Refer to the technical specification section for dimensions, if needed                                                                                                    |
|                      | Use the handling devices to position the pump in the desired location (see <b>B 10</b> ).                                                                                                    |
| CAUTION              | The pump must be operated in the horizontal position, with the pumping axis vertical and the inlet opening upwards.                                                                                                    |
|                      |                                                                                                    |
|                      | Risk of tilting: Even when compliance with EEC safety rules is guaranted (normal range $\pm$ 10°), it is recommended to take precautions to reduce the risk of tilting during product handling, installation and operation. Refer to A 40 for location of the center of gravity.                                                                                                    |
|                      |                                                                                                    |
|                      | Each pump is equipped with four locking screw jacks.                                                                                                    |
|                      | Lock the pump by adjusting<br>these jacks so that all four feet<br>are resting solidly on the floor.                                                                                                    |

## Positioning the pump in the pumping installation

Remove the flanging components (ADS 602 version)

**Remove pump covers** 

Remove the two assembling screws from the flanging plate, and the claw clamps (using a17 mm flat wrench). Unscrew the screws maintaining the plate on the clamping bar. Remove the hoisting rings and disassemble the clamping bar. Re-install the hoisting rings to lift the pump.

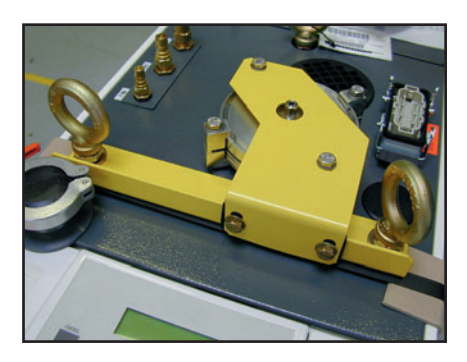

Note: Keep the flanging components in order to dispatch the pump, if required.

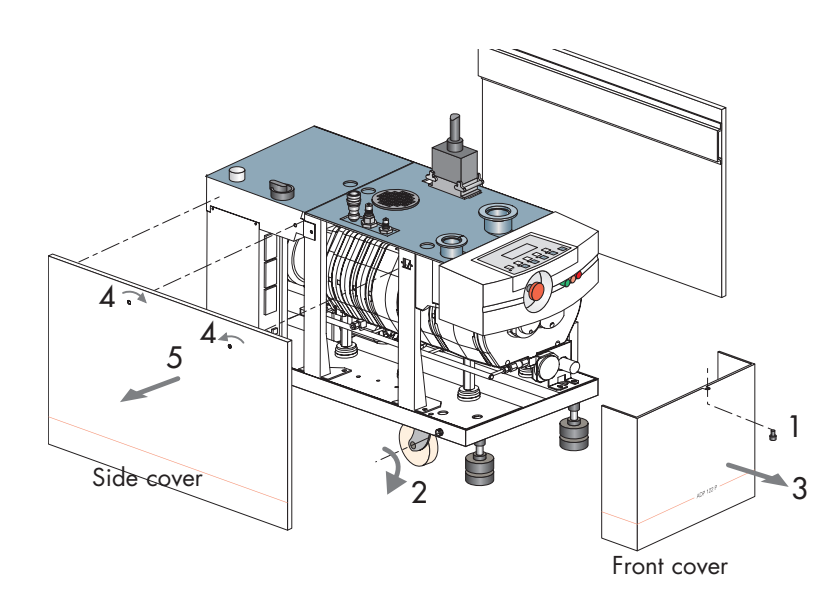

Unscrew without removing it the front cover fixing screw (1) and rotate the cover around its axes (2). Remove the front cover by pulling it outwards (3).

#### **A** CAUTION

Make sure the circuit is electrically isolated

Turn the quarter turn lotches (4) using a screwdriver and pull the lateral cover.

Pull (5) top part of the cover to remove the side cover out; then lift. Repeat the operation for the other side cover.

# Filling the machine oil housings

| CAUTION | The pumps are delivered without an oil charge: the oil is delivered in<br>separate containers. In the same way, it is recommended to drain the pump<br>before returning the equipment. |
|---------|----------------------------------------------------------------------------------------------------|
| CAUTION | For machines which use lubricants, it is recommended to request for the safety data sheets from the manufacturer.                                                                      |
|         | The pump is tested using synthetic fluid A113.<br>We recommend the exclusive use of this fluid.                                                                                        |
| CAUTION | Mineral and synthetic oils cannot be used together. Contact the manufacturer or your service agent before making any changes.                                                          |

A113 medical safety data sheet is available upon request.

#### Oil quantities

| Oil filling: |          |                                |                                   |                 |                         |
|--------------|----------|--------------------------------|-----------------------------------|-----------------|-------------------------|
| Housing :    | Dry pump | Roots<br>housing<br>gears side | Roots<br>housing<br>motor<br>side | Oil<br>capacity | Nber<br>of can<br>0.4 l |
| ADP 122      | 0.35 L   |                                |                                   | 0.35 L          | x 1                     |
| ADS 602      | 0.35 L   | 0.45 L                         | 0.25 L                            | 1.05 L          | x 3                     |
| ADS 1202     | 0.35 L   | 1.00 L                         | 0.55 L                            | 1.90 L          | x 5                     |
| ADS 1802*    | 0.15 L   | 1.00 L                         | 0.55 L                            | 1.65 L          | x 4                     |

\* A300 dry pump of ADS 1802 pump is delivered filling with oil.

## Filling the machine oil housings

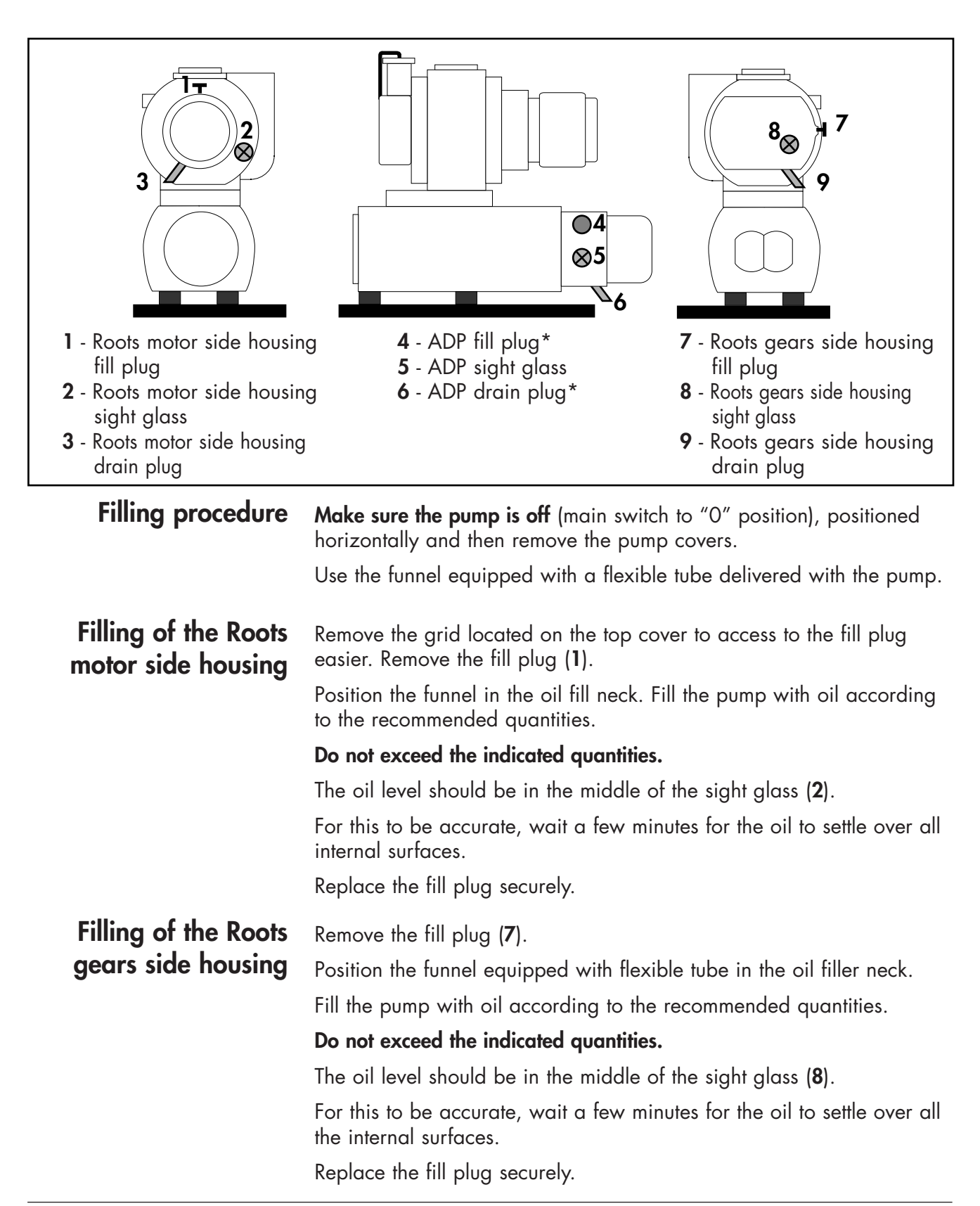

# Filling the machine oil housings

Filling of ADPRemove the fill plug (4).Position the flexible tube in the oil fill neck.Fill the pump with oil according to the recommended quantities.The oil level should be in the middle of the sight glass (5).Do not exceed the indicated quantities.Replace the fill plug securely.

#### CAUTION

\* On ADS 1802, the A300 dry pump is delivered with filled oil charge. Do not modify the oil level. This is done during pump overhaul by the manufacturer's trained personnel.

## Connection to the cooling circuit

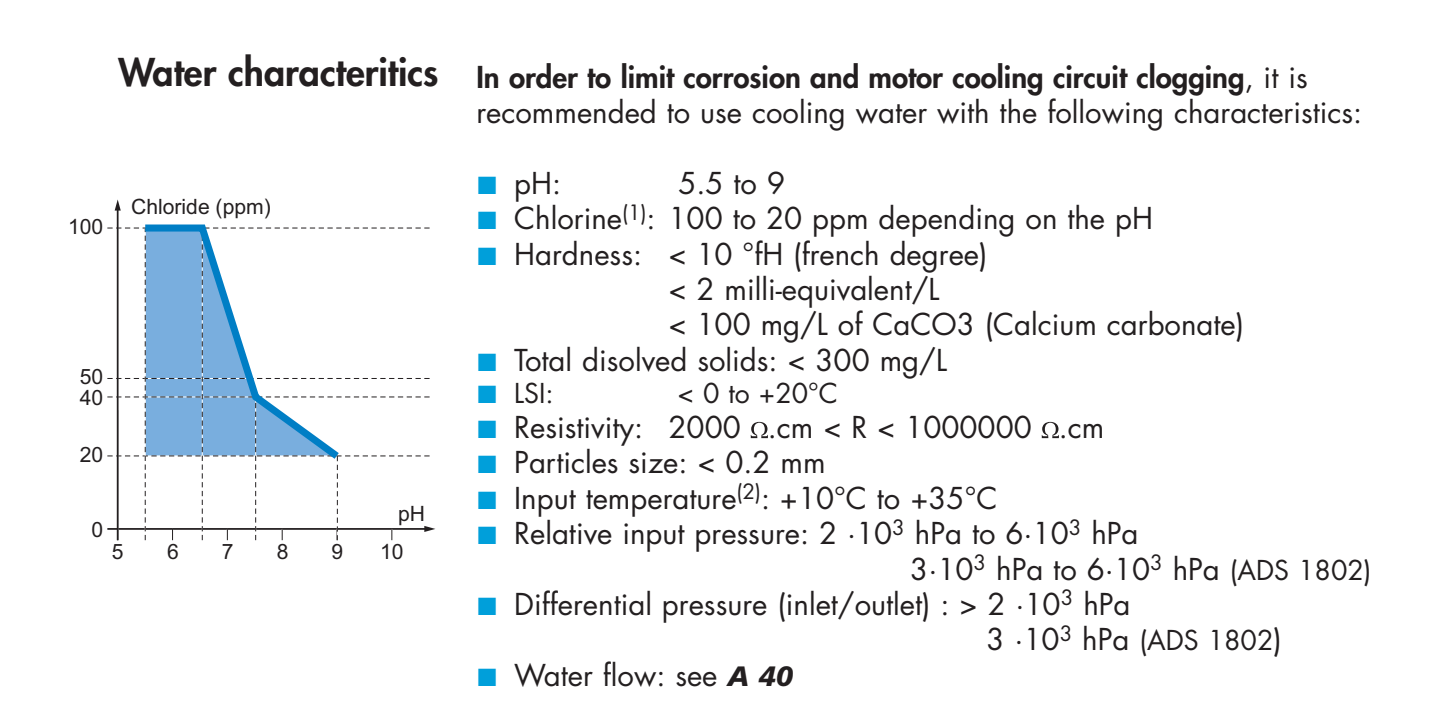

<sup>(1)</sup> The oxidising action of the chlorine depends on the pH (aggressiveness of the water). The chlorine content must be within the coloured area on the graph opposite. <sup>(2)</sup> Subject to pump temperature setting.

| CAUTION | The use of uncontrolled city water can lead to water circuit clogging due to<br>limestone deposition, which may necessitate in the worst case a complete<br>cleaning and overhaul of the cooling circuit.                                      |
|---------|----------------------------------------------------------------------------------------------------|
| CAUTION | The presence of micro-organisms like aquatic weed and micro-biological<br>substances like bacteria can lead to cooling problem in the pump.<br>Appropriate water treatment system need to be use to prevent such growth<br>of micro-organisms. |

# Connection to the cooling circuit

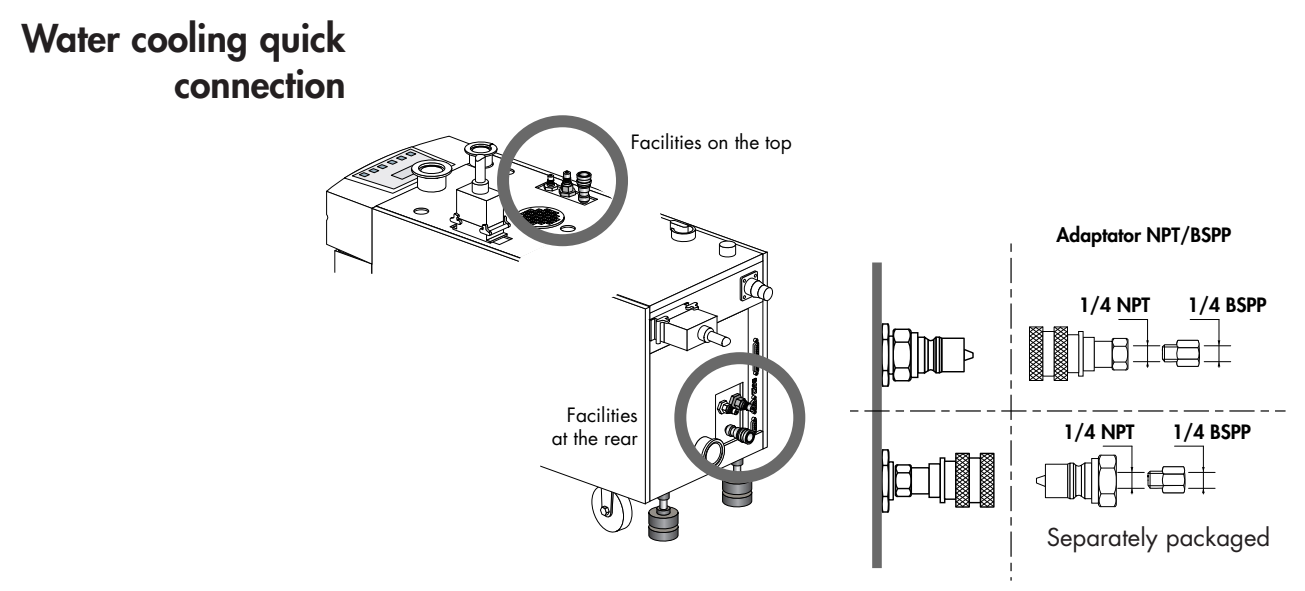

Install the two quick-connect connectors, packaged separately, on the self-sealing quick-connect connectors.

Connect the water pipes to the quick-connect connectors.

- Water inlet marked "IN" (1/4 inch NPT quick female connector)
- Water outlet marked "OUT" (1/4 inch NPT quick male connector)

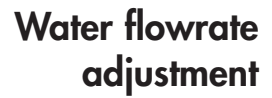

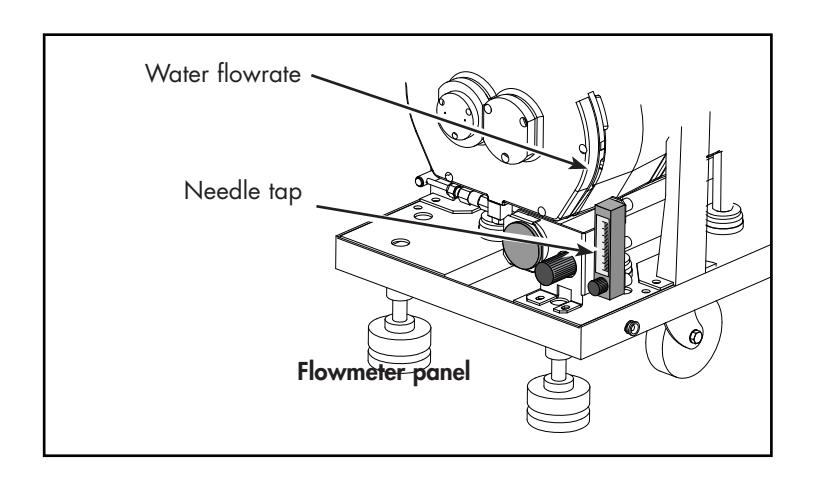

Remove the front cover.

The water flow will be adjusted according to the pump model (see *A40*) with the needle tap located on the flowmeter panel.

### Inert gas purge connection (N2 connection)

Nitrogen **characteristics** 

For maximum performances, a filtered dry nitrogen supply with the following characteristics is required:

- Condensation point < 22°C</p>
- Dust < 1µ.m
- Oil < 0.1 ppm</p>

- H<sub>2</sub>O concentration < 10 ppb</li>
   O<sub>2</sub> concentration < 5 ppb</li>
   Pressure between 3 and 7 absolute bar (43 /100 psi)
- Flowrate per pump (see A 40)

**A** CAUTION

A sudden inrush of N2 into the pressurization circuit may result in damage to internal parts. Close the pressure regulator by turning the knob counterclockwise before pressurizing the circuit.

#### Connection

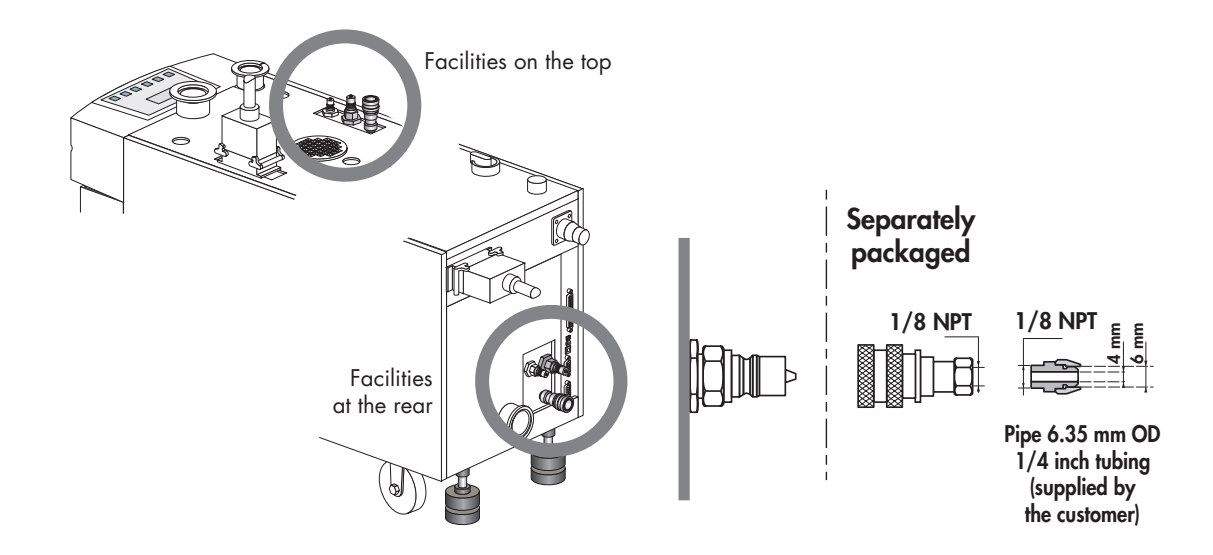

## Inert gas purge connection (N2 connection)

# N2 flowrate adjustment

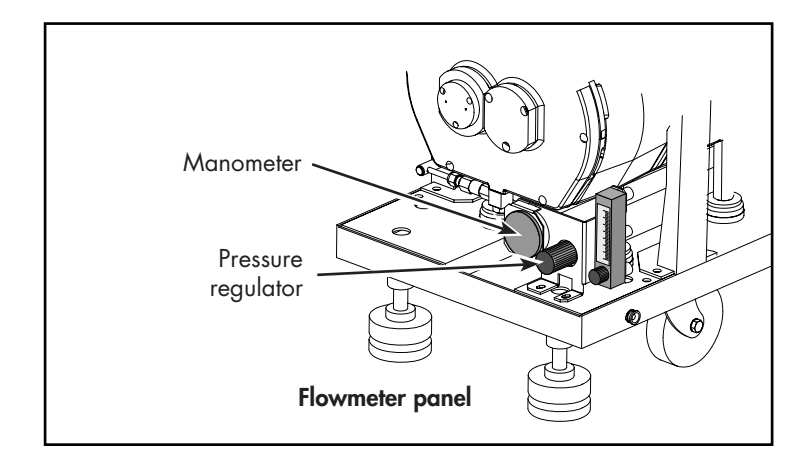

The N2 flowrate can be adjusted with the pressure regulator according to the process (see **A40**).

A mass flowmeter, located behind the front panel, allows flow reading on the hand-held remote module.

Make sure that main switch is off during electrical connection. Study the preliminary precautions (see *B 00*).

All the internal electrical connections required for use the pump are made prior to shipment.

However, the electrical connection of the main power supply is provided by the user.

Series Two pumps do not include any operator replaceable fuses.

# Customer electrical installation protection

| A WARNING |  |
|-----------|--|
|-----------|--|

The pump is equipped with a 10 000 AIC main breaker. Electrical shock may result in severe injury. Always disconnect main power before servicing the pump.

Main circuit breaker rating (recommended values):

| Consump-                    | 200-230V -                | - 50/60 Hz                    | 380-480V — 50/60 Hz       |                               |
|-----------------------------|---------------------------|-------------------------------|---------------------------|-------------------------------|
| tion /<br>Breaker<br>rating | Full-power<br>consumption | Circuit<br>breaker<br>ratting | Full-power<br>consumption | Circuit<br>breaker<br>ratting |
| ADP 122                     | 9 A                       | 15 A                          | 5 A                       | 10 A                          |
| ADS 602                     | 19 A                      | 25 A                          | 11 A                      | 15 A                          |
| ADS 1202                    | 25 A                      | 35 A                          | 17 A                      | 25 A                          |
| ADS 1802                    | 32 A                      | 40 A                          | 17 A                      | 25 A                          |

For any change of power supply voltage in relation to the initial configuration, contact the manufacturer's Support Service.

Electrical connection using a plug

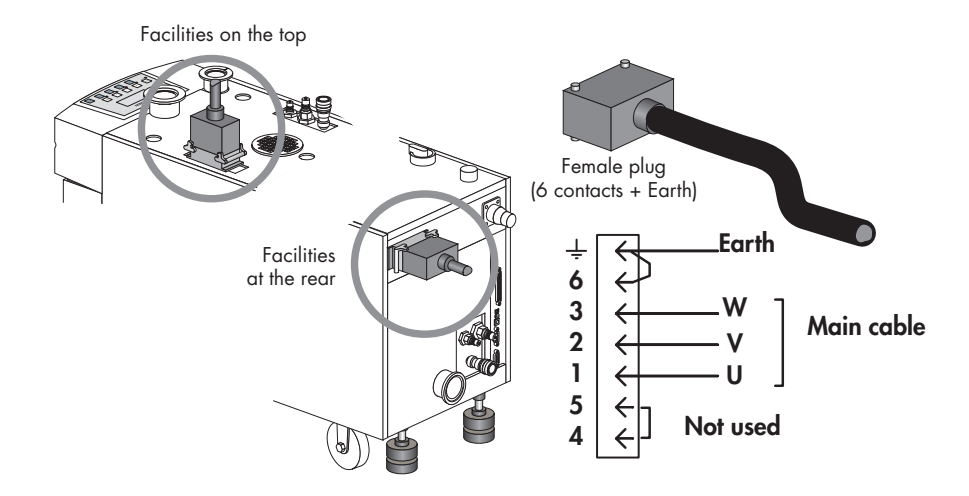

The pump is supplied with a female plug separately packaged.

Connect the green lead to the ground on the connector.

Connect the mains cable to the power supply connector using wires with the following specifications:

- AWG-12 (or 2.5 mm<sup>2</sup>) for ADP 122
- AWG-10 (or 4 mm<sup>2</sup>) for ADS 602/ADS 1202/ADS 1802.

|         | Check that the cable is correctly protected against ground defects and that<br>earth wire is longer than the three conducting wires. |  |
|---------|----------------------------------------------------------------------------------------------------|--|
|         | Then, connect the connector on the pump frame and <b>lock it</b> .                                                                   |  |
| CAUTION | Motor rotation is defined by main power connection.<br>Uncorrect wiring may cause backwards pump rotating.                           |  |

Check rotation sense at first start up (see B 51).

# Electrical hard wired connection

Open the electrical cabinet. Pass the cable through one of the feedthrough provided for this purpose.

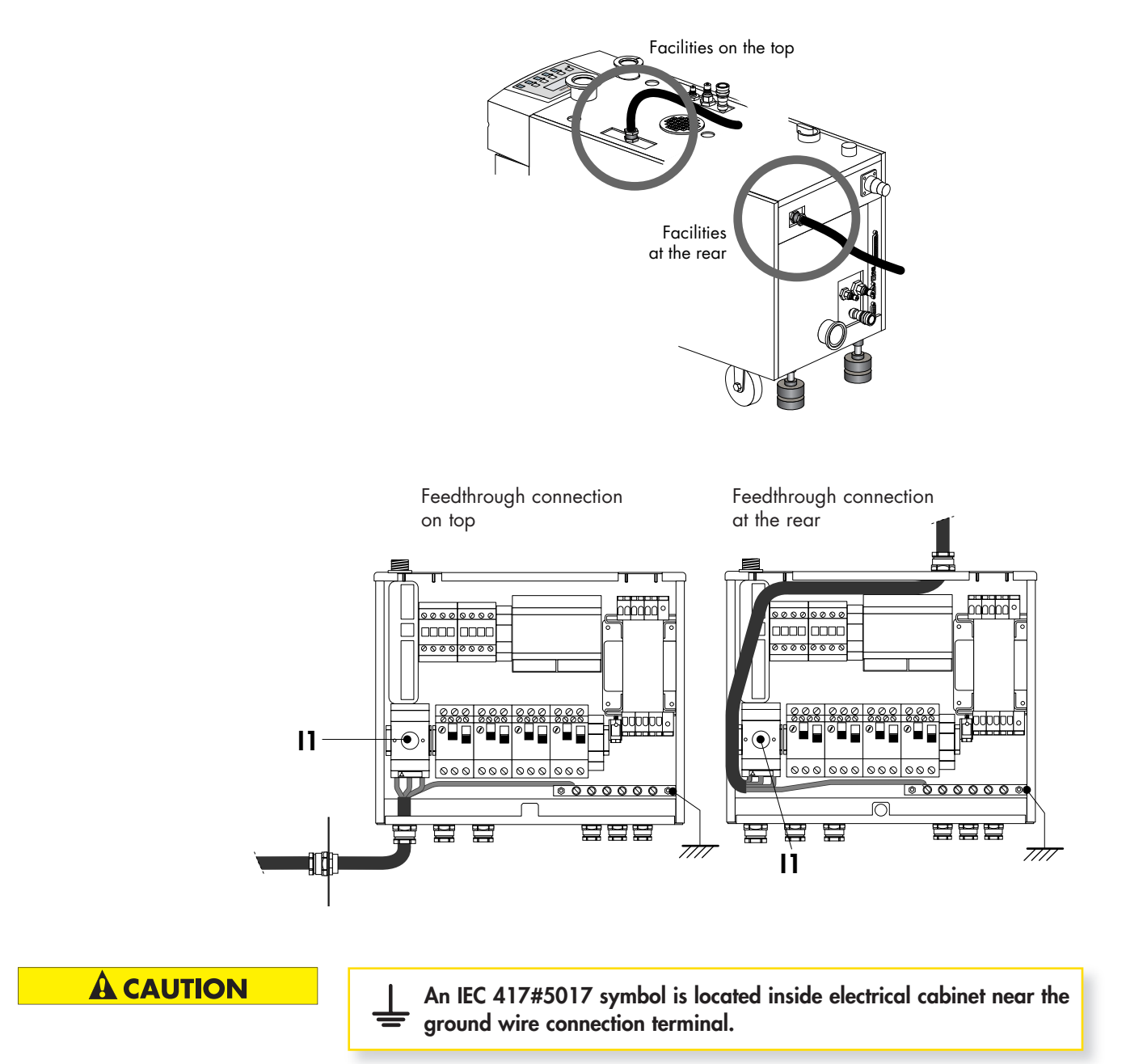

| Electrical hard wired<br>connection (continued) | Connect the mains cable to the <b>11</b> main disconnect switch using a<br>cable with following specifications:<br>– AWG-12 (2.5 mm <sup>2</sup> ) for ADP 122, or<br>– AWG-10 (4 mm <sup>2</sup> ) for ADS 602/1202/ADS 1802.<br>(cable customer supply)<br>Connect the ground to the separate terminal bar. |  |
|-------------------------------------------------|----------------------------------------------------------------------------------------------------|--|
| <b>A</b> CAUTION                                | Check that the cable is correctly protected against ground defects and that earth wire is longer than the three conducting wires.                                                                                                    |  |
| CAUTION                                         | Motor rotation is defined by main power connection.                                                                                                    |  |
|                                                 | Uncorrect wiring may cause backwards pump rotating.<br>Check rotation sense at first start up (see <i>B 51</i> ).                                                                                                    |  |

Before using the monitoring, check that the mechanical and electrical connections defined in the chapter B have been made.

Before each pump start-up, check that oil levels of ADP and Roots housings are visible in the middle of the sight glass: do this check with the pump stopped.

#### 

In order to prevent moisture from entering the pump before installation, it has been pressurized before hand with nitrogen and sealed with blank-off flanges.

Remove the guards blocking the intake and exhaust holes; these components prevent foreign bodies from entering the pump during transport and storage. It is dangerous to leave them on a pump in operation.

#### Connect the cover plugs

In local mode, the pump will run only if the cover plugs (delivered with the pump) are respectively connected on J1 and J14 connectors (remote control connector).

In remote mode, if the emergency stop is not interfaced, it is necessary to connect the cover plug J1.

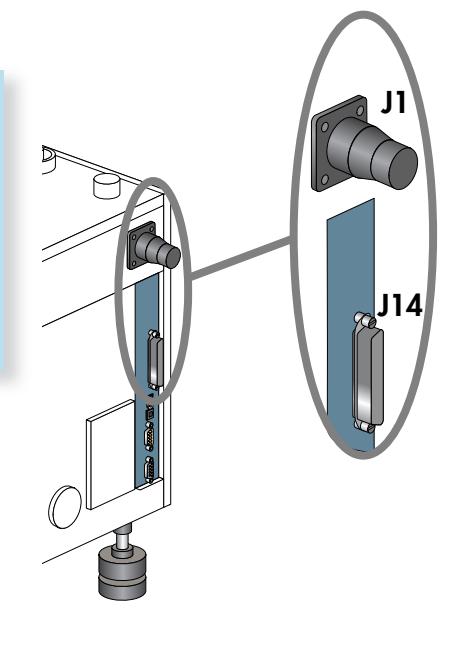

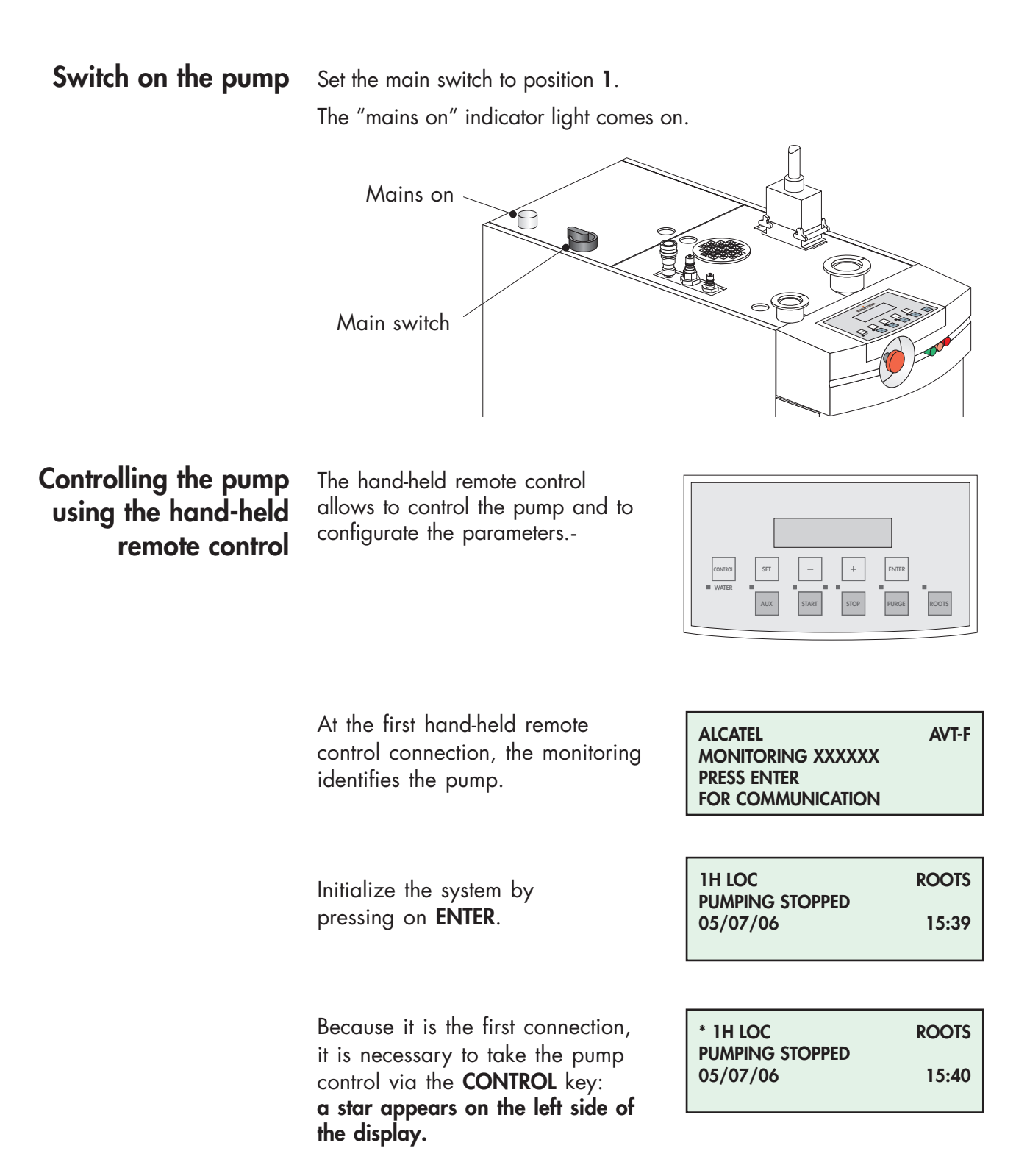

#### Check the direction of rotation at initial pump start-up

| <b>A</b> DANGER | At the initial start-up, provide protection against the risk of crushing related<br>to the rotating parts in the inlet.<br>A non-powered Roots can be driven by another pump in rotation (risk of<br>crushing). Always connect the pump inlet port before starting the pump.                                                                                                    |
|-----------------|----------------------------------------------------------------------------------------------------|
|                 | Remove the blank-off flange on the inlet and exhaust port.                                                                                                    |
|                 | Fit a pressure gauge at the pump inlet.                                                                                                    |
|                 | Set the main switch to position 1.                                                                                                    |
|                 | To start or stop the Roots while the ADP is running, set the CMD.ROOTS menu on ENABLED (see <b>C 30</b> ).                                                                                                    |
|                 | Press on the <b>ROOTS</b> key until the word ROOTS disappears from the display.                                                                                                    |
|                 | <ul> <li>Start-up the pump by pressing START and stop it after few seconds:</li> <li>if the pressure indicated is less than 5.10<sup>-1</sup> mbar, the direction of rotation is correct.</li> <li>if the pressure increases, invert two phases at the main power input female connector, or from main switch terminal (or refer to <i>B 50</i> for hardwired connections).</li> </ul> |
|                 | When the main electrical switch on the top of the pump is set to "0",<br>the part supply between the power plug and the main switch remains<br>energized.<br>Risk of electrical shock in case of contact.<br>Disconnect main electrical cable before servicing.                                                                                                    |
|                 | Hazardous voltage enclosed.<br>Voltage or current hazard sufficient to cause shock.                                                                                                    |
|                 | Disconnect and lockout power before servicing.                                                                                                    |
|                 | Any intervention must be done by trained personnel only.                                                                                                    |

 Check the direction of rotation at initial pump start-up (continued)

 ▲ WARNING

 When the pump is switched off, internal parts (monitoring, frequency converter) contain capacitors charged with over 60 VDC and remain energized.

 Electrical shock may result in severe injury.

 Wait 1 minute after switching off before opening the pump.

**Note:** rotation can also be checked at the exhaust by making sure gas is being forced out at the exhaust nipple.

#### CAUTION

In order to prevent foreign bodies from entering the pump, while waiting to be installed, replace blank-off flanges on inlet and exhaust ports again.

As soon as the installation and start-up procedure is complete, and the direction of rotation is checked (sheets **B** 10 to **B** 51):

- set the CMD.ROOTS on DISABLED (see C 43),
- connect the pump to the pumping line (see B 60), and
- if the pump has to be remote controlled, proceed to specific wiring instructions (**B** 70).

## Connection to the pumping circuit

| Remove the blank-offs blocking intake and exhaust holes; these<br>components prevents foreign bodies from entering the pump during<br>transport and storage.<br>It is dangerous to leave the exhaust blank-off on a pump ready to be<br>started. |
|----------------------------------------------------------------------------------------------------|
|                                                                                                    |
| The vacuum pump is also a compressor: incorrect use may be dangerous.<br>Study the user manual before starting the pump.                                                                                                    |

Make sure the direction of rotation has been checked (see **B 51**).

#### Preliminary precautions for inlet and exhaust connections

**A**CAUTION

For safety reasons, any accessories connected to inlet and exhaust must be made of materials compatible with pumped gases and leak tested after the reassembly is completed.

Material in contact with process gases:

| Components           | Material                                                      |
|----------------------|---------------------------------------------------------------|
| Pump, inlet, exhaust | Stainless steel, cast iron                                    |
| O-ring, shaft seals  | Fluorinated elastomers, PTFE, FPE,<br>stainless steel, nickel |

It is recommended to be able to isolate the pump from the vacuum and exhaust line, particularly if you pump on corrosive gases (inlet and exhaust isolation valves, purges,...).

Several fitting accessories are available in the manufacturer's catalog.

Incorporate flexible stainless steel flanged bellows in the vacuum and exhaust pump line to reduce the transmission of vibration.

When the pump is connected to the pumping line, it is essential to perform a leak test on the whole line to check the connection (pump, pipe,...)

# Connection to the pumping circuit

## At the pump exhaust

|            | Exhaust of corrosive, reactive, flammable, pyrophoric or oxidizing process<br>gases may result in severe injury or death.<br>Always connect the pump exhaust of the P and H versions to an exhaust<br>extraction system. |
|------------|----------------------------------------------------------------------------------------------------|
|            | Ensure that all components in the exhaust pipeline have a maximum pressure rating which is greater than the highest pressure that can be generated in your system.                                                       |
| Connection | Exhaust connection: DN 40 ISO-KF                                                                                                    |

#### At the pump inlet

| CAUTION                              | Make sure that any vacuum accessories connected to the inlet of the<br>pump can withstand a negative pressure of 1 bar with reference to the<br>atmospheric pressure.                  |
|--------------------------------------|----------------------------------------------------------------------------------------------------|
| Connection                           | DN 50 ISO-KF for ADP 122.<br>DN 100 ISO-K for ADS 602, ADS 1202, ADS 1802.                                                                                                    |
| Inlet isolation valve<br>(accessory) | This accessory avoids a sudden reverse flow of gas to the chamber<br>when the pump is stopped.<br>Connect the valve directly on the pump inlet flange using connecting<br>accessories. |
|                                      | Connect the electrical cable to the electronic cabinet inside the frame (see <i>D</i> 10).<br>If the valve must be remote controlled, see <i>B</i> 70.                                 |

## Connection to the pumping circuit

At the pump inlet (cont') Remove the closing plate, connect the cable to the electronic cabinet and the plate equipped with a feedthrough, delivered with the cable.

Facilities on the top Closing plate Facilities at the rear

Exhaustable enclosure (required for SEMI compatibility) The enclosures have to be exhausted with a volumetric flowrate of minimum:

- 36 m<sup>3</sup>/h for l'ADP 122

- 82 m<sup>3</sup>/h for l'ADS 602 - 1202 - 1802

The exhaust duct must resist to a static pressure of 0.04"w.g. (as measured 2.0' from the duct connection to the cabinet).

The size of the exhaust duct is 50 mm.

|                                    | Study the preliminary precautions (see <i>B UU</i> ).                                                                                                    |
|------------------------------------|----------------------------------------------------------------------------------------------------|
| CAUTION                            | Make sure that the main switch is off to avoid any short circuit during remote control plug disconnection/connection.                                                                                                    |
|                                    | Dry contact outputs are rated 50 V - 1 A max.<br>Overvoltage and overcurrent can cause internal electrical damages.<br>Monitor external contacts voltage below 50 V and current below 1 A.                                                                                                    |
|                                    | When units containing control circuits are equipped with dry contact<br>outputs, it is the responsability of the customer to use these outputs in<br>compliance with extra low voltage installation and security standards: it<br>concerns J1, J6 and J 14 connectors.                                         |
|                                    | <ul> <li>The remote control function allows:</li> <li>Remote control of pumping functions "START/STOP/PURGE",<br/>"Roots" and "Inlet valve".</li> <li>Remote monitoring of parameters through auxiliary dry contacts<br/>(50V - 1A). These contacts can be used to control automatic<br/>functions.</li> </ul> |
| Location of J 14<br>remote control | The remote control connection is done via the <b>"J 14</b> " connector, located on the electrical rear panel of pump.                                                                                                    |

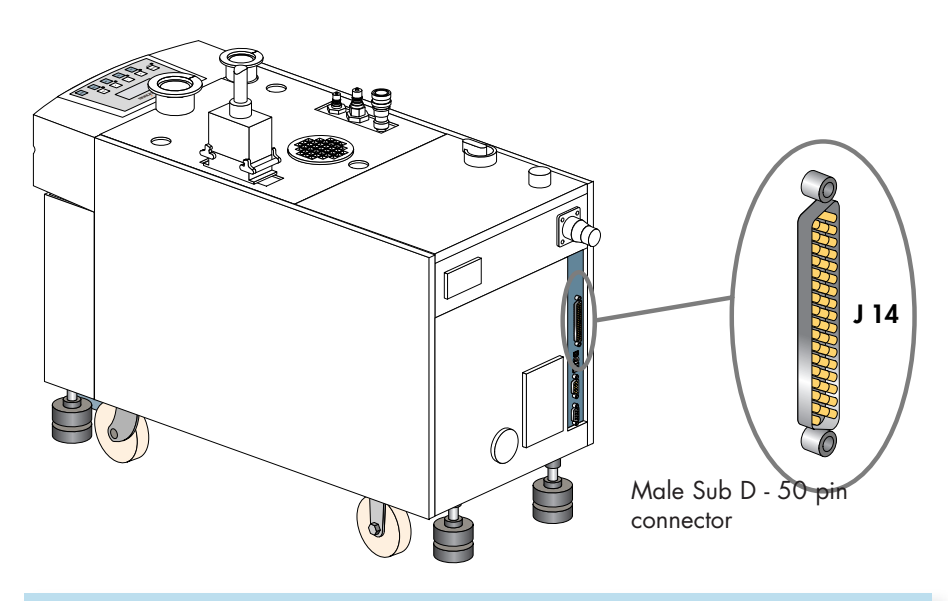

In local mode, the pump can run only if the cover plug (packaged with the pump) is fitted on "J 14" connector.

connector

**Cover plug wiring** Cover plug type: Sub D - 50 pin connector.

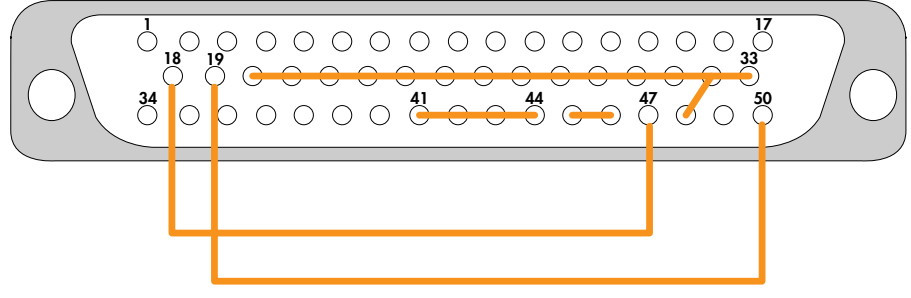

Factory wired (soldered side view)

#### Control contacts (inputs)

These inputs are considerated to be activated when a DC voltage between 5 and 30V is applied.

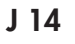

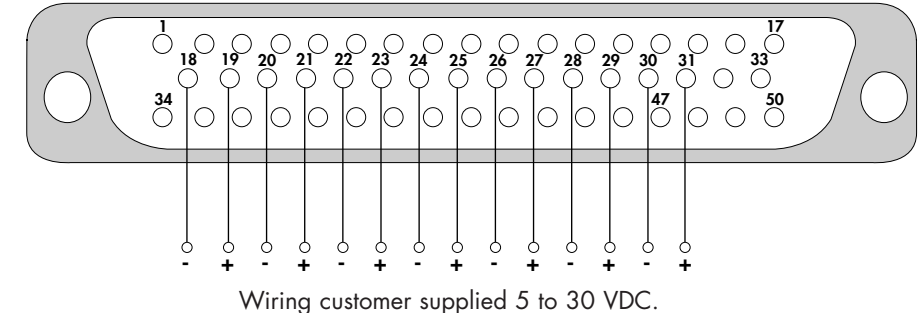

Inputs can be used by pins 47, 48 (OV) and pins 49, 50 (12V), in order to be controlled by external contacts of the customer equipment.

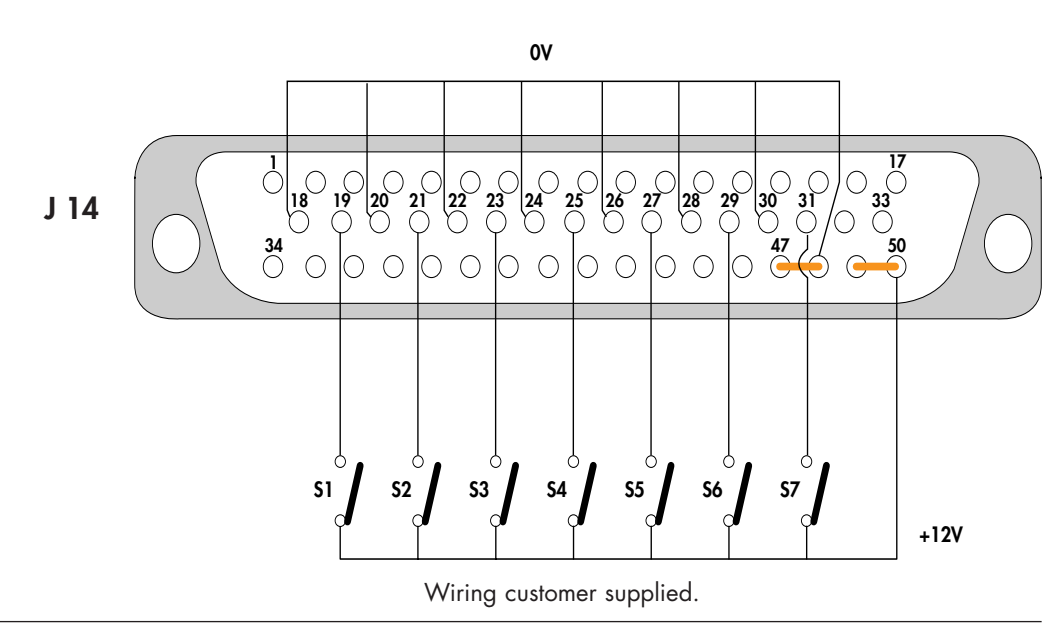

# Control contacts All dry contacts are normally opened. (inputs)(cont')

| Contact               | Function                                                |                                                                                                    |
|-----------------------|---------------------------------------------------------|----------------------------------------------------------------------------------------------------|
| <b>S1</b><br>(18-19)  | Local mode or<br>Remote control<br>mode                 | Contact closed, local mode.<br>Contact open, remote control mode.                                                                                                    |
| <b>\$2</b><br>(20-21) | Pump Start/Stop                                         | Contact closed, ADP starts.<br>Contact open, ADP stops.<br>This function is only valid when remote control mode is validated with<br>contact S1 open.                                                                                                    |
| <b>S3</b><br>(22-23)  | Roots Start/Stop                                        | Contact closed, Roots starts.<br>Contact open, Roots stops.<br>This function is only valid when remote control mode is validated, with<br>contact S1 open, and when " <b>ROOT.CMD</b> " selection is validated in<br>DEFINITION menu of hand-held remote control.                                                                                      |
| <b>\$4</b><br>(24-25) | N2 purge<br>Start/Stop                                  | Contact closed, N2 purge Starts.<br>Contact open, N2 purge Stops.<br>This function is only valid when remote control mode is validated, with<br>contact S1 open, and when " <b>PURGE.CMD</b> " selection is validated in<br>DEFINITION menu of hand-held remote control.                                                                               |
| <b>\$5</b><br>(26-27) | N2 stand purge<br>valve Start/Stop                      | Contact closed, N2 stand purge starts after a time set (time<br>programmed by RS232, see <b>C 90</b> ).<br>Contact open, N2 stand purge stops.<br>This function is only valid when remote control mode is validated, with<br>contact S1 open, and when " <b>N2 STANDBY</b> " selection is validated in<br>DEFINITION menu of hand-held remote control. |
| <b>S6</b><br>(28-29)  | Opening/closing<br>of inlet valve if S7<br>is activated | Contact closed, closing of inlet valve.<br>Contact open, opening of inlet valve.<br>This function is only valid when:<br>• the remote control mode is validated<br>• "INLET VALVE OPTION" selected and validated in the DEFINITION<br>menu of hand-held remote control.<br>• Inlet valve control authorization is not validated (S7 contact open).     |

#### **Control contacts** (inputs) (continued)

| Contact               | Function                                                                                                    |                                                                                                    |
|-----------------------|----------------------------------------------------------------------------------------------------|----------------------------------------------------------------------------------------------------|
| <b>\$7</b><br>(30-31) | Authorization to<br>close or not the<br>inlet valve with<br>the key " <b>AUX</b> " of<br>hand-held remote<br>control | Contact closed, authorization to close the inlet valve with the key<br>"AUX" of hand-held remote control.<br>Contact open, no authorization to close the inlet valve with the key<br>"AUX" of hand-held remote control.<br>This function is only valid when "INLET VALVE OPTION" is "VALID" in<br>the DEFINITION menu of hand-held remote control. This function is not<br>related to contact S6 and enables to function independently in local<br>mode or remote control mode. |

Available outputs Available dry contacts 50V - 1A.

| These contacts open in  |
|-------------------------|
| the presence of a fault |
| (normally closed):      |

| Contact | Function                                           |
|---------|----------------------------------------------------|
| 1-34    | Pump fail (pump running, valve opened, no alert)   |
| 2-3     | Alert presence                                     |
| 4-5     | Alarm presence - Unit stoppage                     |
| 6-7     | Maintenance alert                                  |
| 8-9     | Pump running, correct purge and inlet valve opened |
| 14-15   | Pump operation (ADP or ADS)                        |
| 16-17   | State of inlet valve                               |
| 35-36   | Motor temperature alert                            |
| 37-38   | Purge alert                                        |
| 39-40   | Exhaust pressure alert                             |

| These contacts close in |
|-------------------------|
| the presence of a fault |
| (normally open):        |

| Contact | Function                             |
|---------|--------------------------------------|
| 10-11   | Alarm presence - Unit stoppage       |
| 12-13   | Alert presence (without maintenance) |

# Emergency stop plug connection

#### "J1" connector location

This connector allows the control or remoting of the emergency stop function from the front panel of the unit.

This connector is located at the rear of the pump.

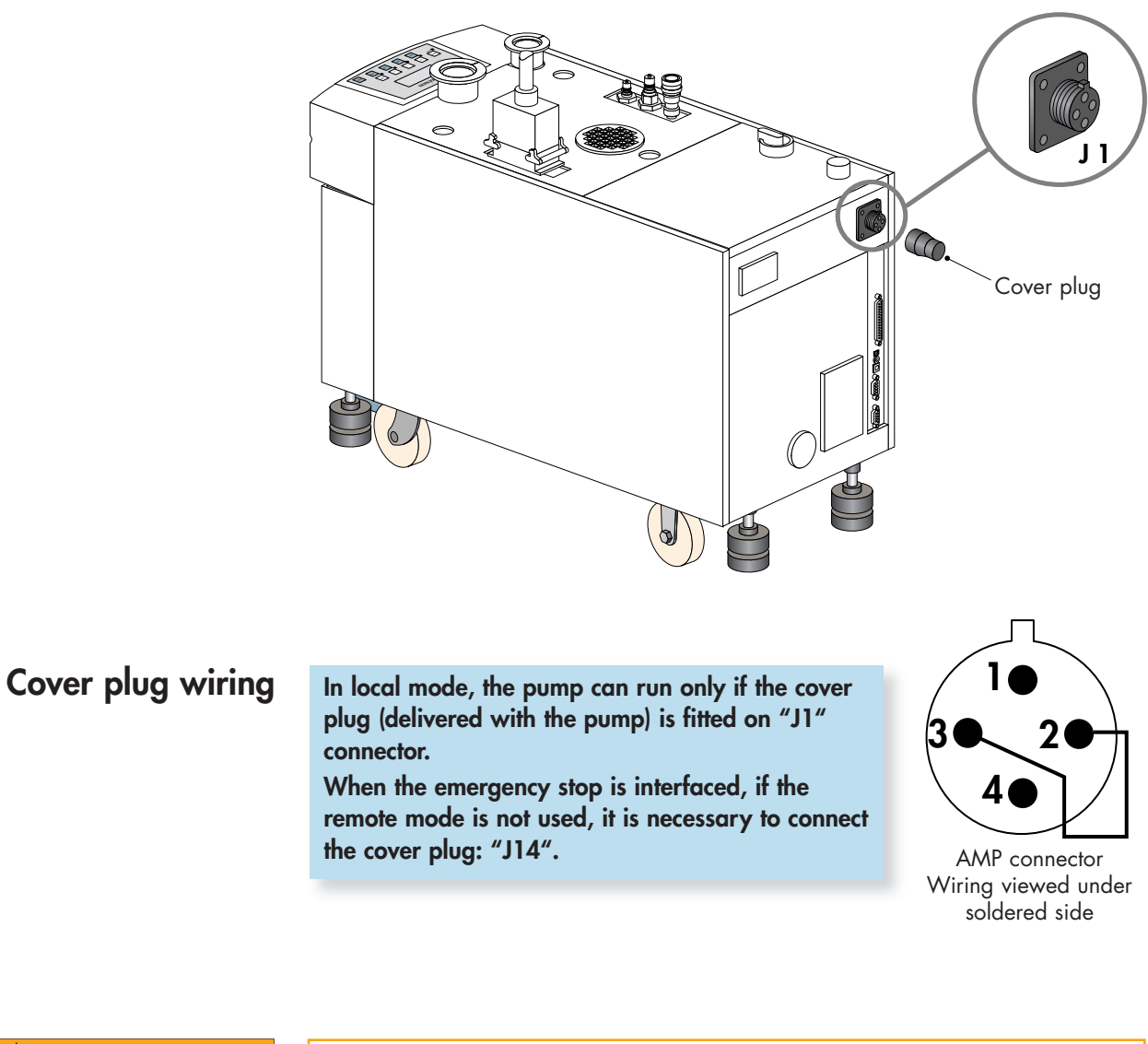

#### 

When units containing control circuits are equipped with dry contact outputs, it is the responsability of the customer to use these outputs in compliance with extra low voltage installation and security standards: it concerns J1, J6 and J 14 connectors.

# Emergency stop plug connection

#### Control contacts (input)

All dry contacts are rated 50V - 1A.

The input is considered activated when the pins are linked.

| Contact | Function                                             |
|---------|------------------------------------------------------|
| 2-3     | Contact opened, emergency stop command is activated. |

Available output: "Emergency stop" state

| Contact | Function                                                                                                    |
|---------|----------------------------------------------------------------------------------------------------|
| 1-4     | This contact opens when emergency stop is activated:<br>Contact opened, emergency stop command is activated. |

The output contact connected by the customer allows to control the equipment emergency stop from the pump emergency stop button.

# RS 232 or RS 485 link wiring

At the first power-on, the user will find the factory set configuration (see **C 42**).

The settings can be modified through the M4 corresponding menu (see *C 42*).

The commands and messages reception syntax is available on chapter **C 90**.

The initial configuration of the serial link is as follows:

- Type: **RS 232**
- Transmission speed: 9600 bauds
- Data Length: 8 bits
- Parity: NO
- Stop bit: 1

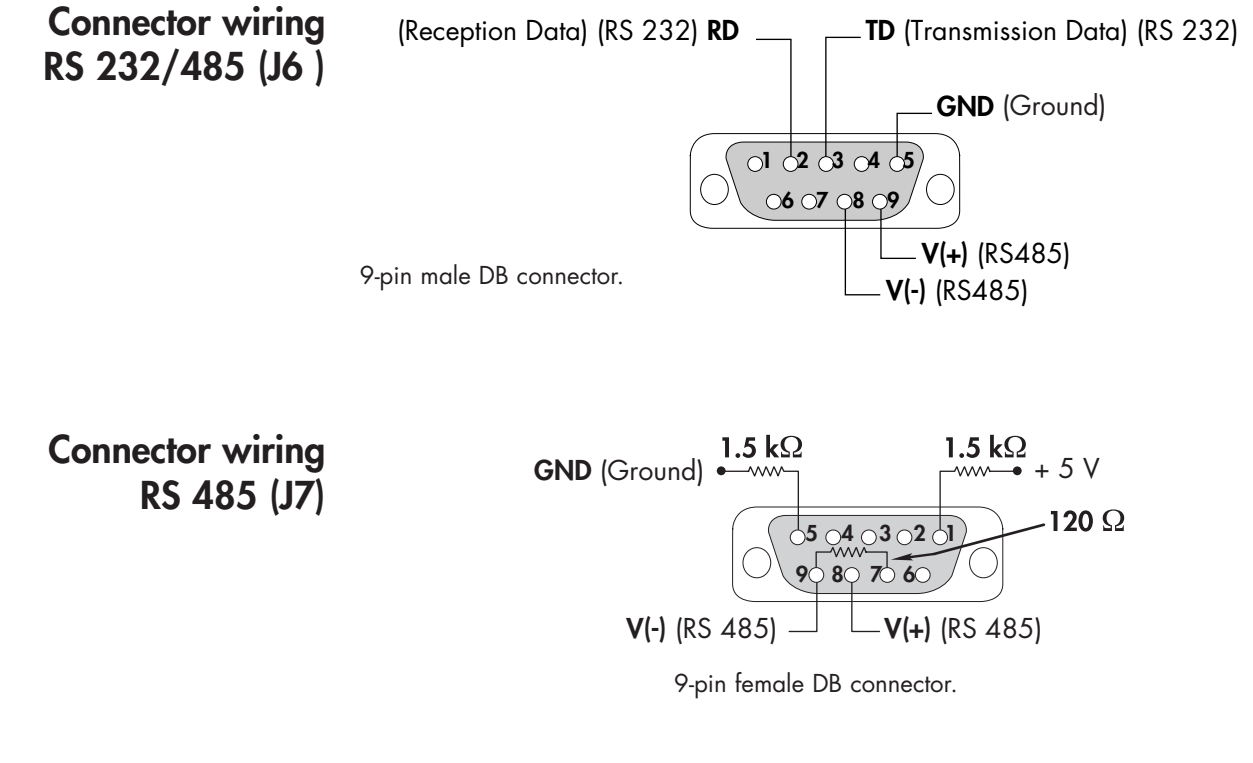

Resistors are built-in in electronic cabinet.

Pin 7, 8 and 9 of J7 are internally and respectively connected to pin 7,8 and 9 of J6.

## RS 232 or RS 485 link wiring

# Examples of possible connection RS232 link with single monitoring system M4 Serial link RS485 Serial link RS485 Series type connection: all communications will be lost if any one pump is disconnected.

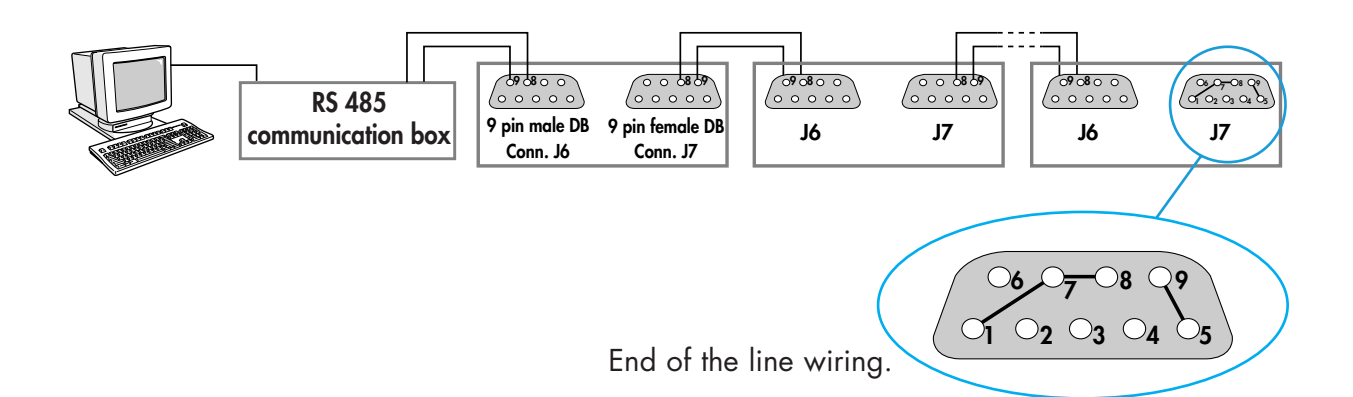

Parallel type connection: communication will only be lost on the pump that is disconnected.

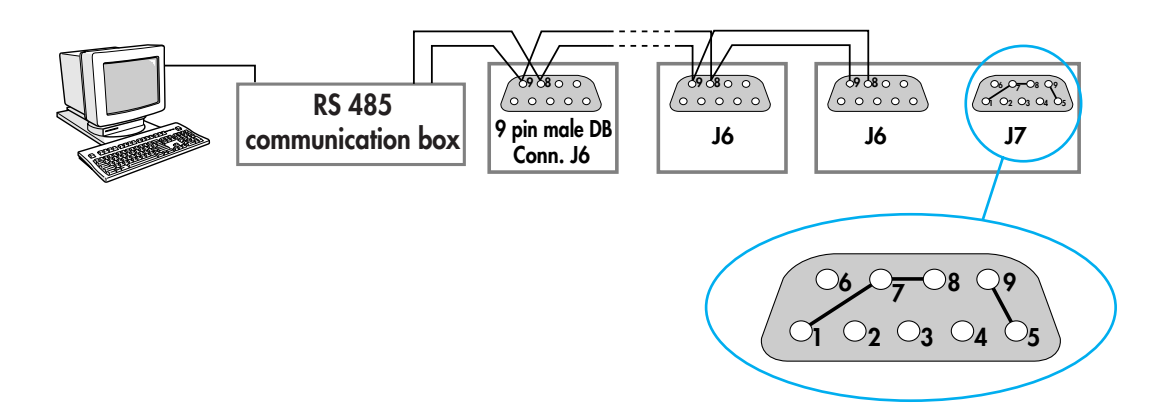

|                                                                                                    | When the main electrical switch on the top of the pump is set to "0",<br>the part supply between the power plug and the main switch remains<br>energized.<br>Risk of electrical shock in case of contact.<br>Disconnect main electrical cable before servicing.        |
|----------------------------------------------------------------------------------------------------|----------------------------------------------------------------------------------------------------|
|                                                                                                    | Hazardous voltage enclosed.<br>Voltage or current hazard sufficient to cause shock.<br>Disconnect and lockout power before servicing.<br>Any intervention must be done by trained personnel only.                                                                      |
|                                                                                                    | When the pump is switched off, internal parts (monitoring, frequency<br>converter) contain capacitors charged with over 60 VDC and remain<br>energized.<br>Electrical shock may result in severe injury.<br>Wait 1 minute after switching off before opening the pump. |
| Mathematical         Warning           Hot surface         Hot surface           Contact may cause burn.         Do not touch or wear protective gear bef           Servicing.         Servicing. | Operating conditions may generate temperatures justifying particular<br>attention on the part of the user (external surfaces > 70°C on exhaust<br>connections).<br>Contact may cause burns.<br>Always use gloves before servicing.                                     |
| CAUTION                                                                                                    | Check the electrical compatibility between accessory and main power voltage.                                                                                                    |
| Access to<br>the exhaust pipe                                                                                                    | Facilities at the rear<br>(exhaust in horizontal position)<br>Remove the seal.<br>Remove the rear cover<br>unscrewing the 4 screws.                                                                                                    |

The exhaust pipe is located under the pump.

#### Access to the exhaust pipe (cont')

#### Facilities on top (exhaust straight up)

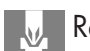

Remove the seal.

Remove the front cover and the two side covers.

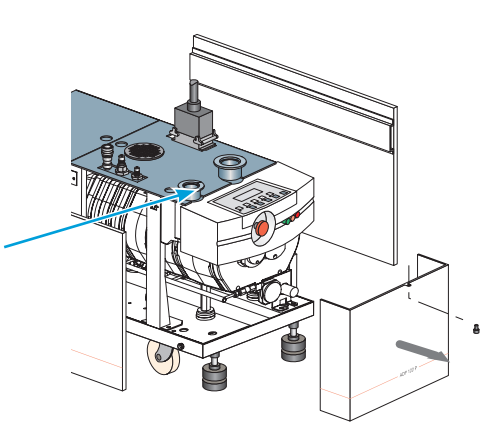

#### Removing the pipe

Facilities on top (pipe monoblock) If the pipe is equipped with an heater device and/or a pressure sensor, disconnect them from the electronic cabinet.

Unscrew the 4 screws (23) Chc M6 x 20, remove the ond. washer (22). Remove the valve, the spring and the o-rings.

Unscrew the banjo screw and the two assembling screws from the pressure regulator panel.

Remove the silencer by unscrewing and removing the 2 screws (7) and washers.

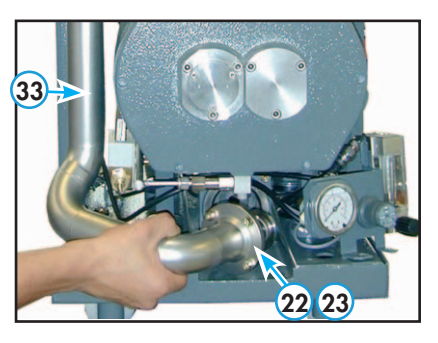

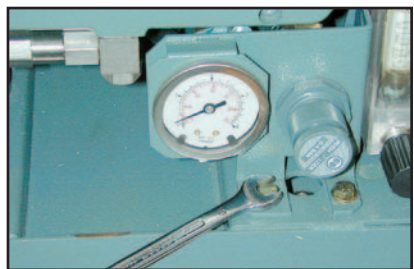

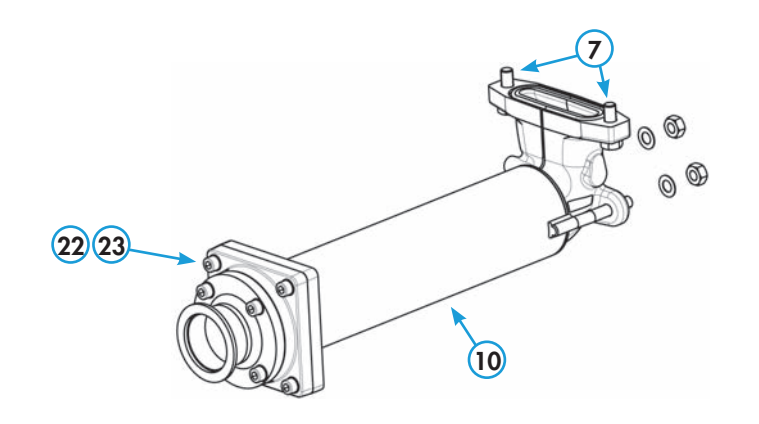

**Exhaust heater** installation

Facilities at the rear (exhaust in horizontal position)

Install the heating belts (3) on the pipes, using the tightening cords.

Install the heat insulating jackets (4).

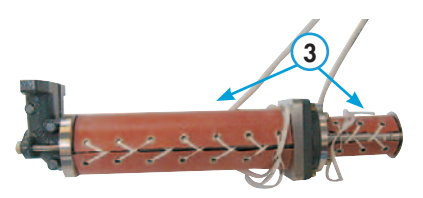

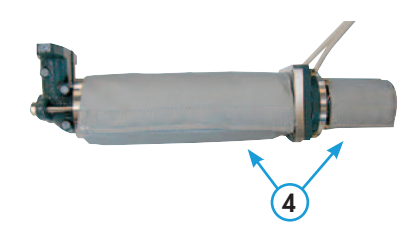

#### Facilities on top (exhaust straight up)

The accessory is made up several heating belts to be installed on each one of the exhaust pipe elements (straight up and bent).

For ADS 1802P only

Install the heater devices on the exhaust pipes.

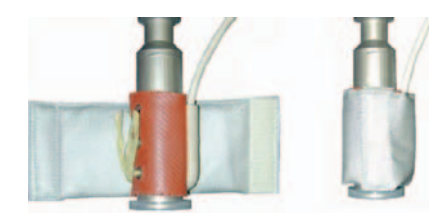

**Reassembly of the** equipped exhaust pipe

17 13 10

Fit the pipe (10) on the pump exhaust and secure the 2 screws or the 2 nuts (7).

For facilities on top, fit the centering ring, the quick connect clamp, the flowmeter panel and the banjo screw.

If the exhaust pipe is equipped with a pressure sensor, refit it.

For ADS 1802P only

Install the exhaust pipe in a reverse order then disassembly.

#### **A** WARNING

After the accessory assembly, perform an helium leak test on the pumping line.

#### **Electrical connection** for the exhaust heater

Connect the electrical cable(s) to the circuit breaker RT3 inside the electrical cabinet, by passing them through the feed-through or plugging them in the connector (according to the model).

RT3 adjustment (see D 10).

To allow silencer removal without disconnecting the exhaust heater, check form and length of the electric cables.

Connect the heating belt electrical cable in parallel on RT3 (one cable per each feed-through).

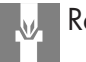

Reassemble the pump covers on the pump frame.

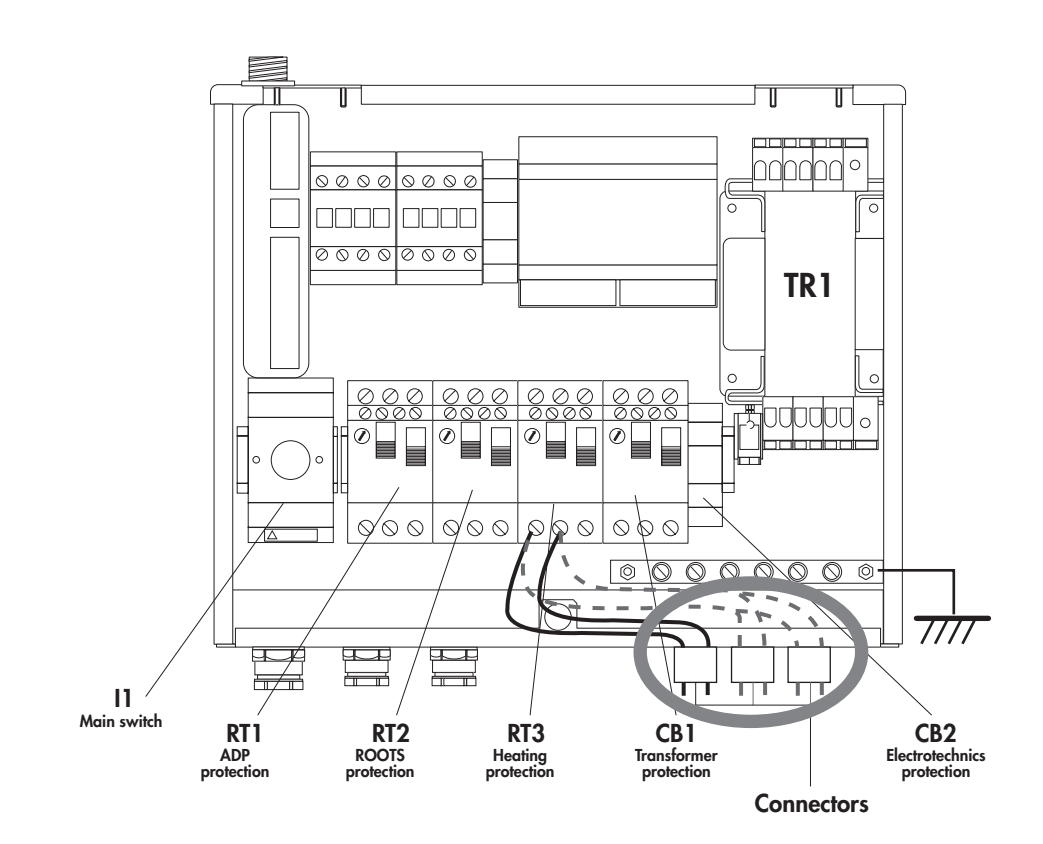

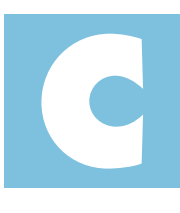

Operation

User's Manual ADP/ADS Series Two Detailed contents

| C 000 | Safety recommendations for harsh processes                      |
|-------|-----------------------------------------------------------------|
|       |                                                                 |
| C 010 | Operatina modes                                                 |
|       |                                                                 |
| C 020 |                                                                 |
| C 020 | M4 monitoring system parameters                                 |
|       |                                                                 |
| C 040 | Operating mode with hand held remote                            |
|       |                                                                 |
| C 041 | Start-up of the M4 monitoring system                            |
|       |                                                                 |
| C 042 | M4 monitoring system function table                             |
|       |                                                                 |
| C 043 | Use of the M4 monitoring system for pumping operation           |
| C 040 |                                                                 |
|       |                                                                 |
| C 044 | Saving and remote loading of pump configuration (M4 monitoring) |
|       |                                                                 |
| C 045 | M4 monitoring setting for transport                             |
|       |                                                                 |
| C 050 | Water flowrate on ADS 602, P and H versions                     |
|       |                                                                 |
| C 060 | Use of the option "Power failure protection"                    |
|       |                                                                 |
| C 070 | Use of the Inlet isolation water (accessed)                     |
|       | Use or the inier isolation valve (accessory)                    |
|       |                                                                 |
| C 090 | Use of the serial link (M4 monitorina)                          |

# Safety recommendations for harsh processes

Shutdown procedure for discontinuous operation.

All process pumps are designed for continuous operation in pumping process gas adn should not be stopped.

adixen Vacuum Products will be released from any warranty and liability claims if a process pump is stopped for a prolonged time leading to condensation of by-products, powder build-up or corrosion inside the pump.

The only guaranteed solution by adixen Vacuum Products to restart a process pump after a prolonged stop is to perform a complete overhaul of the pump.

Despite this recommendation, if the pump is shutdown for a prolonged time, it is advisable to follow the precautions below-mentioned in order to reduce the risks of condensation, powder build-up and corrosion inside the pump.

- From the process chamber, flush the pump using a dry inert gas, such as Nitrogen, through the inlet port during 30 minutes.
- Stop inert gas supply and let the pump running at ultimate pressure for 5 minutes.
- Stop the pump and close inlet port with the appropriate blank-off flange.
- If the pump is equipped with a monitoring system, configure N2 prolonged option in the menu and set it on 30 minutes, then perform a cycle start/stop of the pump. Wait till end of purge prolonged cycle (30 minutes).
- Put appropriate blanck-off flange at exhaust of the pump.
- Turn off the cooling water supply.

When the pump will need to be back in operation, the following points need to be observed :

- Remove the exhaust and inlet blank-off flanges and connect the pump to the equipment.
- Turn on the cooling water.
- Power on the pump and press start button.

In case of trouble to restart the pump, contact adixen Customer Service.

# Safety recommendations for harsh processes

#### **A**CAUTION

SAFETY INFORMATION related to SIH4/H2 PROCESSES

Processes using high H<sub>2</sub> or SiH<sub>4</sub> flows require extended safety to prevent any problem. In order to avoid any safety issue or risks relative to process and pumping conditions, it is necessary to set up the pump with correct settings, following adixen recommendations.

#### Concerned processes : PECVD Si : (a/µc-Si using both SiH4 and H2) ; PECVD SiN (using SiH4)

On these applications, and depending on working conditions (flows ratio and working pressure), two risks can easily been identified.

- Explosion of Si dust,
- Ignition of SiH4/H2 trapped into powders.

#### Explosion of Si dust : (PECVD Si)

Some PECVD Si produces a lot of an orange/brown powder which is composed of very thin particles of Si. Depending on exact process conditions, size of these particles may vary from 0,1 to 100µm. In this range, a mix of Si dust and air in a cloud is considered as highly explosive as its ignition energy is very low. Friction between particles or air flow inrush is sufficient. Overpressure generated by this kind of mix is 10-11 times initial pressure.

#### Explosion due to ignition of SiH4 trapped in by-products : (PECVD Si & SiN)

Another well known phenomena is explosion due to trapped silane. As PECVD Si and SiN produce a lot of powder which deposits into vacuum line, pump, exhaust line... The different layers of powder have the ability to retain/trap process gases. These gases can be released suddenly and ignite in case of violent air inrush.

#### **Explosion consequences:**

An explosion, either in vacuum line or pump or exhaust line, is a complex chemical reaction. An explosion can also generate a leak which will generate a second explosion...

Another important point is that vacuum pumps are also compressors. Depending on pressure in volume to evacuate, pressure in different pump's stages can be much greater than Atmosphere. Consequently, explosion can generate very high local overpressure.

#### **GENERAL RECOMMENDATION**

It is necessary to pay particular attention to:

Leak tightness of the whole system:

- Be sure there is no air leak on pumping system itself and on vacuum line. Leak rate has to be lower than 10<sup>-6</sup> mbar.l/sec of Helium. A leak from outside to inside may lead to uncontrolled reaction between SiH4 and O2. If the leak is big enough, H2/O2 mix could be ignited by decomposition of SiH4. In the worst case, explosion can occur.
- End user mustguarante vacuum line and exhaust line leak-tightness
- Be sure there is no leak at pump exhaust. An overpressure Helium leak test has to be performed. Maximum leak rate is 5.10<sup>-5</sup> mbar.l/sec.

#### N2 purge:

- Be sure pump is purged with N2. Air is prohibited.
- This purge could be stopped when process gases are off, but it has to be in a safe and robust procedure.
- Be sure N2 purge warning and alarm are enabled
- Be sure N2 purge is prolonged at least 10 min after pump stop to evacuate residual process gases after pump stop

#### Communication with tool:

- global warning and alarm and specific N2 warning and alarm has to be sent to the tool which must shut off active gases.
- Immediate corrective actions must be scheduled in case of N2 signals (warning or alarm).

# Safety recommendations for harsh processes

#### **A**CAUTION

SPECIFIC ADIXEN RECOMMENDATIONS for processes using SiH<sub>4</sub> and H<sub>2</sub>

For these applications, using SiH<sub>4</sub> or H<sub>2</sub>, adixen recommends:

1) To avoid O<sub>2</sub> in process vacuum line after process chamber maintenance : O<sub>2</sub> may likely react with trapped gases and deposited dusts & polymers.

#### Preferred solution:

adixen Vacuum Products strongly advise to use separated 'load lock & transfer' (clean) pump in order to evacuate process chamber from atmospheric pressure down to 60 mbar (or less), using a soft pumping step to limit particle transportation.

#### Alternative solution:

End User may flush process chamber and piping installation with nitrogen in order to decrease oxygen concentration below MOC/LOC level with safety margin (ie  $[O_2] < 2\%$  for hydrogen or 0.84% for Silane).

- 2) To avoid air inrush in vacuum line: a sudden air inrush could shake the fore line strong enough to make powders fall and release pyrophoric gases. It could also lead to cloud creation which can be ignited easily with very low energy.
  - Avoid ports on the fore line between process chamber and process pump, or secure them (i.e. a valve must be equipped with a blank-off flange and a clamp which cannot be opened without a tool)
  - Use a main isolation valve which cannot be opened if the differential pressure is too high, meaning that only a soft pumping valve can be used to evacuate the chamber from atmosphere
  - To use an efficient flow restriction (i.e. soft pumping) for chamber evacuating from Atmosphere down to 60 mbar : In order to avoid cloud formation within flammable range of common species
- 3) To stop Roots blowers interlocked when chamber pressure is higher than safety level of 60 mbar, to avoid:
  - Si particles removal from pipe inner surfaces (generating Si dust cloud)
  - Generating Si dusts cloud due to high turbulences created at rotating parts contact.
  - Possible Roots exhaust overpressure which could increase effects of a possible explosion by increasing the initial pressure.
- 4) To interface pumps with the tool: N<sub>2</sub> warning has to be considered as a safety issue (see interface recommendations) with immediate interlock action on process gases inlet.
- 5) To flush the pump with N<sub>2</sub> (pump running) during at least 20 mn before to exchange it
- 6) To install additional protections to avoid projections if any component of the entire system cannot withstand the pressure of an eventual explosion.
- 7) To minimize or secure quantity of inlets ports in the exhaust line which can become undesired leak sources or sudden, air inrush.
- 8) To respect a safety area around the pump of 4m minimum. This will prevent any damage on operators ears due to overpressure shock wave propagation, as well as little fragments ejection if any.
## **Operating mode**

| Different<br>control modes | According to the monitoring configuration and wiring, the pump can<br>be:<br>locally controlled by the hand-held remote control,<br>remote controlled by serial link,<br>remote controlled using dry contacts via J 14 connector.                                                                                                    |
|----------------------------|----------------------------------------------------------------------------------------------------|
| Local mode                 | In local mode, the cover plugs delivered with the machine must be plugged<br>on J1 and J14 connectors.                                                                                                    |
|                            | In this case of operation, the pump is running as a stand-alone part of<br>the equipment on which it has been installed. The pump is controlled<br>by a hand-held remote control, connected in front or at the rear of the<br>frame, or by both simultaneously connected, one in front, the other at<br>the rear of the frame.<br>A second hand-held remote controlcan also be connected in series |

#### CAUTION

Switch configuration according to the hand-held remote control layout For safety reasons, the pump can be controlled only by one hand-held remote control at the same time.

Two switches have to be configurated: the first at the back of handheld remote control and the second, S1, located on electrical interface (see **A** 20).

#### Use of single hand-held remote control:

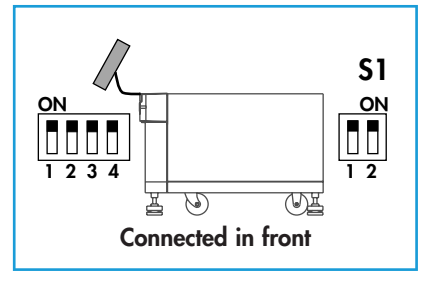

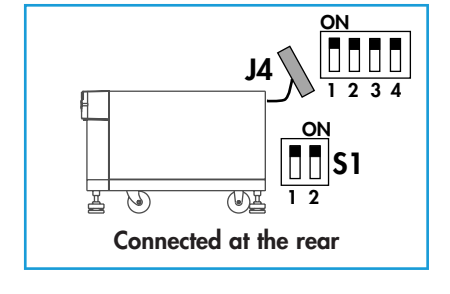

#### Use of two hand-held remote control:

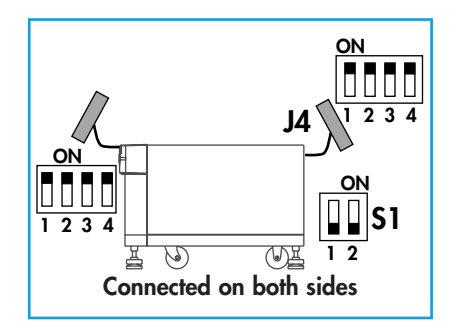

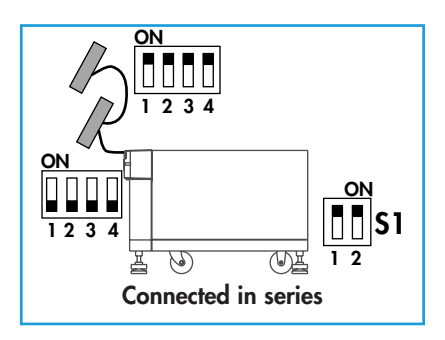

## Operating mode

# Remote controlled operating modes

| Remote control via J 14<br>(Dry contacts)<br>Pump alone | The pump is monitored by the equipment in which it is installed (such as an automated pumping system or an industrial equipment).                                                                                                    |
|---------------------------------------------------------|----------------------------------------------------------------------------------------------------|
|                                                         | The pump is remote controlled by dry contacts wired on J 14 connector or direct voltage (see70).                                                                                                    |
|                                                         | The hand-held remote control keyboard is inhibited as long as the contact S1 of the J 14 connector (see <b>B 70</b> ) is kept open.<br>In Remote mode, <b>"REM"</b> is displayed on the display.<br>Datas and operating parameters can be read locally on the hand-held remote control. |
|                                                         | Emergency pump can be externally monitored by using J1 connector pins 2 and 3 (see <b>B 100</b> ).                                                                                                    |

| Remote control via     |
|------------------------|
| RS 232/485 serial link |
| Pump alone or          |
| in a group of pumps    |

The pump is monitored by the equipment in which it is installed, either alone or in a group of pumps.

It is remote controlled by the commands transmitted on the serial link (see *B 110*).

Commands and reception syntax are given in chapter C 90.

The remote mode dry contacts have the priority over the serial link mode.

| Control Remote selection<br>(J14-S1 contact, see B 100) | Priority over                    |
|---------------------------------------------------------|----------------------------------|
| Remote control mode<br>(REM)                            | Remote control connector > RS232 |
| Local mode<br>(LOC)                                     | RS232 > Hand Held Display Module |

# M4 monitoring system parameters

### Purpose of the sensors

| Waterflow sensor                  | Signals insufficient water with a threshold mecanically adjusted in factory.                                                                                                    |  |  |
|-----------------------------------|----------------------------------------------------------------------------------------------------|--|--|
|                                   | Allows the display of the nitrogen flowrate.                                                                                                    |  |  |
| Mass-flowmeter                    | Signals insufficient gas purge during a warning time, and stops the pumping at the end of alarm time.                                                                                                    |  |  |
|                                   | Allows the regulation of the ADP temperature.                                                                                                    |  |  |
| Temperature sensor                | Manage the pump temperature (alert if T> alert threshold and alarm if T > alarm threshold).                                                                                                    |  |  |
|                                   | The sensor is fitted with a low temperature threshold<br>(Set temperature –15°C) signaling a pump is too cold.                                                                                                    |  |  |
| Motor power sensor                | Monitors the power consumed by the machine by generating an alert<br>followed by an alarm as soon as the power is greater than each of its<br>thresholds; the pump is immediately stopped when alarm threshold is<br>exceeded.                 |  |  |
| Pressure sensor                   | Signals exhaust overpressure when the pressure reaches 1450 mbar<br>(exhaust pipe clogging) and stops the pump at 1990 mbar.                                                                                                    |  |  |
| E. Analogic sensor                | Allows the monitoring of voltage (0-10V) or an input contact with two adjustable thresholds.                                                                                                    |  |  |
| LI1, LI2 and LI3<br>Logic sensors | Allow the monitoring of a logic sensor and to program an alert time.                                                                                                    |  |  |
| Auxiliary temperature<br>sensor   | <ul> <li>Allows the monitoring:</li> <li>of the auxiliary temperature (option), or</li> <li>of the Roots body temperature on ADS 602 P and H versions (option), or</li> <li>of dual cooling on ADS 1802 H functional block version.</li> </ul> |  |  |

(\*) : ADS 602 P and H versions: a temperature sensor (PT 100) installed to monitor the Roots body temperature.

### M4 monitoring system parameters

| of monitoring<br>parameters<br>Max. and min.                               |      |            |                       |                       |          |
|----------------------------------------------------------------------------|------|------------|-----------------------|-----------------------|----------|
| thresholds                                                                 | Unit | Thresholds |                       | Initial configuration |          |
|                                                                            |      | Mini.      | Maxi.                 | Alert                 | Alarm    |
| Massflowmotor                                                              | slm  | 0          | 60 / 120              | 15                    | _        |
| Mass-nowmeler                                                              | mn   | 0          | 60                    | 0                     | disabled |
| ADP temperature sensor                                                     | °C   | 70         | 130<br>140 (ADS 1802) | 85                    | 120      |
| Motor power sensor                                                         | W    | 500        | 5000                  | 2500                  | 4000     |
| E. analogic sensor                                                         | mV   | 0          | 9950                  | 4000                  | 8000     |
| LI1 logic sensor                                                           | mn   | 0          | 60                    | disabled              | disabled |
| LI2 logic sensor                                                           | mn   | 0          | 60                    | disabled              | disabled |
| LI3 logic sensor                                                           | mn   | 0          | 60                    | disabled              | disabled |
| Auxiliary temperature                                                      | °C   | 0          | 170                   | < 20<br>> 140         | disabled |
| Auxiliary temperature<br>(Roots temperature on<br>ADS 602 P and ADS 602 H) | °C   | 0          | 170                   | < 20<br>> 140         | _        |
| Auxiliary temperature<br>(Temperature control on<br>ADS 1802 H)            | °C   | 70         | 100                   | 85                    | 120      |

At the pump start-up, the monitoring operation will depend on the programing done at the factory. However, the monitoring system can be customized at any time according to the running process, by programing the parameters of the various menus listed in C 42 with the pump stopped.

Sensor location

Summary table

See sheet D 10.

# Operating mode with hand held remote

| Start-up of the M4 monitoring system                  | C 41        |  |
|-------------------------------------------------------|-------------|--|
| M4 monitoring system function table                   | C 42        |  |
| Use of the M4 monitoring system for pumping operation | C 43        |  |
| Saving and loading of pump configuration (with M4)    | <b>C</b> 44 |  |
| M4 monitoring setting for transport                   | C 45        |  |

## Start up of the monitoring system.

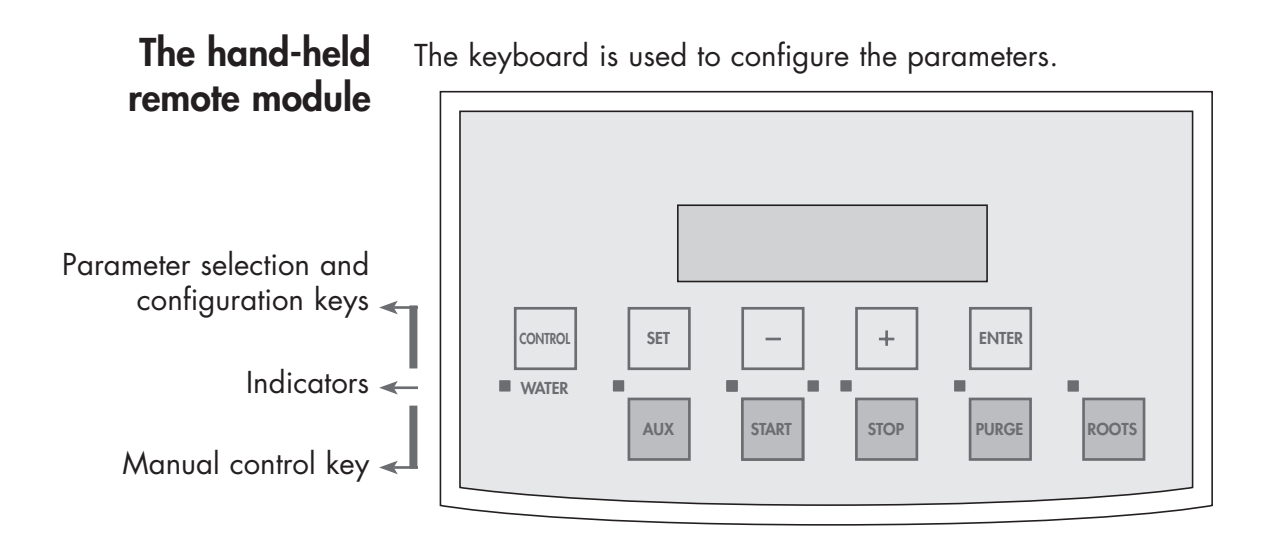

The functions of the parameter selection and configuration keys

| Symbol  | Description                             | Functions                                                                                                    |
|---------|-----------------------------------------|----------------------------------------------------------------------------------------------------|
| CONTROL | Hand held remote control validation key | Means that the hand held remote<br>is controlling the pump when a<br>star appears on the display.                                                                                                    |
| SET     | Parameter setting<br>mode access key    | <ul> <li>Press to access the parameter setting mode</li> <li>Press to exit the various menus without validating the functions</li> </ul>                                                                                                    |
| +       | Selection keys                          | <ul> <li>Press to move to:         <ul> <li>the next or the previous menu</li> <li>the next or the previous parameter in the displayed menu</li> </ul> </li> <li>Press to select or adjust the value of the previously selected parameter</li> </ul> |
| ENTER   | Configuration<br>validation key         | <ul> <li>Press to validate the selection of a menu, a parameter or a value</li> <li>Press to validate an answer to a requested information</li> </ul>                                                                                                |

A membrane protects the keys. Make selection by hand only and do not use hard objects such as pens, screwdrivers, etc., which could damage the keys.

Fast scroll can be obtained for the + and - keys by continuously holding down the button.

For all the other keys, press several times.

15:39

## Start up of the monitoring system

Pump start-up Position the main switch to position 1. The "mains on" light indicator comes on. Mains on D Main switch The monitoring displays the state of the pump. The star appears on the left side of \* 1H LOC ROOTS the display and indicates that the **PUMPING STOPPED** control has been taken by hand-13/10/06 held remote control (control taken to check the direction of rotation).

> The M4 monitoring system has been configured in the factory according to the options and accessories defined during the order.

> This configuration allows the pump to run (see *C 30*). If parameters have to be customized by the user, it is necessary to gain access to the program.

| Access to the parameter settings | The programing made at the factory is protected by an access code which disables parameter modification. |                  |  |  |  |
|----------------------------------|----------------------------------------------------------------------------------------------------|------------------|--|--|--|
|                                  | Press the <b>SET</b> key.                                                                                | ENTER PASSWORD : |  |  |  |
|                                  | Valid the code with <b>ENTER</b> .<br>("0" factory configuration).                                       | CODE : 0         |  |  |  |
|                                  | Access code and parameters can be customized (see <b>C 42</b> ).                                         |                  |  |  |  |

### Start up of the monitoring system.

To ensure correct fault monitoring and customized parameters, it is necessary to initialize time and date of the machine.

#### Reset the clock (at the initial start-up)

Press the **SET** key to enter the menu. Press the **+** key, repeatedly to have access to the SETTING menu. Validate with **ENTER** key.

With the + key, move through to DATE/TIME menu. Validate with **ENTER** key.

Access to the selected parameters with key + or -. Validate with ENTER key.

Update the needed parameters an validate. Return to the main menu by pressing **SET** successively.

DEFINITION >>> SETTING <<< MAINTENANCE MANAGEMENT

SERIAL LINK >>> DATE/TIME<<< TEMPERATURE UNIT PRESSURE UNIT

DAY MONTH YEAR HOUR

DEFINITION >>> SETTING <<< MAINTENANCE MANAGEMENT

**Pump configuration** 

Gain access to parameter programing using the hand-held remote control.

| AUX START STOP PURCE ROOTS |
|----------------------------|
|----------------------------|

The programing made at the factory is protected by an access code which disables the entry of new parameters.

Press the key SET.

Valid the code with **ENTER**.

Access code can be customized (factory configuration "0"). (*see page 6*). ENTER PASSWORD :

CODE : 0

Parameters can be transferred from one pump to another. This can be done in case of a pump replacement, or for new pump installation (see C 44).

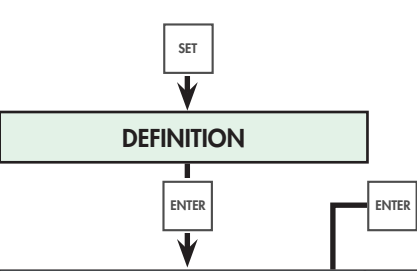

| Selection      | Choice                                                           | Description                                                                                                    | Initial configuration |
|----------------|------------------------------------------------------------------|----------------------------------------------------------------------------------------------------|-----------------------|
| LANGUAGE       | ENGLISH<br>FRENCH                                                | All the menus are in the selected language.                                                                                                    | ENGLISH               |
| SYSTEM SELECT. | ADP122<br>ADS602<br>ADS602V <sup>(1)</sup><br>ADS1202<br>ADS1802 | Select the pump monitored by the monitoring<br>system.<br>(V indicates that the Roots is fitted with convertor<br>option)                                                                                           |                       |
| AUTO START.    | ENABLED<br>DISABLED                                              | Allows the pump to restart automatically after a power cut, irrespective of the duration.                                                                                                    | DISABLED              |
| ANALOG INPUT   | ENABLED<br>DISABLED                                              | Allows retrieving analogic data.<br>This input is not available on ADS 602V <sup>(1)</sup> ,<br>ADS 1202, ADS 1802 systems.                                                                                         | DISABLED              |
| LOG.1 INPUT*   | ENABLED<br>DISABLED                                              | Allows retrieving logic data on LOG.1 input<br>using a customer supplied sensor (closed when<br>switched off).<br>This input stays <b>DISABLED</b> if parameter<br><b>LL PUMP OPTION</b> is enabled. <sup>(1)</sup> | DISABLED              |
| LOG.2 INPUT*   | ENABLED<br>DISABLED                                              | Allows retrieving logic data on LOG.2 input<br>using a customer supplied sensor (closed when<br>switched off).<br>This input stays <b>DISABLED</b> if <b>ADS 1202/</b><br><b>ADS 1802 system</b> is selected.       | DISABLED              |
| LOG.3 INPUT*   | ENABLED<br>DISABLED                                              | Allows retrieving logic data on LOG.3 input<br>using a customer supplied sensor (closed when<br>switched off).<br>This input stays <b>DISABLED</b> if parameter<br><b>LL PUMP OPTION</b> is enabled. <sup>(1)</sup> | DISABLED              |
| ROOTS CMD      | ENABLED<br>DISABLED                                              | Allows separate control of the Roots START/STOP<br>control from the ADP START/STOP, instead of<br>simultaneous start-up, the Roots is started using<br><b>ROOTS</b> key or remote controlled.                       | DISABLED              |

(1): For no-standard configuration.
\*: LOG.1, LOG.2, LOG.3 correspond to LI1, LI2, LI3 sensors (see *D* 10)

| DEFINITION                       | (cont')             |                                                                                                    |                       |
|----------------------------------|---------------------|----------------------------------------------------------------------------------------------------|-----------------------|
|                                  |                     |                                                                                                    |                       |
| Selection                        | Choice              | Description                                                                                                    | Initial configuration |
| PURGE CMD                        | ENABLED<br>DISABLED | Allows independant purge control at pump start-<br>up. The purge flow is controlled by the <b>PURGE</b><br>key or remote controlled. | DISABLED              |
| N2 STANDBY OPT. <sup>(2)</sup>   | ENABLED<br>DISABLED | "Standby purge" option validation during equipment standby phase.                                                                    | DISABLED              |
| INLET VALVE OPTION               | ENABLED<br>DISABLED | Inlet valve presence validation.                                                                                                    | DISABLED              |
| REG T° ADP OPTION                | ENABLED<br>DISABLED | Temperature regulation validation.                                                                                                   | DISABLED              |
| REG. AUX. T° OPT. <sup>(3)</sup> | ENABLED<br>DISABLED | Auxiliary dual temperature regulation sensor on functionnal block, presence validation.                                              | DISABLED              |
| AUX. T° OPTION <sup>(3)</sup>    | ENABLED<br>DISABLED | Auxiliary temperature sensor presence validation.                                                                                    | DISABLED              |
| LL PUMP OPT. <sup>(1)</sup>      | ENABLED<br>DISABLED | Allows ADP 122L pump monitoring by displaying operating status.                                                                      | DISABLED              |
| BACKUP POWER OPTION              | ENABLED<br>DISABLED | "Power failure protection" option presence validation.                                                                               | DISABLED              |
| BUZZER                           | ENABLED<br>DISABLED | Buzzer validation in case of defect.<br>Buzzer stops by pressing on <b>ENTER</b> .                                                   | ENABLED               |

(1): For no-standard configuration.
(2): "P" and "H" versions.
(3): ADS 602 P and H versions: Initial configuration "ENABLED" to monitor Roots temperature.

| SET V                        |                                |                                            |                         |
|------------------------------|--------------------------------|--------------------------------------------|-------------------------|
| SETTING                      | ]                              |                                            |                         |
|                              |                                | +                                          |                         |
| Selection                    | Selection                      | Settings limits                            | Initial configuration   |
|                              | ТҮРЕ                           | RS232 / RS485 /<br>NETWORK M3 / NETWORK M4 | RS 232                  |
|                              | ECHO                           | ENABLED / DISABLED                         | ENABLED                 |
| SERIAL LINK 1                | SPEED                          | 1200/2400/4800/9600 Bauds                  | 9600                    |
|                              | PARITY                         | NO / EVEN / ODD                            | NO                      |
|                              | 2 STOP BITS                    | ENABLED / DISABLED                         | DISABLED                |
|                              | ADDRESS                        | 0 to 999                                   | 0                       |
| N2 FLOW SENSOR               | WARNING time                   | 0 to 60 mn / DISABLED                      | 0 mn                    |
|                              | ALARM time                     | 0 to 60 mn / DISABLED                      | DISABLED                |
| PURGE WARNING <sup>(4)</sup> |                                | 0 to 60 slm ("P" version)                  | 15                      |
| (only with <b>MFS</b> )      |                                | 0 to 120 slm ("H" version)                 | 15                      |
|                              | INPUT VALUE                    | 70 to 130°C (or 140°C: ADS 1802)           | 100                     |
|                              | ALARM threshold <sup>(5)</sup> | (Input value + 10°C ) to 140°C             | 120                     |
|                              | WARNING threshold 1            | 0 to 140°C                                 | DISABLED <sup>(3)</sup> |
|                              | WARNING threshold 2            | 20°C to 170°C                              | DISABLED <sup>(3)</sup> |
| PEGUL T° AUX                 | INPUT VALUE                    | 70 to 100°C                                | 100                     |
|                              | ALARM threshold <sup>(5)</sup> | (Input value + 10°C ) to 150°C             | 120                     |
|                              | WARNING threshold              | 500 to 4000W                               | 2500                    |
|                              | ALARM threshold                | (Warning threshold) to 5000W               | 4000                    |
|                              | WARNING threshold              | 0 V to (Alarm threshold)                   | 4000                    |
|                              | ALARM threshold                | (Warning threshold) to 9950 mV             | 8000                    |
| LOGI SENSOR (4)              | WARNING time                   | 0 to 60 mn / DISABLED                      | DISABLED                |
|                              | ALARM time                     | 0 to 60 mn / DISABLED                      | DISABLED                |
| LOG2 SENSOR (4)              | WARNING time                   | 0 to 60 mn / DISABLED                      | DISABLED                |
| LOGZ SEINSOR W               | ALARM time                     | 0 to 60 mn / DISABLED                      | DISABLED                |
| LOC2 SENSOD (4)              | WARNING time                   | 0 to 60 mn / DISABLED                      | DISABLED                |
| LOG3 SEINSOR 19              | ALARM time                     | 0 to 60 mn / DISABLED                      | DISABLED                |
| PURGE FLOW PROLONGED         | PURGE FLOW<br>PROLONGED        | 0 to 120 mn                                | 10 mn                   |
| TIME - DATE                  | Month/Day/Year                 |                                            |                         |
|                              | Hours/Minutes                  |                                            |                         |
|                              |                                |                                            | CELSIUS                 |
| PRESSURE UNIT*               |                                | mbar / PSI / Iorr / hPa                    | mbar                    |
| CONTRAST*                    |                                | Contrast display setting                   |                         |

(4) : Accessible menu only if option is validated in DEFINITION menu.

(5) : Alarm threshold setting must be done before the input value setting.

(\*) : specific parameters to each hand-held remote control.

#### SET MAINTENANCE ENTER ENTER ᡟ Initial **Selection Settings limits** configuration **RUN TIME** 0 to 65500 h 0 TOTAL MAINT. 0 to 65500 h 0 PARTIAL MAINT. 0 to 65500 h 0 0 to 65500 h **ROOTS MAINT.** 0 LOAD LOCK MAINT. (1) 0 to 65500 h 0 **INSPECT EXHAUST** 0 to 65500 h 0 TOTALE MAINT. WARNING 1000 to 34000 h 17000 1000 to 34000 h 8500 PARTIAL MAINT. WARNING **ROOTS MAINT. WARNING** 1000 to 34000 h 17000 LL MAINT. WARNING (1) 1000 to 34000 h 17000 **EXHAUST WARNING** 1000 to 34000 h 8500

M4 monitoring system function table

(1) : For no-standard configuration.

| SET                 |                                                                                               |                              |                       |
|---------------------|-----------------------------------------------------------------------------------------------|------------------------------|-----------------------|
| MANAGEMENT          |                                                                                               |                              |                       |
|                     |                                                                                               | +                            |                       |
| Selection           | Selection                                                                                     | Settings limits              | Initial configuration |
| PASSWORD            |                                                                                               | 0 to 65535                   | 0                     |
|                     | Frame serial Nr                                                                               |                              | -                     |
|                     | M4 serial Nr                                                                                  |                              | -                     |
|                     | M4 OTP Version                                                                                |                              | -                     |
| PUMP Nr AND VERSION | M4 Flash Version                                                                              |                              | -                     |
|                     | ADP serial Nr                                                                                 |                              | -                     |
|                     | ROOTS serial Nr                                                                               |                              | -                     |
|                     | Display OTP version                                                                           | OTP - One Time Programmable) | -                     |
|                     | Display Flash version                                                                         |                              | -                     |
| STORAGE             | ENABLED / DISABLED DISABLED                                                                   |                              |                       |
| CONFIG. SAVE        | Save a pump configuration in the hand-held remote control memory.                             |                              |                       |
| CONFIG. LOAD        | Allows to record the configuration from hand-held remote control to monitoring system memory. |                              |                       |
| OPERATING TIME      | Displays the operating times of the various components.                                       |                              |                       |
| LAST WARNINGS       | Displays the 10 last warnings recorded.                                                       |                              |                       |
| LAST ALARMS         | Displays the 10 last alarms recorded.                                                         |                              |                       |

|                           | Study the preliminary precautions (see <i>B 00</i> ).                                                                                                    |  |
|---------------------------|----------------------------------------------------------------------------------------------------|--|
| CAUTION                   | Check the direction of rotation at the initial start-up (see $B_{2}$ 51)                                                                                                    |  |
|                           |                                                                                                    |  |
| <b>A</b> CAUTION          | The performance and the operational safety of this product is guaranteed provided that it is used in normal operating parameters defined in this manual.                                                  |  |
| Operation setting         | According to the selected operating mode, check the position of the S1 switches on the electrical interface, and at the rear of the hand-<br>held remote module (see <i>C 10</i> ).                       |  |
| Neutral gas purge control | For safety reasons, the pump is set with <b>CMD PURGE</b> on DISABLED.<br>This selection does not allow the user to stop the gas purge while<br>pump is running.                                          |  |
|                           | hand held remote module.                                                                                                    |  |
|                           | <b>Note:</b> in some process, it can be necessary to stop the gas purge during pumping, set the CMD PURGE on ENABLED and the S2 coding wheel to "1" position. This setting concerns also the LM versions. |  |
| Pump start-up             | To start the Roots and ADP simultaneously, set the <b>CMD.ROOTS</b> menu                                                                                                    |  |
|                           | ON DISABLED.                                                                                                    |  |
|                           | <b>ROOTS</b> menu on ENABLED.                                                                                                    |  |
|                           | The Roots will start or stop by pressing the <b>ROOTS</b> key.                                                                                                    |  |
|                           | When the Roots is running, a message "Roots" is displayed on the hand held remote module.                                                                                                    |  |

|                      | The user and /or OEM are ultimately responsible for operating the equipment<br>in a safe manner. The manufacturer has no control over the types of gases<br>exposed to this pump. This is the user and/or the OEM's responsibility to follow<br>the necessary safety requirements.<br>Frequently process gases are toxic, flammable, corrosive, explosive and/or<br>otherwise reactive.<br>Toxic gases can cause serious injury or death. Operators and users must<br>take the appropriate safety recommendations to prevent injury. Consult the<br>responsible department for instructions and safety information.                                                          |                                      |  |
|----------------------|----------------------------------------------------------------------------------------------------|--------------------------------------|--|
| Pump start-up        | Start up the pump by pressing <b>START</b> .                                                                                                    |                                      |  |
|                      | <ul> <li>The following operations will perform automatically:</li> <li>inlet valve opens (if preselected),</li> <li>ADP pump starts up,</li> <li>data capture and sensor processing,</li> <li>purge gas valve opens (P version and H version) if option CMD.PURGE disabled</li> <li>Roots pump starts up (if selected).</li> </ul>                                                                                                    |                                      |  |
|                      | At the same time the operating parameters are displayed.                                                                                                    | 52H LOC N2 ROOTS<br>ADP.POWER 1410 W |  |
|                      | Gain access to other operating<br>parameters* using + or – keys.                                                                                                    | PRESSURE940 MBARADP TEMP.58°C        |  |
|                      | (*) Only installed and configurated entions parameters are displayed                                                                                                    |                                      |  |
|                      | Note: for thermal regulated pumps, " <b>THERM ADP</b> " water valve opens<br>when the temperature reaches the ADP temperature set value. It closes<br>when the temperature decreases -2°C below the ADP temperature set<br>value.                                                                                                    |                                      |  |
|                      | The pumps are equipped with an exhaust pressure monitoring sensor.<br>It is the responsibility of the user to prevent the risks related to excess<br>overpressure.                                                                                                    |                                      |  |
| Operation monitoring | <ul> <li>During operation, the user is warned of an operating incident by:</li> <li>one or several faults are displayed on the screen, alternating with monitoring parameters. When these faults are activated, the monitoring system triggers the warning phase followed by the hazard phase. The period of time for these phases can be set.</li> <li>indicator lights on the front panel and buzzer sounded, if option selected.</li> <li>indicator lights on display panel.</li> <li>the fault contacts on the remote connector J14 at the rear of the monitoring unit are closed.</li> <li>pumping is stopped when an hazard threshold or a time is reached.</li> </ul> |                                      |  |

A list of incidents is given in the *chapter D*.

| Pumping shut-down             | <ul> <li>Press on STOP key and valid with ENTER.</li> <li>The following operations will perform automatically: <ul> <li>inlet valve closes (if any and if selected),</li> <li>pump(s) stop(s),</li> <li>injection of purge gas continues during the shutdown phase (P and H versions only) if timing has been programmed (O to 120 min).</li> </ul> </li> <li>When the "STOP IN PROGRESS" message appears on the display, don't intervene on the pump: risk of injury by contact with hot surfaces. Wait for the "PUMPING STOPPED" message before intervening on the pump.</li> </ul> |  |
|-------------------------------|----------------------------------------------------------------------------------------------------|--|
|                               | recommendations «shutdown procedure for discontinuous operation» (see chapter C00).                                                                                                    |  |
| Auto-restart<br>configuration | In standart configuration (factory configuration), when there is a loss of voltage, system is stopped. When the voltage comes back, to restart the system, it is necessary to press <b>START</b> .<br>The automatic restarting is possible if <b>AUTO RESTART</b> is set on ENABLED.                                                                                                    |  |
| A DANGER                      | When the pump has been configurated for automatic restart after a power failure, it is the responsibility of the user to take all the measures required to prevent risks resulting from this type of operation.                                                                                                    |  |
|                               | Red indicator light "fault"<br>Yellow indicator light "warning"<br>Green indicator light "running"<br>Emergency stop                                                                                                    |  |

# Use with two hand-held remote controls

To take the control with a hand-held remote control, press only on the **CONTROL** key of the chosen hand-held remote control: then a star appears on the left corner of the display.

The control of the pump is now not possible from the other hand-held remote controls, as long as the first one has not given the control back.

To give the control again, press on the **CONTROL** key of the hand-held remote control, until the star has disappeared.

Reading of data and parameters can be done on both hand-held remote controls, **even if they do not control the pump**.

If the message "NOT ALLOWED" appears after an action of any key, check the presence of the star on the display, showing that the control has been taken.

## Saving and remote loading of pump configuration (M4 monitoring)

At pump installation or replacement, it may be interesting to copy the configuration (set of all the parameters and operation setting programmed by the user) from a pump to another.

| CAUTION              | Loading and saving the parameters with the pump in operation may result<br>in a software conflict.<br>Perform these operations when the pump is switched on but with pumping<br>stopped. |                                                                                           |  |
|----------------------|----------------------------------------------------------------------------------------------------|-------------------------------------------------------------------------------------------|--|
| Configuration saving | The pump configuration is memorized<br>of M4 monitoring.<br>Enter in the menu by <b>SET</b> .<br>Go on using <b>+</b> to access<br>the MANAGEMENT menu<br>and valid by <b>ENTER</b> .    | in the internal electronics<br>DEFINITION<br>SETTING<br>MAINTENANCE<br>>>> MANAGEMENT <<< |  |
|                      | Go on using + to access<br>the CONFIG.SAVE menu<br>and valid by <b>ENTER</b> .<br>The pump configuration is then<br>duplicate into the hand-held remote<br>control memory.               | STORAGE<br>>>>> CONFIG SAVE <<<<br>CONFIG. LOAD<br>OPERATING TIME                         |  |
|                      | Return to main menu and exit the setting mode by <b>SET</b> .<br>Disconnect the hand-held remote control.                                                                                |                                                                                           |  |

## Saving and remote loading of pump configuration (M4 monitoring)

| Remote loading | Connect the hand-held remote control onto the pump to configure.<br>Take the control of the pump from the hand-held remote control (*at<br>cover left of the display).<br>Load the configuration previously saved into the pump by selecting<br>the <b>CONFIG. LOAD</b> menu from MANAGEMENT menu. |
|----------------|----------------------------------------------------------------------------------------------------|
|                | The former configuration is automatically reset.                                                                                                    |
|                | All pump parameters are loaded remotely, except the options which<br>have to be locally configurated according to the pump:<br>language<br>buzzer<br>serial link<br>date and time<br>temperature unit<br>pressure unit.                                                                            |

#### CAUTION

Loading parameters may result in creating software conflicts. After loading, configure manually the following parameters (temperature unit, pressure unit, serial link, time and date).

### M4 monitoring setting for transport

#### Setting of "storage" mode for transports and prolonged storage

Gain access to MANAGEMENT menu by successive press on +.

Enter the sub menu STORAGE by pressing **ENTER** then select ENABLED using the key +.

Valid with ENTER.

The pump start up is now not possible, second counter is blocked.

Note: At switching on, STORAGE mode is automatically deleted.

Date and Time reset is only necessary (operating mode blocked during storage) (see C 41).

DEFINITION **SETTING** MAINTENANCE >>>> MANAGEMENT <<<<

**STOCK** 150H **PUMPING STOPPED** 01/09/06 13H56

### Water flowrate on ADS 602, "P" and "H" versions

#### **Roots cooling circuit**

The cooling circuit is equipped with a 3 - way - valve which allows Roots cooling depending on the process.

#### When the Roots is cooled:

It corresponds to the initial configuration. Adjust the temperature threshold according to the table next page. To gearbox water cooling input

Water flow direction

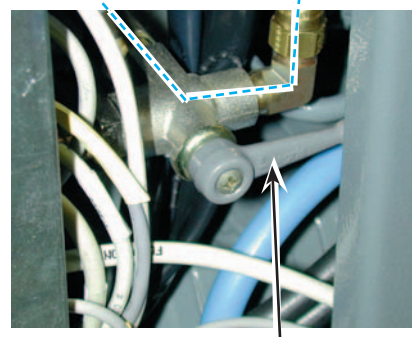

Manual valve in position Roots cooled

#### When the Roots is not cooled:

Depending on the process, it is not necessary to cool the Roots. In this case, invert the valve opening position from a half turn and adjust the threshold according to the table next page.

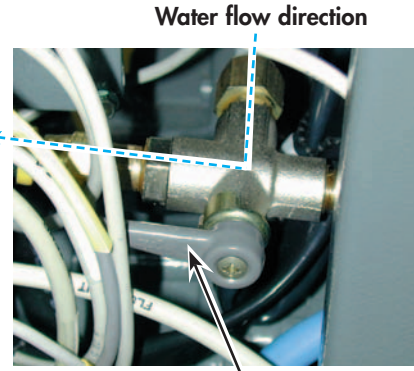

Manual valve in position Roots not cooled

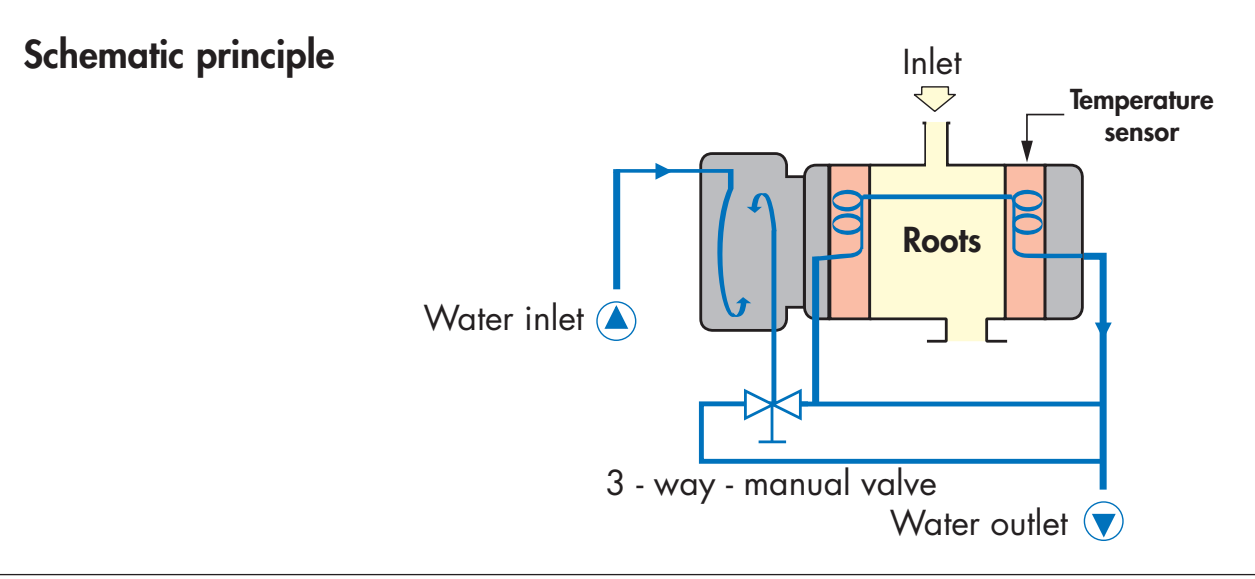

### Water flowrate on ADS 602, "P" and "H" versions

# Warning threshold adjustment

| Pump version                                | ADS 602 P | ADS 602 H |
|---------------------------------------------|-----------|-----------|
| Roots cooling                               | Yes       | No        |
| Warning low                                 | < 20°C    | < 60°C    |
| Warning high                                | > 70°C    | > 100°C   |
| Typical value measured<br>on Roots body     | 40/50°C   | 80/90°C   |
| Maximum pressure<br>in continuous operation | 10 mbar   | 3 mbar*   |

(\*) If the operating pressure is higher, the Roots must be cooled.

### Use of the option "Power failure protection"

This option includes a board installed in the electronic cabinet which supplies power to the electronics for a second in the event of main power failure.

The option can be configured by the user in the hand held remote control DEFINITION menu.

Select the battery "ENABLED" option in the hand held remote control DEFINITION menu. If a mains power cut occurs, a message **"W09 power supply"** is displayed on the hand held remote control, **but the state of output contacts don't change on the remote control connector**.

Two cases can arise:

The mains voltage is restored within a delay of 1 seconds If the pump is running when the failure occurs, it will restart automatically and goes back to initial operation.

The mains voltage is not restored within the second following the mains power failure After this time a message **"D09 power supply"** is created (as the pump is no longer powered, this message will be displayed once the mains supply will be restored, in the latest alarms section of the ADMINISTRATION menu).

The battery supply is then cut.

This alarm will thus be taken into account by customer's equipment.

When the main voltage is restored:

- if "AUTO RESTART" is DISABLED, the pump stands stopped,
- if "AUTO RESTART" is "ENABLED", the pump restart automatically ond goes back to initial operation.

# Use of the inlet isolation valve (accessory)

|                                                                       | The operation describes the various factors involved in operating the inlet valve.                                                                                                    |  |  |
|-----------------------------------------------------------------------|----------------------------------------------------------------------------------------------------|--|--|
| Valve option disabled                                                 | (can be configured in the hand held remote control DEFINITION menu). The valve is always open.                                                                                                    |  |  |
| Valve option enabled                                                  | <ul> <li>(can be configured in the hand held remote control DEFINITION menu). The valve can be operated in four different ways:</li> <li>1. Controlled by the pump (local mode).</li> <li>2. Controlled by the customer's equipment (remote control mode).</li> <li>3. Controlled by the hand held remote control.</li> <li>4. Controlled via the serial link.</li> </ul>                                                                                                    |  |  |
| 1. Controlled by the pump<br>(local mode)                             | <ul> <li>For the valve operating mode as described below, contact S1 must be closed (see <i>B 70</i>) and contact S7, open (see <i>B 70</i>).</li> <li>If the "STOP" button on the hand held remote control is pressed or if the pump is stopped due to an alarm, the valve is closed and the pump stops as soon as the valve end stop sensor is triggered or after 3 seconds.</li> <li>If the "START" button on the hand held remote control is pressed, the valve opens 3 seconds after the pump start up.</li> </ul> |  |  |
| 2. Controlled by the<br>customer's equipment<br>(remote control mode) | <ul> <li>For the valve operating mode as described below, contact S1 must be open (see <i>B 70</i>) and contact S7, open (see <i>B 70</i>).</li> <li>The valve closes if contact S6 (see <i>B 70</i> controlled by the customer's equipment is closed.</li> <li>The valve opens if contact S6 (see <i>B 70</i>) controlled by the customer's equipment is opened.</li> </ul>                                                                                                    |  |  |
|                                                                       | race, sopping or suming me pump has no effect on the valve.                                                                                                    |  |  |

# Use of the inlet isolation valve (accessory)

| 3. Controlled by the hand held remode control | For the valve to operate as described below, contact S7 must be closed (see <b>B 70</b> ).                                                                                                    |  |
|-----------------------------------------------|----------------------------------------------------------------------------------------------------|--|
|                                               | Pressing the "AUX" button on the hand held remote control opens<br>or closes the valve, whether the pump is stopped or running (press<br>the "ENTER" button on the hand held remote control to confirm the<br>operation).                                                                                                    |  |
|                                               | <ul> <li>Note: In either local or remote control mode:</li> <li>When the pump stops normally or due to an alarm, the valve is closed and the pump stops as soon as the valve end stop sensor is triggered or after 3 seconds.</li> <li>When the pump is started, the valve opens 3 seconds after the pump starts.</li> </ul> |  |
| 4. Controlled via the serial link             | The valve open control message on the serial link is only taken into account if contact S7 is closed.                                                                                                    |  |

| M4 Monitoring system<br>parameter configuring                         | <ul> <li>The initial configuration of the serial link is as follows:</li> <li>Type: RS 232</li> <li>ECHO: ENABLED</li> <li>Transmission SPEED: 9600 bauds</li> <li>Parity: NO</li> <li>2 Stop bits : DISABLED</li> <li>Address: 0</li> </ul> |                                                                         |
|-----------------------------------------------------------------------|----------------------------------------------------------------------------------------------------|-------------------------------------------------------------------------|
| Setting / Observations                                                | Action / Observations                                                                                                    | Display / Observations                                                  |
| Access in the<br>SETTING" menu                                        | Press the key <b>+</b> repeatedly to have access to the SETTING menu.<br>Valid with the key <b>ENTER</b> .                                                                                                    | DEFINITION MENU<br>>>> SETTING <<<<br>MAINTENANCE<br>MANAGEMENT         |
| Access to the parameter<br>programming by the<br>"Serial link 1" menu | Valid SERIAL LINK 1 menu with the key <b>ENTER</b> .                                                                                                    | >>> SERIAL LINK 1 <<<<br>CAPTEUR PURGE<br>ALERTE PURGE<br>REGUL. T° ADP |
| Access to the parameter<br>to modify                                  | Access to the parameter with + and<br>valid with the key <b>ENTER.</b><br>Modify the chosen parameter with<br>the keys + and - , and valid the<br>setting with key <b>ENTER.</b><br>Return to main menu with key <b>SET</b> .                | >>> TYPE RS 232 <<<<br>ECHO ENABLED<br>SPEED 9600<br>PARITY NO          |

#### Controlling the unit pumping using the serial link

The controls are used to manage information relative to the working pump. The pumping remote controls are however managed as a priority.

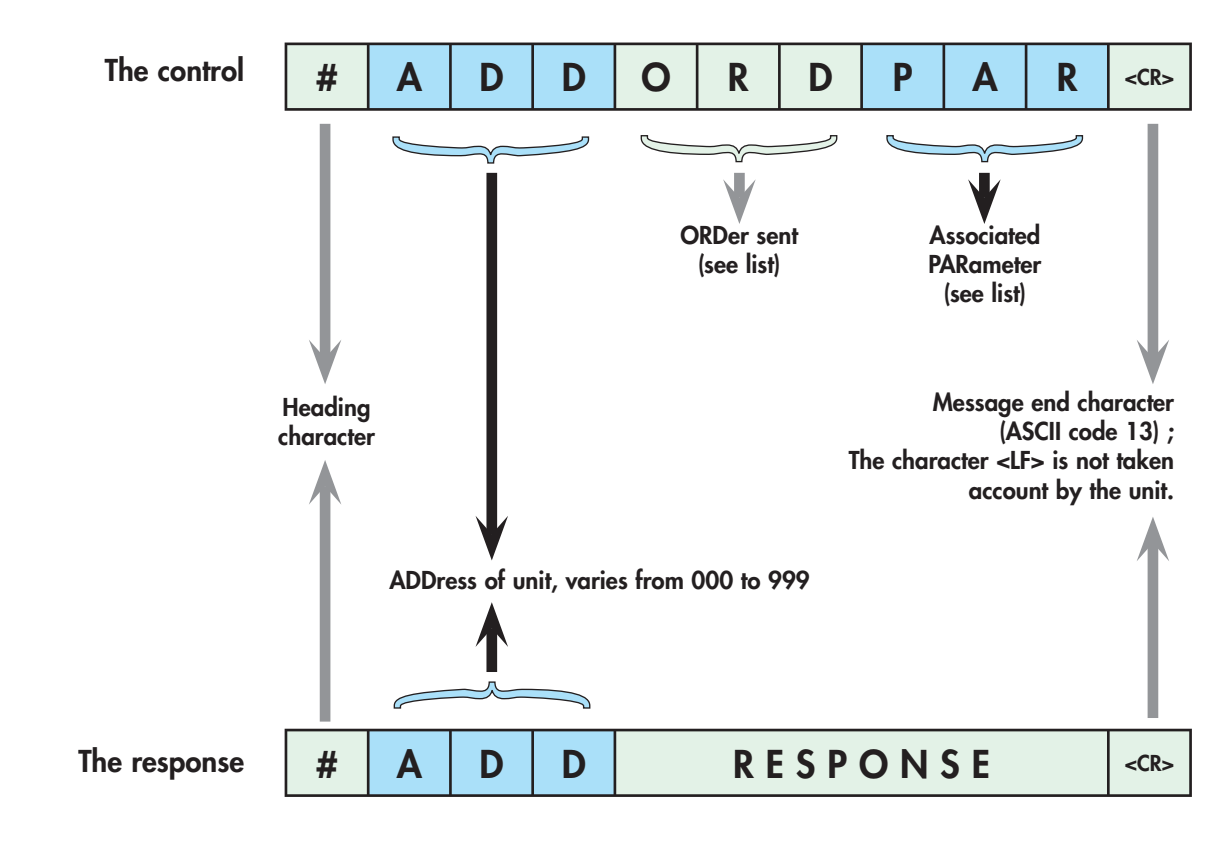

#### Instruction syntax

Example of dialog :

- E : #000 SYS ON
- R : **#000 OK**
- E : **#000 ROO ON**
- R : **#000 ERR2**

| Order | Parameter                 | Response   | Action                                                                                                    |
|-------|---------------------------|------------|----------------------------------------------------------------------------------------------------|
| DLI   | XXX                       | OK ou ERR2 | Program the automatic transmission interval in min:1 to 255 sec.                                                                                                    |
| DLR   | None                      |            | Start up the Data Logger.                                                                                                    |
| ECH   | ON or OFF                 | OK or ERR2 | Return all characters received on the serial link in the case of ECHON                                                                                                    |
| HDR   | <val> see folio 6/6</val> | OK or ERR3 | Change the response heading character.<br>Input its ASCII value.                                                                                                    |
| IDN   | None                      | V X.X      | Send back the software version number.                                                                                                    |
| SET   | XXYZZZ                    | OK or ERR2 | Parameter setting: (example: <b># 0 0 0 S E T X X Y Z Z Z Z</b> )<br>XX = 00 : ADP power<br>01 : Aux. temperature<br>02 : Analog input<br>03 : Nitrogen<br>04 : E1 logic input<br>05 : E2 logic input<br>06* : Purge flow prolonged<br>07 : ADP Maintenance<br>08 : ADP LP bearings<br>09 : Load Lock maintenance<br>10 : Exhaust Maintenance<br>11 : ROOTS Maintenance<br>12 : Reserved<br>13 : Reserved/MFS alert<br>14 : Date setting : Day<br>15 : Date setting : Month<br>16 : Date setting : Year<br>17 : Time setting : Hour<br>18 : Time setting : Minute<br>19 : Free<br>20 : Set. (0)/ADP T° alarm (1)<br>21 : Reserved<br>22 : E3 logic input<br>Y = 0 : Alert (concerns parameters<br>1 : Alarm XX=00/01/02/03/04/05/22)<br>ZZZZ = Threshold value (see page 5/6) |
| SEP   | <val> see folio 5/6</val> | OK or ERR3 | Used to change the separator character between 2 consecutive data items in a response. Input its ASCII value.                                                                                                    |
| SYS   | ON or OFF                 | OK or ERR2 | Start up the pumping unit with SYSON and stop with SYSOFF.                                                                                                    |
| TPS   | ХХ                        |            | Maintenance time<br>XX = 00 : Running time<br>01 : ADP Maintenance<br>02 : ADP LP bearing<br>03 : Load Lock maintenance<br>04 : Exhaust Maintenance<br>05 : ROOTS Maintenance<br>06 : Free                                                                                                    |
| ROO   | ON or OFF                 | OK or ERR2 | Start up the ROOTS with the command ROOON and stop with ROOOFF.                                                                                                    |
| PUR   | ON or OFF                 | OK or ERR2 | Start up the purge with PURON and stop with PUROFF.                                                                                                    |

#### List of controls

\* When XX=06 then

Y=0 : purge flow prolonged for 10 minutes, setting values from 0 to 120 min.

Y=1 : standby purge for 10 seconds, setting values from 0 to 9999s.

#### List of controls (continued)

| Order | Parameter | Response                                                                                                    | Action                                                                                                    |                                                      |  |
|-------|-----------|----------------------------------------------------------------------------------------------------|----------------------------------------------------------------------------------------------------|------------------------------------------------------|--|
| DEF   | XXY       | FAULT                                                                                                    | FAULT<br>Display the 10 latest Alerts or Alarms<br>(Example : # 0 0 0 D E F X X Y)<br>XX = 0 to 09 (00 the newest, 09 the oldest)<br>Y = 0 alarm, Y = 1 alert                                                                                                    |                                                      |  |
| OPT   | ХХҮ       |                                                                                                    | Choice of the pressure and the purge flowrate<br>XX = 20, Y = 0 : standard pressure, Y = 1 : specific pressure<br>XX = 21, Y = 0 : MFS = 60 slm, Y = 1 : MFS = 120 slm<br>Dual cooling on ADS 1802 H<br>XX = 26, Y = 0 : DISABLED, Y = 1 : ENABLED                                                                                                    |                                                      |  |
| STA   | NONE      | Tansmission of a         Example :         #000 001000100         0/3       5/15         0       : head         1-2-3       : addre         4       : separ         5       : ADP         6       : Roots         7       : purge         8       : stand         9       : water         10       : inletwistright         11       : author         12       : ADP         13       : Roots         14       : pump         15       : monit         Bit 7       Bits 6         Bit 0       Bit 7         15       : separ         17-20       : press         21       : separ         27-29       : ADP         30       : separ         27-29       : ADP         30       : separ         31-33       : reserv         34       : separ         35-37       : auxili         38       : separ | Data Logger frame<br>Data Logger frame<br>Dot 0990 0 080 017 200 000<br>17/20 22/25 27/29 31/33 35/3<br>er character<br>ess<br>rator character<br>status<br>e status<br>e status<br>by<br>r valve<br>valve<br>valve<br>valve<br>valve<br>valve<br>valve valve<br>0 LL on/off<br>toring mode control*<br>: always to 1<br>0,5,4,3,2,1 : reserved<br>= 0 : local mode<br>= 1 : remote mode<br>rator character<br>ure (mbar)<br>rator character<br>temperature (°C)<br>rator character<br>iary temperature (°C)<br>rator character | $\begin{array}{rrrrrrrrrrrrrrrrrrrrrrrrrrrrrrrrrrrr$ |  |

\* Monitoring mode control (15) :

Bit 7 = 1 Bit 0 = 0 : Loc reserved Bit 0 = 1 : REM 

# Table for mini/maxi parameter thresholds

| Parameter                                             |     | Thresholds |                                         |             |
|-------------------------------------------------------|-----|------------|-----------------------------------------|-------------|
|                                                       |     | Mini       | Maxi                                    | Limit       |
| Mass-flowmeter                                        | slm | 0          | 60<br>(P version)<br>120<br>(H version) |             |
| ADP pump temperature sensor                           | °C  | 70         | 130 or<br>140<br>(ADS 1802)             |             |
| Moter power sensor                                    | W   | 500        | 5000                                    |             |
| E. analogic sensor                                    | mV  | 0          | 9950                                    |             |
| LI1. logic sensor                                     | mn  | 0          | 60                                      | 61 DISABLED |
| LI2. logic sensor                                     | mn  | 0          | 60                                      | 61 DISABLED |
| LI3. logic sensor                                     | mn  | 0          | 60                                      | 61 DISABLED |
| Auxiliary temperature<br>(dual cooling on ADS 1802 H) | °C  | 70         | 100                                     |             |
| Auxiliary temperature ADS 602 P - ADS 602 H           | °C  | 0          | 170                                     |             |
| Auxiliary temperature                                 | °C  | 70         | 170                                     |             |

# Modifying the separator character

| Order | Parameter                                                                                                    | Response   | Action                                                                                                    |
|-------|----------------------------------------------------------------------------------------------------|------------|----------------------------------------------------------------------------------------------------|
| SEP   | <val><br/>val = decimal value<br/>of the ASCII code<br/>of the separator<br/>character between<br/>1 and 255</val> | OK or ERR3 | Change the separator character between two consecutive data items<br>in the response.<br>Note:<br>- The factory configuration is the decimal code «032» of the<br>«space» character.<br>- Customer selection is memorized by the monitoring. |

Example: An order of the type: **#000SEP044<CR>«044**» is the decimal ASCII code of the character «,» (comma).

Command #000STA<CR>

Response #000,00000,2,0080,2530,0127,1230,000000000 <CR>

Only commands requiring the separator character are affected by the SEP order.

# Modifying the header character

| Order | Paramater                                                                                                    | Response   | Action                                                                                                    |
|-------|----------------------------------------------------------------------------------------------------|------------|----------------------------------------------------------------------------------------------------|
| HDR   | <val><br/>val = decimalv<br/>alue of the ASCII<br/>code of the header<br/>character between<br/>001 and127</val> | OK or ERR3 | Change the header character in front of a response address.<br>Note :<br>- The factory configuration is the decimal code «035» of the<br>character «#».<br>- The code «020» corresponds to «no header character»<br>- Customer selection is memorized by the monitoring. |

Example: The value «047», the decimal ASCII code of the character «/».

| Command  | #002HDR047 <cr></cr>                  |
|----------|---------------------------------------|
| Response | /0020K                                |
| Command  | 002IDN <cr></cr>                      |
| Response | /002M3 MONITORING SYSTEM VERSION 2.02 |

| Interpreting responses |
|------------------------|
| supplied by            |
| the serial link        |
|                        |

OK or a specific response to the order if everything is correct.

ERRO : setting fault

ERR1 : order fault

- ERR2 : parameter fault
- ERR3 : context fault
- ERR4 : checksum fault

Note: "The Remote control mode" has priority on RS 232 or RS 485 commands for SYS, ROO and PUR commands.

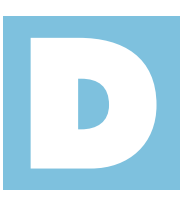

User's Manual ADP/ADS Series Two Detailed contents

**Maintenance** 

| D 000 | Safety instruction related to maintenance                          |
|-------|--------------------------------------------------------------------|
|       |                                                                    |
| D 010 | First level of maintenance                                         |
|       |                                                                    |
| D 030 | Diagnosis and troubleshooting                                      |
|       |                                                                    |
| D 400 | Pump or Roots does not start                                       |
|       |                                                                    |
| D 500 | The pump is running and then is showing a warning or fault message |
|       |                                                                    |
| D 600 | The pump is running but the performances are not correct           |
|       |                                                                    |

## Safety instruction related to maintenance

| When the main electrical switch on the top of the pump is set to "0",<br>the part supply between the power plug and the main switch remains<br>energized.<br>Risk of electrical shock in case of contact.<br>Disconnect main electrical cable before servicing.        |
|----------------------------------------------------------------------------------------------------|
| Hazardous voltage enclosed.<br>Voltage or current hazard sufficient to cause shock.<br>Disconnect and lockout power before servicing.<br>Any intervention must be done by trained personnel only.                                                                      |
| When the pump is switched off, internal parts (monitoring, frequency<br>converter) contain capacitors charged with over 60 VDC and remain<br>energized.<br>Electrical shock may result in severe injury.<br>Wait 1 minute after switching off before opening the pump. |
| Located on the upper covers, this label indicates that some of the                                                                                                    |

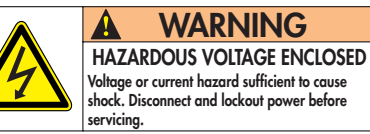

Located on the upper covers, this label indicates that some of the internal parts are energized and could cause electrical shocks in case of contact. It advizes to disconnect the pump before any intervention or to properly lock-out and tag-out the equipment breaker before any intervention on the pump.

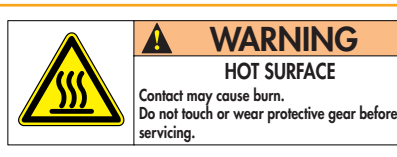

Located on the covers of the pump, this label warns the user against possible risk of injury due to any hand contact with hot surfaces. It states that protective gloves should be used before performing any intervention.

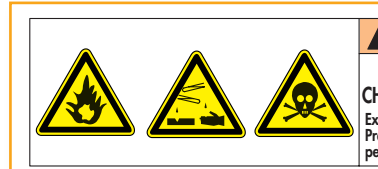

FLAMMABLE, CORROSIVE AND TOXIC CHEMICALS LOCATED WITHIN THE ENCLOSURE Exposure may result in severe injury or death. Preventive maintenance must be done by trained personnel only. Located on the upper cover, this label warns the user against pumped process gas that could be dangerous and toxic and could cause severe injuries or death. It specifies that any preventive maintenance operation can only be performed by trained personnel.

#### **A** DANGER

Remaining process gases in the pump may cause severe injury or death. Before removing the pump, continue N2 flow from the process tool for 30 min. Nitrogen pressure and flow rate should be identical to the programmed values during process.

# Safety instruction related to maintenance

| <b>A</b> DANGER                              | During pump removal, operator could be in contact with process residues<br>on the exhaust which could cause severe injury or death.<br>Ask your safety department for instructions according to the local<br>statements.                                                                                                    |  |  |
|----------------------------------------------|----------------------------------------------------------------------------------------------------|--|--|
|                                              |                                                                                                    |  |  |
| <b>Recommandations</b><br>(P and H versions) | Purge the installation with dry nitrogen.<br>The flush is performed automatically when the pump is stopped (normal<br>stop, or due to a fault) if a maintained level of purge gas has been<br>programmed.                                                                                                    |  |  |
|                                              | <ul> <li>Otherwise, proceed as follows:</li> <li>If the pump is remote controlled, remove the connections on J14 and J1 connectors, at the rear of the pump, and connect the cover plug connectors (supplied with the machine) instead.</li> <li>Adjust the parameter "PURGE FLOW PROLONGED" for a period of 10 minutes and program the PURGE COMMAND on ENABLED.</li> <li>Press START and then STOP on the front panel: the gas purge takes place during the "STOP IN PROGRESS".</li> </ul> |  |  |
|                                              | Wear gloves, protective glasses and, if necessary, a breathing mask.                                                                                                    |  |  |
|                                              | Ventilate the premises well.                                                                                                    |  |  |
|                                              | Do not dispose of residue, if necessary, have it destroyed by a qualified organization.                                                                                                    |  |  |
|                                              |                                                                                                    |  |  |
|                                              | Unsuffisant tightness after servicing could result in chemical hazards.<br>Always perform a leak test after maintenance.                                                                                                    |  |  |
|                                              |                                                                                                    |  |  |
| How to contact us                            | The partial and full overhaul must be performed by manufacturer's trained personnel.                                                                                                    |  |  |
|                                              | Contact nearest service center or the service support at the following e-mail address:                                                                                                    |  |  |

support.service@adixen.fr

# First level of maintenance

|                                | Study the safety instructions related to maintenance (See D 00).                                                                                                    |
|--------------------------------|----------------------------------------------------------------------------------------------------|
|                                |                                                                                                    |
|                                | <ul> <li>When a problem occurs, the user is informed by:</li> <li>the relevant fault indicator light which is located on the front panel: yellow lit in case of warning, red lit in case of fault (followed by a pump stop or not, depending on setting parameters, see C 42),</li> <li>the audible buzzer warning (if preselected),</li> <li>the fault contacts on the J14 remote connector at the rear of the monitoring system which close,-</li> <li>the stopping of the pumping although the STOP command has not been given,</li> <li>the display of fault message on the display of the hand-held remote control,</li> <li>a message via the RS 232 or RS 485 link on a micro-computer.</li> </ul> |
| Maintenance time<br>monitoring | Depending on the maintenance parameter programmed, when the<br>operating time before maintenance has expired, the screen display<br>alternates between operating parameters and the corresponding<br>warning message.                                                                                                    |
|                                | The red indicator light is lit on front panel.                                                                                                    |
|                                | This information can be read at any time using the MAINTENANCE menu.                                                                                                    |
|                                | Perform maintenance on the relevant parts.                                                                                                    |
| Maintenance<br>frequency       | Maintenance times can change according to processes and equipment<br>used. Contact the pump manufacturer for more information.                                                                                                    |
| Oil change                     | There is no oil change required on site. This is done during the pump overhaul by the manufacturer's trained personnel.                                                                                                    |
## First level of maintenance

#### Location of electrical components (electrical cabinet)

The diagnosis and troubleshooting guide (from **D** 30) may lead to check the electrical components of the monitoring cabinet described below:

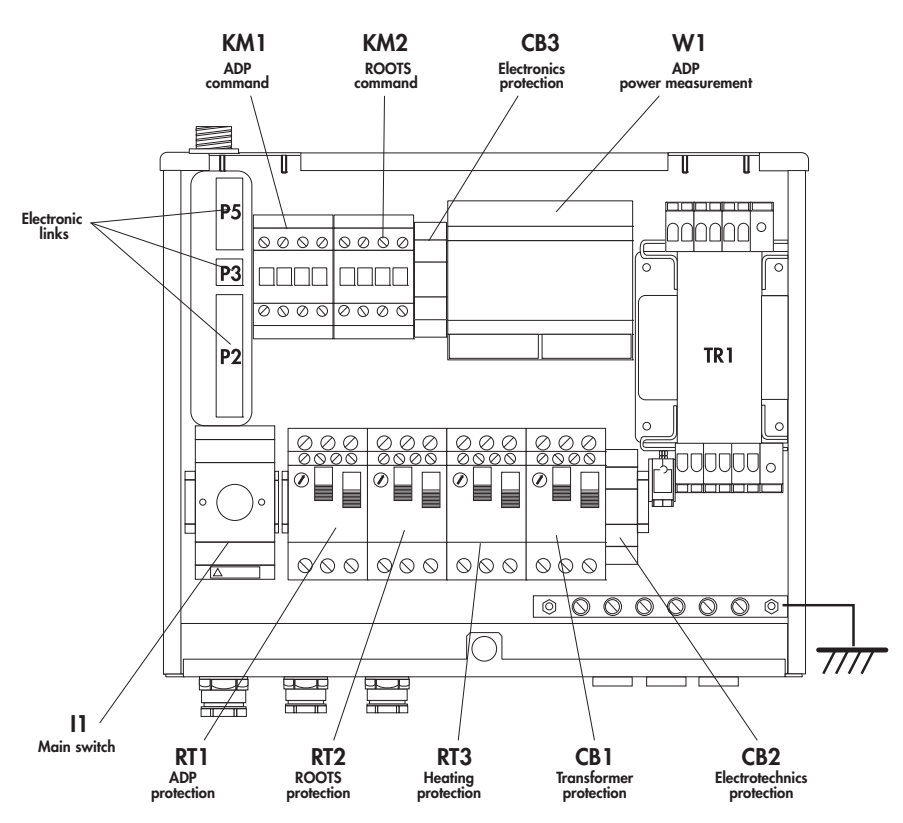

#### **Breaker rating**

| Pump              |      | Voltage                | RT1  | RT2(1) | RT3   | CB1   |
|-------------------|------|------------------------|------|--------|-------|-------|
|                   | B.T. | 200 à 230 V - 50/60 Hz | 10 A | 10 A   | 1 A   | 1 A   |
| ADF 122 / ADS 002 | H.T. | 380 à 480 V - 50/60 Hz | 6 A  | 6 A    | 0,7 A | 0,7 A |
| ADS 1000          | B.T. | 200 à 230 V - 50/60 Hz | 10 A | 18 A   | 1 A   | 1 A   |
| AD5 1202          | H.T. | 380 à 480 V - 50/60 Hz | 6 A  | 13 A   | 0,7 A | 0,7 A |
| ADS 1903          | B.T. | 200 à 230 V - 50/60 Hz | 14 A | 18 A   | 1 A   | 1 A   |
| ADS 1602          | H.T. | 380 à 480 V - 50/60 Hz | 9 A  | 13A    | 0,7 A | 0,7 A |

(1) On ADS 602 (with variator) breaker rate on 10A.

### First level of maintenance

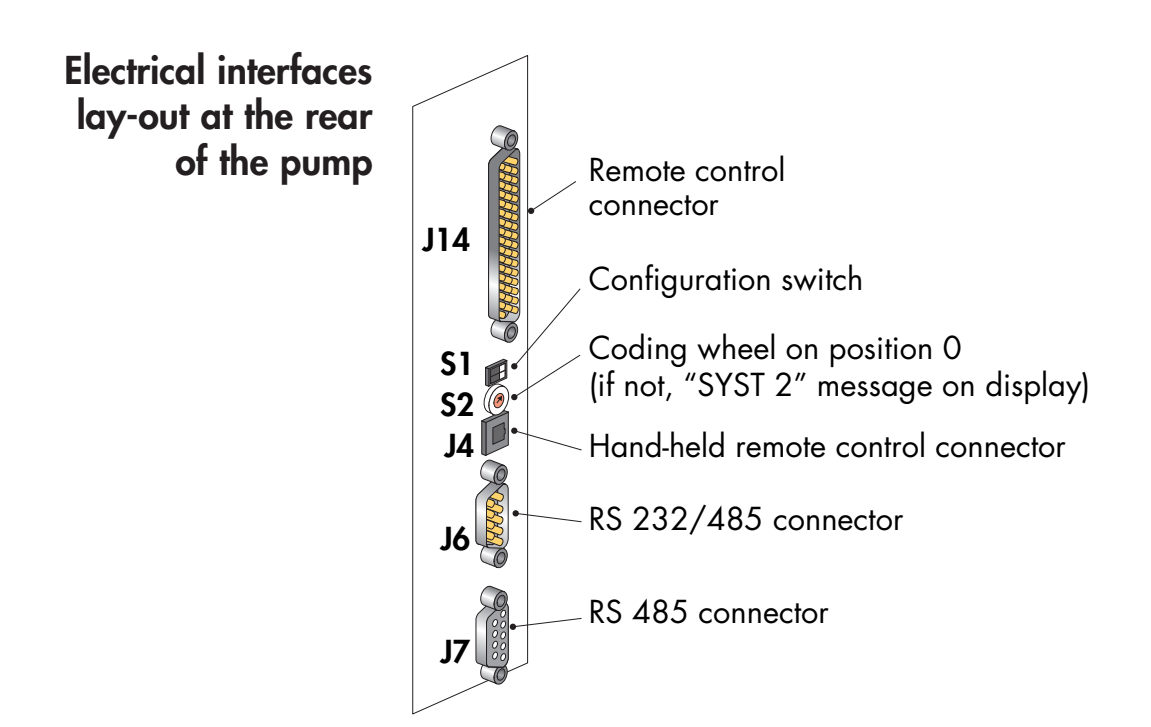

#### Sensors connectors lay-out at the rear of the monitoring system M4

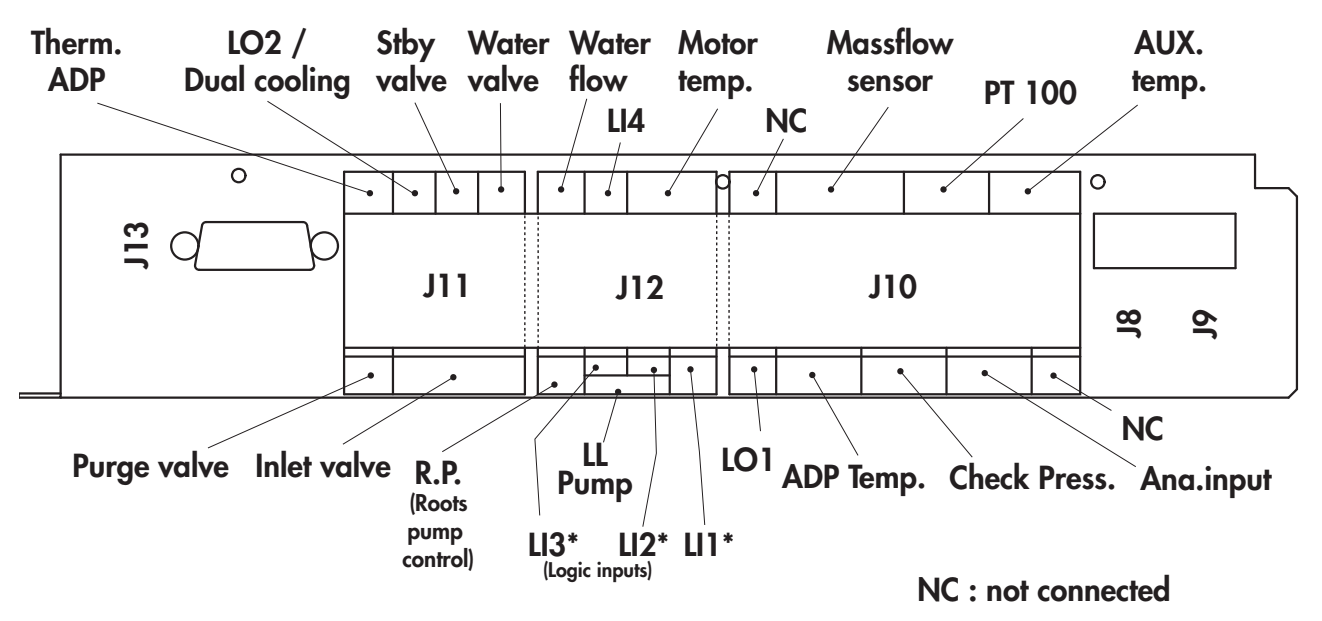

\* Parameters and displays of logic inputs are worded "LOG1 - LOG2 - LOG3" on the hand held remote module (see **C 42**).

## Diagnosis and trouble shooting

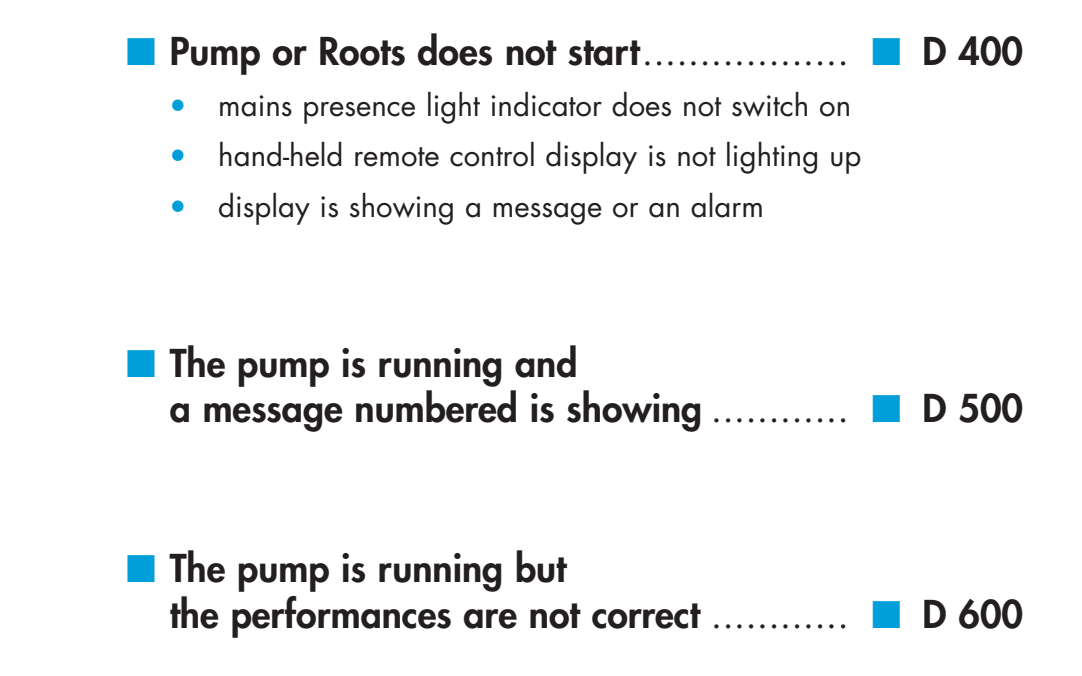

## Pump or Roots does not start

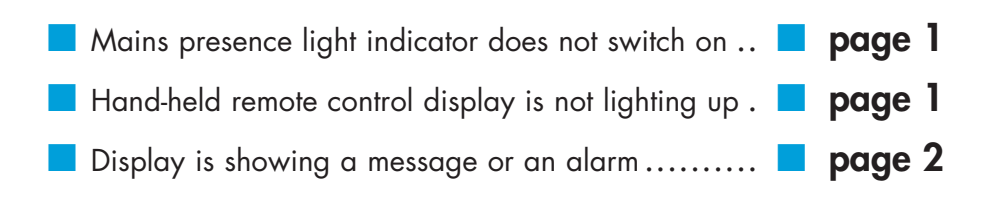

#### Mains presence light indicator does not switch on

| Incident                       | Cause                                        | Troubleshooting                                                                          |
|--------------------------------|----------------------------------------------|------------------------------------------------------------------------------------------|
|                                | No mains                                     | <ul> <li>Check power supply.</li> </ul>                                                  |
|                                | Main switch on position "0"                  | • Switch it on "1".                                                                      |
|                                | External emergency stop engaged              | <ul> <li>Check the presence of cover plug J1,<br/>or check its locking.</li> </ul>       |
| Mains presence light indicator | Unit emergency stop engaged                  | <ul> <li>Rotate to unlock the emergency stop<br/>on the front panel display.</li> </ul>  |
|                                | <ul> <li>CB1 breaker switched off</li> </ul> | <ul> <li>Check the amperage setting (see <i>D</i> 10).</li> <li>Switch it on.</li> </ul> |
|                                | CB2 breaker switched off                     | Switch it on (see <b>D</b> 10).                                                          |
|                                | <ul> <li>Other problem</li> </ul>            | © Call customer service center.                                                          |

#### Hand-held remote control display is not lighting up

| Incident                              | Cause                               | Troubleshooting                           |
|---------------------------------------|-------------------------------------|-------------------------------------------|
| Hand-held remote control display      | CB3 breaker switched off            | Switch it on (see <b>D</b> 10).           |
| is not lighting up, but the "mains    | Twisted cable incorrectly connected | <ul> <li>Check the connection.</li> </ul> |
| presence" green light indicator is on | <ul> <li>Other problem</li> </ul>   | © Call customer service center.           |

## Pump or Roots does not start

#### Display is showing a message or an alarm

| Incident                                                   | Cause                                                                                   | Troubleshooting                                                                                              |
|------------------------------------------------------------|-----------------------------------------------------------------------------------------|----------------------------------------------------------------------------------------------------|
| Hand-held remote control display<br>is showing             | <ul> <li>Hand-held remote controlis on soft<br/>loading configuration</li> </ul>        | <ul> <li>Set the switch \$1-1 to "OFF"<br/>(see C 10).</li> </ul>                                            |
| MONITOR M4 D 9111<br>VX.XX                                 |                                                                                         | <ul> <li>Switch off for 10 s, then switch on again.</li> </ul>                                               |
|                                                            | <ul> <li>Other problem</li> </ul>                                                       | © Call customer service center.                                                                              |
| Hand-held remote control display<br>is showing<br>WAIT ??? | <ul> <li>Electronic is in "slave" mode:<br/>without hand-held remote control</li> </ul> | <ul> <li>Set the switch S2 to "0".</li> <li>Switch off for 10 s, thenswitch on again. (see D 10).</li> </ul> |
|                                                            | <ul> <li>Other problem</li> </ul>                                                       | $\ensuremath{\mathbb{C}}$ Call customer service center.                                                      |
| Display is showing                                         | <ul> <li>Pump is used with several<br/>hand-held remote controls</li> </ul>             | <ul> <li>Only one hand-held remote control<br/>can monitor the pump.</li> </ul>                              |
| PUMPING STOPPED<br>MM/JJ/AA HH:MM                          |                                                                                         | <ul> <li>Press on CONTROL to disable the<br/>monitoring on other remote controls.</li> </ul>                 |
| by pressing on any key                                     |                                                                                         | <ul> <li>Press on CONTROL on the requested<br/>remote control to monitor the group.</li> </ul>               |
| COMMAND NOT ALLOWED                                        |                                                                                         | <ul> <li>Wait for the display:</li> </ul>                                                                    |
| JJ/MM/AA HH:MM                                             |                                                                                         | * XXH LOC.N2.<br>PUMPING STOPPED<br>MM/JJ/AA HH:MM                                                           |
|                                                            | <ul> <li>Other problem</li> </ul>                                                       | © Call customer service center.                                                                              |
| Message on display                                         | Pump in storage mode                                                                    | <ul> <li>Set the main switch to "0" to switch<br/>off the pump.</li> </ul>                                   |
| SIOCK                                                      |                                                                                         | <ul> <li>Switch it on again.</li> </ul>                                                                      |
| Message on display                                         | <ul> <li>In Remote mode:<br/>No cover plug or bad connection</li> </ul>                 | <ul> <li>Check the wiring of J14 connector<br/>(see <i>B 70</i>).</li> </ul>                                 |
| KEM                                                        | ► M4 problem                                                                            | © Call customer service center.                                                                              |

## Pump or Roots does not start

| Incident                                                 | Cause                             | Troubleshooting                                                                                                    |  |
|----------------------------------------------------------|-----------------------------------|----------------------------------------------------------------------------------------------------|--|
|                                                          | ► Incorrect M4 configuration      | <ul> <li>Configure for "ADS".</li> </ul>                                                                                                |  |
| Only ADP starts<br>No "Roots" message on the display     | Roots command "VALID"             | <ul> <li>Reset the configuration if separate<br/>Roots command is not necessary.</li> <li>Configure Roots command "INVALID".</li> </ul> |  |
|                                                          |                                   | <ul> <li>Press "ROOTS" key</li> </ul>                                                                                                   |  |
| Roots does not run but "ROOTS"<br>message on the display | Roots LED off                     | <ul> <li>Check the presence or connection of<br/>RP plug located on electronic inside<br/>cabinet J12 (see D 10).</li> </ul>            |  |
| ROOTS                                                    | <ul> <li>Other problem</li> </ul> | © Call customer service center.                                                                                                    |  |
| Display is showing other messages                        |                                   |                                                                                                    |  |
| W01/D01 EXHAUST PRESSURE                                 |                                   |                                                                                                    |  |
| W09/D09 POWER SUPPLY                                     |                                   |                                                                                                    |  |
| D34 BREAKER                                              | ► see <i>D 500</i> for            | trouble-shooting                                                                                                    |  |
| D35 EM. STOP; ADP CONT.                                  |                                   |                                                                                                    |  |
| D37 ROOTS BREAKER                                        |                                   |                                                                                                    |  |
| D38 ADP BREAKER                                          |                                   |                                                                                                    |  |

Warning message «WXX»

the yellow light is lighting up.

the buzzer is activated (if parameter configurated see C 42).
the pump is not stopped.

#### Fault message «DXX»

the red light is lighting up.

the buzzer is activated (if parameter configurated see C 42).
the pump stops.

#### Faults list

| Warning<br>«W» | Fault<br>«D» | Number | Fault               | page |
|----------------|--------------|--------|---------------------|------|
| x              | х            | 01     | EXHAUST PRESSURE    | 2    |
| opt            |              | 02     | AUX TEMPERATURE     | 2    |
| x              | х            | 03     | MOTOR POWER         | 2    |
| opt            | opt          | 04     | ANALOGIC INPUT      | 3    |
| opt            | opt          | 05     | LOGIC INPUT 1       | 3    |
| opt            | opt          | 06     | LOGIC INPUT 2       | 3    |
| opt            | opt          | 07     | SPEED CONTROL       | 3    |
| x              |              | 08     | WATER FLOW          | 4    |
| x              | х            | 09     | POWER SUPPLY        | 4    |
| x              | х            | 10     | MOTOR TEMP.         | 4    |
| opt            |              | 11     | INLET VALVE         | 5    |
| opt            | opt          | 12     | LOGIC INPUT 3       | 3    |
| x              | х            | 13     | N2 FLOW             | 5    |
| x              | х            | 15     | ADP TEMP. HIGH      | 6    |
| x              |              | 16     | ADP TEMP. LOW       | 6    |
| opt            |              | 18     | LOAD-LOCK PUMP      | 6    |
| x              |              | 19     | SYS : 1             | D10  |
| x              |              | 20     | SYS : 2*            |      |
| opt            |              | 28     | LOAD-LOCK MAINT.    | 6    |
| opt            |              | 29     | ROOTS MAINT.        | 7    |
| x              |              | 30     | EXHAUST MAINT.      | 7    |
| x              |              | 31     | ADP LP MAINT.       | 7    |
| x              |              | 32     | ADP MAINT.          | 7    |
|                | х            | 34     | EM. STOP; ADP CONT. | 7    |
|                | х            | 35     | EMERGENCY STOP      | 7    |
|                | х            | 36     | ADP CONTACTOR       | 7    |
|                | opt          | 37     | ROOTS BREAKER       | 7    |
|                | х            | 38     | ADP BREAKER         | 8    |
|                | opt          | 39     | ROOTS CONTACTOR     | 8    |

(x) Standard management.

(opt) Optional management. The message is only displayed if theoption is installed on the pump.

\* if such defect type is displayed, contact the customer service.

| Incident                                                    | Cause                                                                                                    | Troubleshooting                                                                                                 |
|-------------------------------------------------------------|----------------------------------------------------------------------------------------------------|----------------------------------------------------------------------------------------------------|
| Warning W01 EXHAUST PRESSURE                                | <ul> <li>Exhaust pressure</li> <li>&gt; 1450 mbar (P/LM)</li> <li>&gt; 1650 mbar (H)</li> </ul>            | <ul> <li>Check N2 flowrate setting (see <i>B 40</i>).</li> <li>Check exhaust line.</li> </ul>                   |
|                                                             | <ul> <li>Sensor problem</li> <li>(P = 500mbar)</li> </ul>                                                  | • Check the sensor connection on <b>CHECK PRESS</b> connector.                                                  |
|                                                             | <ul> <li>Other problem</li> </ul>                                                                          | ${ m C}$ Call customer service center.                                                                          |
| Fault D01 EXHAUST PRESSURE                                  | <ul> <li>Exhaust pressure</li> <li>&gt; 1990 mbar</li> </ul>                                               | <ul> <li>Check N2 flowrate setting (see <i>B 40</i>).</li> <li>Check exhaust line.</li> </ul>                   |
|                                                             | <ul> <li>Sensor problem</li> </ul>                                                                         | Check the sensor connection on <b>CHECK PRESS</b> connector.                                                    |
|                                                             | <ul> <li>Other problem</li> </ul>                                                                          | © Call customer service center.                                                                                 |
| Warning<br>W02 AUX TEMPERATURE<br>"AUX TEMP" input not used | <ul> <li>Incorrect monitoring configuration</li> </ul>                                                     | <ul> <li>Check that "AUX.TEMP." option is<br/>not valid.</li> </ul>                                             |
| Warning                                                     | Incorrect kind of probe                                                                                    | <ul> <li>Check that the sensor is a PT 100<br/>type probe.</li> </ul>                                           |
| "AUX TEMP" input is used                                    | <ul> <li>T &lt; lower or</li> <li>T &gt; higher warning threshold</li> </ul>                               | <ul><li>Check that the measured temperature corresponds to the display.</li><li>Check the thresholds.</li></ul> |
|                                                             | <ul> <li>ADS 1802 :</li> <li>T &lt; (Set temperature - 15°C) or</li> <li>T &gt; fault threshold</li> </ul> | <ul><li>Check that the measured temperature corresponds to the display.</li><li>Check the thresholds.</li></ul> |
|                                                             | Incorrect connection<br>(displayed temp. = 170°C)                                                          | <ul> <li>Check that the sensor is wired<br/>between pins 17 and 18 of<br/>"AUX.TEMP." connector.</li> </ul>     |
|                                                             |                                                                                                    | • Remake the connection (see <b>D</b> 10).                                                                      |
|                                                             | <ul> <li>Other problem</li> </ul>                                                                          | © Call customer service center.                                                                                 |
| Warning then Fault W03/D03 MOTOR POWER                      | <ul> <li>Incorrect rotation direction</li> </ul>                                                           | <ul> <li>Check the direction of rotation of the<br/>pump (see <i>B 51</i>).</li> </ul>                          |
|                                                             | <ul> <li>Other problem</li> </ul>                                                                          | © Call customer service center.                                                                                 |
| Warning then Fault                                          | Incorrect threshold setting                                                                                | <ul> <li>Check the settings of monitoring thresholds.</li> </ul>                                                |
| Power >threshold                                            | <ul> <li>Other problem</li> </ul>                                                                          | © Call customer service center.                                                                                 |

| Incident                                                                                                    | Cause                                                                         | Troubleshooting                                                                                                    |
|----------------------------------------------------------------------------------------------------|-------------------------------------------------------------------------------|----------------------------------------------------------------------------------------------------|
| Warning or Fault<br>W04/D04 ANALOGIC INPUT<br>Analogic input is not used                                               | <ul> <li>Incorrect monitoring configuration</li> </ul>                        | <ul> <li>Check that "ANALOG INPUT" menu<br/>is not valid.</li> </ul>                                                         |
| Warning or Fault<br>W04/D04 ANALOGIC INPUT<br>Analogic input is used                                                   | <ul> <li>Incorrect monitoring configuration</li> <li>Other problem</li> </ul> | <ul> <li>Check the warning or fault thresholds.</li> <li>Check that the voltage is in accordance with M4 display.</li> </ul> |
| Warning or Fault<br>W05/D05 LOGIC INPUT 1<br>W06/D06 LOGIC INPUT 2<br>W12/D12 LOGIC INPUT 3<br>Logic input is not used | <ul> <li>Incorrect monitoring configuration</li> </ul>                        | <ul> <li>Check that "LI1 LOG INPUT" (LI2 or<br/>LI3) is not valid.</li> </ul>                                                |
| Warning ou Fault<br>W05/D05 LOGIC INPUT 1<br>W06/D06 LOGIC INPUT 2<br>W12/D12 LOGIC INPUT 3<br>Logic input is used     | <ul> <li>Incorrect monitoring configuration</li> <li>Other problem</li> </ul> | <ul> <li>Check the warning or fault delays.</li> <li>Check the sensors.</li> <li>Call customer service center.</li> </ul>    |
| Warning<br>W07 SPEED CONTROL<br>Variator option is not used                                                            | <ul> <li>Incorrect monitoring configuration</li> </ul>                        | <ul> <li>Check that "SYSTEM SELECT." menu<br/>is properly configurated.</li> </ul>                                           |
| Warning<br>W07 SPEED CONTROL<br>Roots does not run at nominal speed                                                    | <ul><li>Mechanical problem</li><li>Other problem</li></ul>                    | <ul> <li>Check the exhaust line.</li> <li>Call customer service center.</li> </ul>                                           |
| Warning<br>W07 SPEED CONTROL<br>Roots does not run                                                                     | Motor problem                                                                 | © Call customer service center.                                                                                              |
| Fault<br>D07 SPEED CONTROL<br>(ADS 1802 only)                                                                          | <ul> <li>Incorrect monitoring configuration</li> </ul>                        | <ul> <li>Check that "SYSTEM SELECT." menu<br/>is properly configurated.</li> </ul>                                           |

| Incident                                                | Cause                                                        | Troubleshooting                                                                                                    |
|---------------------------------------------------------|--------------------------------------------------------------|----------------------------------------------------------------------------------------------------|
| Fault                                                   | Mechanical problem                                           | Check the exhaust line.                                                                                                    |
| D07 SPEED CONTROL                                       |                                                              |                                                                                                    |
| A300 functionnal block does no run<br>at ultimate speed | <ul> <li>Other problem</li> </ul>                            | © Call customer service center.                                                                                                    |
| Warning                                                 | ► No water flow                                              | Check the water supply.                                                                                                    |
| W08 WATER FLOW                                          |                                                              | • Check the main valve connection on<br>"Water valve" connector (see D 10).                                                                                          |
|                                                         | <ul> <li>Insufficent water flow</li> </ul>                   | <ul> <li>Check that the main valve, the<br/>flowmeter and the pipes are not<br/>clogged.</li> </ul>                                                                  |
|                                                         |                                                              | <ul> <li>Check the setting value of the flowmeter (see <i>B 30</i>).</li> <li>Check that there are no leaks.</li> </ul>                                              |
|                                                         | Sensor not wired                                             | <ul> <li>Check the flowmeter connection on<br/>the "Waterflow" connector<br/>(see D 10).</li> </ul>                                                                  |
|                                                         | <ul> <li>Other problem</li> </ul>                            | ${ m C}$ Call customer service center.                                                                                                    |
| Warning then Fault                                      | Main power is not correct                                    | • Check the main power.                                                                                                    |
| W09/D09 POWER SUPPLY                                    | <ul> <li>Other problem</li> </ul>                            | © Call customer service center.                                                                                                    |
| Warning                                                 | Motor temperature is > 100°C                                 | • See Warning Water flow ( <b>W08</b> ).                                                                                                    |
| W10 MOTOR TEMP.                                         | <ul> <li>Sensor problem</li> </ul>                           | <ul> <li>Check the sensor connection on<br/>Mot. temp. connector (see D 10).</li> </ul>                                                                              |
|                                                         | <ul> <li>Other problem</li> </ul>                            | C Call customer service center.                                                                                                    |
| Fault D10 MOTOR TEMP.                                   | <ul> <li>No motor temperature cable<br/>connected</li> </ul> | <ul> <li>In case of ADS 602, check that a<br/>cover plug or a cable is connected<br/>on LI4 logic input (see <i>D</i> 10).</li> </ul>                                |
| Soft > 1.03                                             |                                                              | <ul> <li>Check the sensor connection on<br/>Mot. temp. connector (see D 10)</li> </ul>                                                                               |
|                                                         | Motor temperature is > 150°C                                 | • See Warning Water flow ( <i>W08</i> ).                                                                                                    |
|                                                         | <ul> <li>Sensor problem</li> </ul>                           | <ul> <li>Check the sensor connection on<br/>Mot. temp. connector (see D 10) (and<br/>the Roots temperature sensor on LI4<br/>on model ADS 602, ADS 1202.)</li> </ul> |
|                                                         | <ul> <li>Other problem</li> </ul>                            | ${\ensuremath{\mathbb C}}$ Call customer service center.                                                                                                    |
| Fault                                                   | <ul> <li>Sensor problem</li> </ul>                           | <ul> <li>Check the sensor cable connection<br/>on Mot. temp. connector (see D 10)</li> </ul>                                                                         |
| Soft < 1.03                                             | Motor temperature is > 150°C                                 | • See Warning Water flow ( <b>W08</b> ).                                                                                                    |
|                                                         | <ul> <li>Other problem</li> </ul>                            | © Call customer service center.                                                                                                    |

| Incident                                                                                                    | Cause                                                                                                    | Troubleshooting                                                                                                    |
|----------------------------------------------------------------------------------------------------|----------------------------------------------------------------------------------------------------|----------------------------------------------------------------------------------------------------|
| Warning<br>W11 INLET VALVE<br>There is no isolating valve at inlet                                                                                                    | <ul> <li>Incorrect monitoring configuration</li> </ul>                                                            | <ul> <li>Check that "INLET VALVE OPTION" is<br/>not validated</li> </ul>                                                             |
| Warning<br>W11 INLET VALVE<br>There is an isolating valve at inlet                                                                                                    | <ul> <li>The valve does not close at pump<br/>stop or does not open at start-up</li> <li>Other problem</li> </ul> | <ul> <li>Check compressed air supply.</li> <li>Check valve condition.</li> </ul>                                                     |
| Warning then Fault<br>W13/D13 N2 FLOW                                                                                                    | <ul> <li>Omer problem</li> <li>No purge flow</li> </ul>                                                           | <ul> <li>Clieck nitrogen supply.</li> <li>Check the main valve connection on<br/>Purge valve connector (see <i>D</i> 10).</li> </ul> |
|                                                                                                    | <ul> <li>Insufficent purge flow</li> </ul>                                                                        | <ul> <li>Check the setting of nitrogen flow (see <i>B 40</i>).</li> <li>Check that there is no leak.</li> </ul>                      |
|                                                                                                    | <ul> <li>Incorrect threshold setting</li> <li>Sensor problem</li> </ul>                                           | <ul> <li>Check the warning threshold.</li> <li>Check the sensor connection on MassFlow Sensor connector (see D 10).</li> </ul>       |
|                                                                                                    | <ul> <li>Other problem</li> </ul>                                                                                 | ${\ensuremath{\mathbb C}}$ Call customer service center.                                                                             |
| Warning<br>W15 ADP TEMP. HIGH                                                                                                    | <ul> <li>Temperature control valve supply<br/>problem</li> </ul>                                                  | <ul> <li>Check the temperature control valve<br/>connection on Therm. ADP connector<br/>(see D 10).</li> </ul>                       |
| Pump temperature is > of 10°C to the<br>temperature control setting value                                                                                                    | ► Cooling problem                                                                                                 | • See Warning Water flow ( <b>W08</b> ).                                                                                             |
| Fault<br>D15 ADP TEMP. HIGH                                                                                                    | <ul> <li>Other problem</li> <li>Defective temperature sensor</li> </ul>                                           | <ul> <li>Call customer service center.</li> <li>Check the sensor connection on ADP.Temp connector (see D 10).</li> </ul>             |
| Pump temperature is between:<br>(Set temperature – 15°C) and<br>(Set temperature + 10°C)<br>but the display is 0 or 170 °C<br><i>Or</i><br>Pump temperature is lower than fault<br>threshold | ► Other problem                                                                                                   | © Call customer service center.                                                                                                    |
| Fault D15 ADP TEMP. HIGH                                                                                                    | <ul> <li>Temperature control valve not<br/>connected</li> </ul>                                                   | • Check the temperature control valve connection on <b>Therm. ADP</b> connector (see <b>D</b> 10).                                   |
| Pump temperature is higher than                                                                                                    | ► Cooling problem                                                                                                 | • See Warning Water flow ( <b>W08</b> ).                                                                                             |
| tault threshold<br>( > Set temperature+ 10°C)                                                                                                    | <ul> <li>Other problem</li> </ul>                                                                                 | © Call customer service center.                                                                                                    |

| Incident                                                                 | Cause                                                            | Troubleshooting                                                                     |
|--------------------------------------------------------------------------|------------------------------------------------------------------|-------------------------------------------------------------------------------------|
| Warning                                                                  | <ul> <li>Temperature control valve supply<br/>problem</li> </ul> | Check the temperature control valve connection on Therm. ADP connector              |
| W16 ADP TEMP. LOW                                                        |                                                                  | (see <b>D</b> 10).                                                                  |
| Pump temperature is < of 15°C to the<br>temperaturecontrol setting value | <ul> <li>Other problem</li> </ul>                                | © Call customer service center.                                                     |
| Warning                                                                  | Incorrect monitoring configuration                               | • Check that "LL PUMP OPTION" is not                                                |
| W18 LOAD-LOCK PUMP                                                       |                                                                  | valia. (see C 42).                                                                  |
| LI1 and LI3 logic inputs are not used<br>to monitor a LL pump            |                                                                  |                                                                                     |
| Warning                                                                  | LL pump problem                                                  | © Call customer service center.                                                     |
| W18 LOAD-LOCK PUMP                                                       | <ul> <li>Wiring problem</li> </ul>                               | • Check the connections on <b>L11</b> and <b>L13</b> connectors (see <b>D 10</b> ). |
| LII and LI3 logic inputs are used to<br>monitor a LL pump                | ► Other problem                                                  | © Call customer service center.                                                     |
| Warning                                                                  | The maintenance threshold of a                                   | Check maintenance thresholds.                                                       |
| W28 LOAD-LOCK MAINT.                                                     | parameter is reached                                             | © Call customer service center.                                                     |
| Warning                                                                  | ► The maintenance threshold of a                                 | <ul> <li>Check maintenance thresholds.</li> </ul>                                   |
| W29 ROOTS MAINT.                                                         | parameter is reached                                             | © Call customer service center.                                                     |
| Warning                                                                  | ► The maintenance threshold of a                                 | <ul> <li>Check maintenance thresholds.</li> </ul>                                   |
| W30 EXHAUST MAINT.                                                       | parameter is reached                                             | © Call customer service center.                                                     |
| Warning                                                                  | The maintenance threshold of a                                   | <ul> <li>Check maintenance thresholds.</li> </ul>                                   |
| W31 ADP LP MAINT.                                                        | parameter is reached                                             | © Call customer service center.                                                     |
| Warning                                                                  | ► The maintenance threshold of a                                 | <ul> <li>Check maintenance thresholds.</li> </ul>                                   |
| W32 ADP MAINT.                                                           | parameter is reached                                             | © Call customer service center.                                                     |
| Fault on ADS 1202/1802                                                   | <ul> <li>Incorrect M4 configuration</li> </ul>                   | <ul> <li>Configure for "ADP 122" or "ADS"<br/>(see <i>C 42</i>).</li> </ul>         |
| D34 AR.URGT; CONT.ADP                                                    | ► Other problem                                                  | © Call customer service center.                                                     |
| Fault                                                                    | Pump emergency stop is engaged                                   | • Rotate to unlock the emergency stop                                               |
| D35 EMERGENCY STOP                                                       |                                                                  | on the front panel display.                                                         |
|                                                                          | <ul> <li>Other problem</li> </ul>                                | © Call customer service center.                                                     |

| Incident          | Cause                             | Troubleshooting                                                                        |
|-------------------|-----------------------------------|----------------------------------------------------------------------------------------|
| Fault             | KM1 contactor not closed          | <ul> <li>Check CB2 (see D 10).</li> <li>Check that there is a strap between</li> </ul> |
| Did ADI CONIACION |                                   | pins 2 and 3 of emergency stop<br>terminal (see <b>B 100</b> ).                        |
|                   | <ul> <li>Other problem</li> </ul> | © Call customer service center.                                                        |
| Fault             | RT2 breaker switched off          | • Check that ADS option is selected.                                                   |
| D37 ROOTS BREAKER |                                   | <ul> <li>Check <b>RT2</b> setting (see <b>D</b> 10).</li> </ul>                        |
|                   |                                   | • Switch <b>RT2</b> on.                                                                |
|                   | <ul> <li>Other problem</li> </ul> | ${ m C}$ Call customer service center.                                                 |
| Fault             | RT1 breaker switched off          | • Check RT1 setting (see D 10).                                                        |
| D38 ADP BREAKER   |                                   | • Switch <b>RT1</b> on.                                                                |
|                   | ► Other problem                   | © Call customer service center.                                                        |
| Fault             | KM2 contactor not closed          | • Check <b>CB2</b> (see <b>D</b> 10).                                                  |
|                   |                                   | Check that there is a strap between                                                    |
|                   |                                   | pins 2 and 3 ot emergency stop<br>terminal (see <b>B 100</b> ).                        |
|                   |                                   | <ul> <li>Check the emergency stop switch (J1).</li> </ul>                              |
|                   | <ul> <li>Other problem</li> </ul> | © Call customer service center.                                                        |

## The pump is running but the performances are not correct

| Incident                | Cause                                        | Troubleshooting                                                                                                    |
|-------------------------|----------------------------------------------|----------------------------------------------------------------------------------------------------|
| Bad vacuum or no vacuum | <ul> <li>Polluted or clogged pump</li> </ul> | <ul> <li>Maintenance ADP</li> <li>Call customer service.</li> </ul>                                                                                  |
|                         | Internal oil leak                            | <ul> <li>Maintenance ADP</li> <li>Call customer service.</li> </ul>                                                                                  |
| Mechanical noise        | Damaged ball bearing                         | <ul> <li>Maintenance ADP</li> <li>Call customer service.</li> </ul>                                                                                  |
|                         | Rotors seizing                               | <ul> <li>Maintenance ADP</li> <li>Call customer service.</li> </ul>                                                                                  |
|                         | <ul> <li>Unsynchronized gears</li> </ul>     | <ul> <li>Maintenance ADP</li> <li>Call customer service.</li> </ul>                                                                                  |
| No N2 purge             | <ul> <li>Incorrect configuration</li> </ul>  | <ul> <li>Reset M4 configuration<br/>(PURGE CMD enabled) or set the<br/>purge manually (<b>PURGE</b> key on hand<br/>held remote control).</li> </ul> |

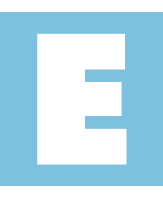

Maintenance sheets

User's Manual ADP/ADS Series Two Detailed contents

| ADP/ADS Exchange standard repair             | E 010 |
|----------------------------------------------|-------|
|                                              |       |
|                                              |       |
| Preliminary precautions                      | E 011 |
|                                              |       |
|                                              |       |
| Draining of the water cooling circuit        | E 012 |
|                                              |       |
|                                              |       |
| Saving of the pump configuration             | E 013 |
|                                              |       |
|                                              |       |
| Disconnecting the pump from the installation | E 014 |
|                                              |       |
|                                              |       |
| Conditionning the pump for shipping          | E 015 |

## ADP/ADS Exchange standard repair

#### Presentation of ADP/ADS exchange standard repair

ADP/ADS exchange standard repair has been detailed into several key steps.
These are detailed in specific sheets as listed below.
The key steps must be followed in chronological order:

Preliminary precautions
E 011
Draining of the water cooling circuit
E 012
Saving of the pump configuration
E 013
Disconnecting the pump from the installation
E 014
Shipping procedure for contaminated pumps
E 015
Safety questionnaire
G 200
Installing a new pump.
C 44

## Preliminary precautions

| Protection against corrosive gases | Users are advised to observe the precautions presented below during any<br>maintenance operation on the pump and, more especially, any operations<br>requiring the disassembly of sub-assemblies.                                                           |
|------------------------------------|----------------------------------------------------------------------------------------------------|
| A DANGER                           | Remaining process gases in the pump may cause severe injury or death.<br>Before removing the pump, continue N2 flow from the process tool for<br>30 min.<br>Nitrogen pressure and flow rate should be identical to the programmed<br>values during process. |
| <b>A</b> DANGER                    | During pump removal, operator could be in contact with process residues<br>on the exhaust which could cause severe injury or death.<br>Ask your safety department for instructions according to the local<br>statements.                                    |
| Users are advised:                 | To stop the pump according to «shutdown procedure for discontinuous                                                                                                    |
|                                    | operation» safety instructions (see COO).                                                                                                    |
|                                    | To use gloves, protective goggles and, if required for the gases in question,<br>a breathing mask.                                                                                                    |
|                                    | Not to dispose of residues in the usual waste disposal network and if                                                                                                    |
|                                    | necessary, to call an organization which specializes in their recycling or<br>destruction.                                                                                                    |
|                                    | To have ready the "inlet and exhaust" flanges. They are fitted on the pump<br>at delivery. If the flanges are missing, contact Customer Service.                                                                                                    |

### Draining of the water cooling circuit

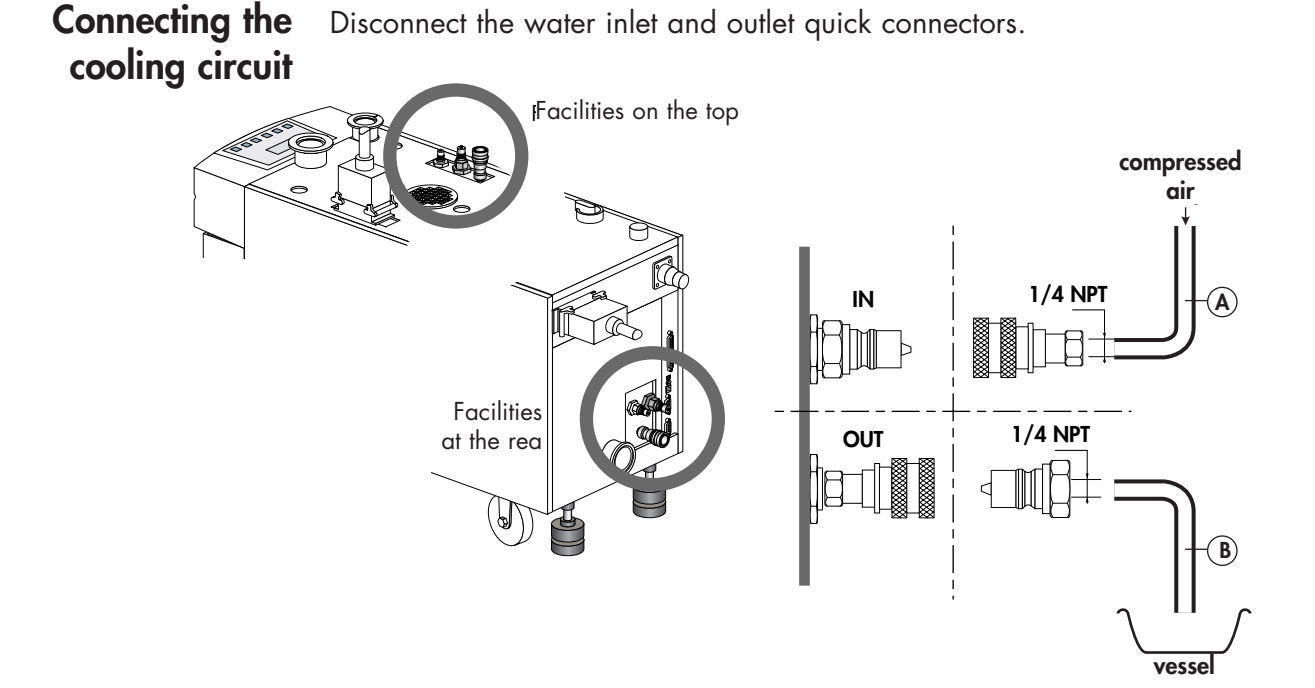

As the water circuit is equipped with water valve (normaly closed), emptying operation must be done when the pump is running (so valves are opened).

Prepare a flexible pipe (A) with a 1/4 inch quick male connector (to be connected to compressed air circuit) and another flexible pipe (B) with a 1/4 inch female connector.

Disconnect inlet and outlet water fittings on the pump.

Connect pipe (**B**) on the pump, at location "**OUT**" and place the other end of the pipe in a vessel (total water volume will be grater than one litre).

Connect pipe (A) at location of "IN" and connect the other end to a compressed air circuit (2 to 5 bars).

## Draining of the water cooling circuit

## Draining the water volume

|  | This operation must be performed quickly, because without any water<br>cooling the pump will overheat after a few minutes and will be in<br>warning/hazard mode.                                         |
|--|----------------------------------------------------------------------------------------------------|
|  | Turn on the pump (main switch to 1).                                                                                                    |
|  | In the monitoring DEFINITION menu, set <b>THERM. ADP OPTION</b> to INVALID.                                                                                                    |
|  | Press <b>START</b> . Inject compressed air into the <b>IN</b> inlet and let the pump<br>run until all the water has been completely evacuated (or check<br>whether there is any water in the flowmeter). |
|  | Press <b>STOP</b> and confirm by pressing <b>ENTER</b> .                                                                                                    |
|  | Enter monitoring again to set <b>THERM. ADP OPTION</b> to VALID.                                                                                                    |
|  | When the water is filled out, quickly stop the pump and disconnect pipes ( <b>A</b> ) and ( <b>B</b> ).                                                                                                  |
|  |                                                                                                    |
|  |                                                                                                    |
|  |                                                                                                    |
|  |                                                                                                    |
|  |                                                                                                    |

## Saving of the pump configuration

|                      | Back up the settings of the pump to be<br>into the new pump and ensure identical<br>We advise not returning the hand-held r<br>center.                                          | replaced in order to enter them<br>operations.<br>emote control to the service      |
|----------------------|----------------------------------------------------------------------------------------------------|-------------------------------------------------------------------------------------|
| CAUTION              | Loading and saving the parameters with<br>in a software conflict.<br>Perform these operations when the pump<br>stopped.                                                         | the pump in operation may result<br>is switched on but with pumping                 |
| Configuration saving | The pump configuration is memorized<br>monitoring.<br>Enter in the menu by <b>SET</b> .<br>Go on using <b>+</b> to access<br>the MANAGEMENT menu<br>and valid by <b>ENTER</b> . | in the internal electronics of M4 DEFINITION SETTING MAINTENANCE >>> MANAGEMENT <<< |
|                      | Go on using + to access<br>the CONFIG.SAVE menu<br>and valid by <b>ENTER</b> .<br>The pump configuration is then<br>duplicate into the hand-held remote<br>control memory.      | STORAGE<br>>>>> CONFIG SAVE <<<<br>CONFIG. LOAD<br>OPERATING TIME                   |
|                      | Return to main menu and exit the settin<br>Disconnect the hand-held remote contro                                                                                               | ig mode by <b>SET</b> .<br>bl.                                                      |

## Disconnecting the pump from the installation

| A DANGER        | Remaining process gases in the pump may cause severe injury or death.<br>Before removing the pump, continue N2 flow from the process tool for<br>30 min.<br>Nitrogen pressure and flow rate should be identical to the programmed<br>values during process.                                      |
|-----------------|----------------------------------------------------------------------------------------------------|
| <b>A</b> DANGER | During pump removal, operator could be in contact with process residues<br>on the exhaust which could cause severe injury or death.<br>Ask your safety department for instructions according to the local<br>statements.                                                                         |
|                 | When the main electrical switch on the top of the pump is set to "0",<br>the part supply between the power plug and the main switch remains<br>energized.<br>Risk of electrical shock in case of contact.<br>Disconnect main electrical cable before servicing.                                  |
|                 | Hazardous voltage enclosed.<br>Voltage or current hazard sufficient to cause shock.<br>Disconnect and lockout power before servicing.<br>Any intervention must be done by trained personnel only.                                                                                                |
|                 | <ul> <li>When the pump is switched off, internal parts (monitoring, frequency converter) contain capacitors charged with over 60 VDC and remain energized.</li> <li>Electrical shock may result in severe injury.</li> <li>Wait 1 minute after switching off before opening the pump.</li> </ul> |

Turning off the pump

Release the customer's main circuit breaker. Disconnect the mains wire from the electrical connector. If the connection passes through a feedthrough, disconnect the mains wire from the terminal inside the electrical cabinet (see **B** 50).

## Disconnecting the pump from the installation

**Disconnection** Disconnect the nitrogen quick connector.

Disconnect all the connectors on the electrical interface panel. Do not forget to connect the "REMOTE CONTROL" and "EMERGENCY STOP" plugs (supplied with the original pump).

Disconnect the pump from the pumping piping and fit a protector on the inlet.

Disconnect the pump exhaust and fit a protector on the exhaust.

Raise the four legs and the anti-vibration pads (if fitted).

Remove the pump from the installation.

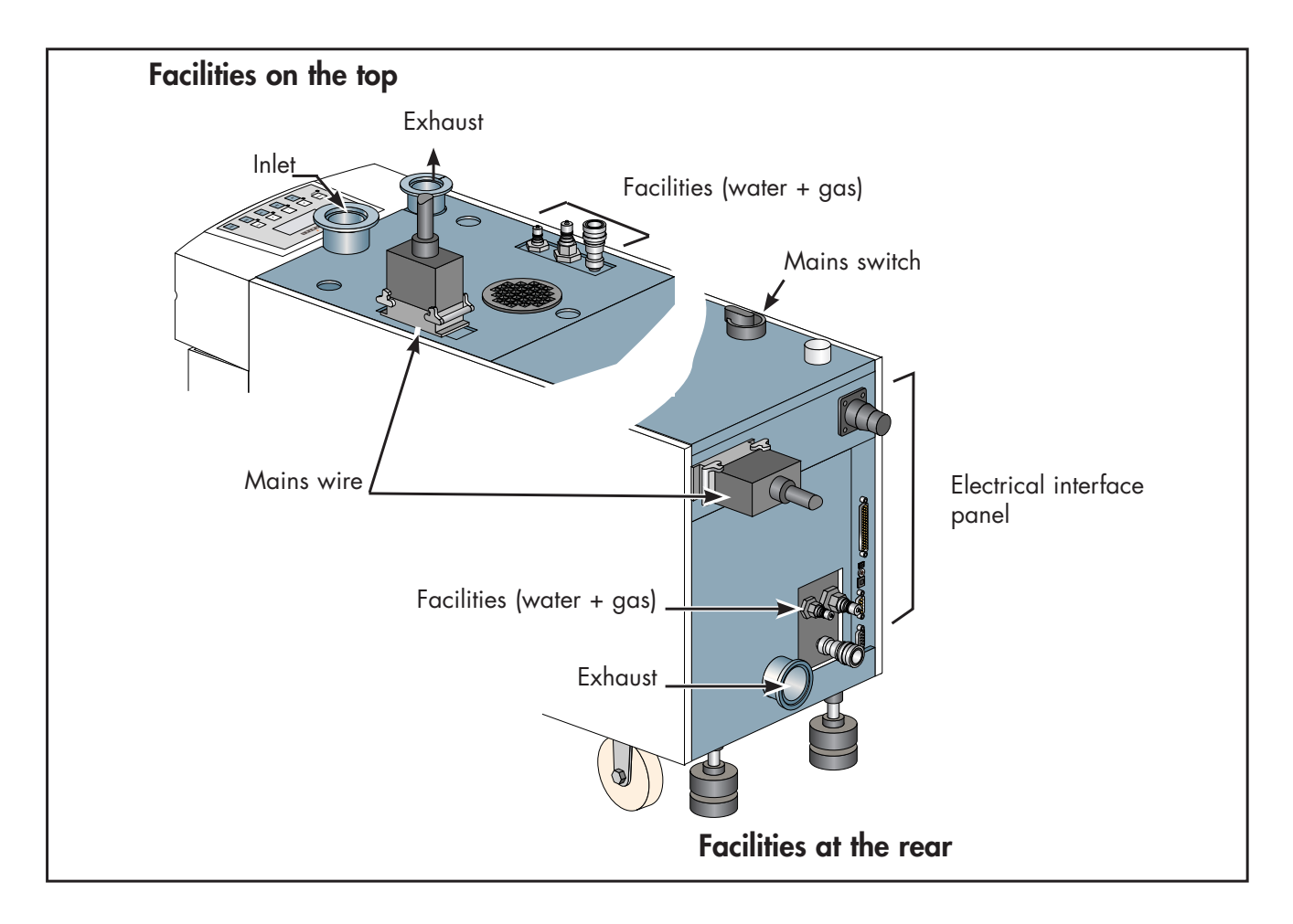

## Conditioning the pump for shipping

Refer to the preliminary precautions before intervene on the product (see E 14).

## Preparing the pump<br/>for expeditionPumps that are to be shipped must first be pressurized with dry<br/>nitrogen (see E 11).

**Inlet** Install the connections provided with the pump when it was first delivered. Contact the service center for components if necessary.

| Accessory                     | DN 50 ISO-KF<br>(ADP) | DN 100 ISO-K<br>(ADS) |
|-------------------------------|-----------------------|-----------------------|
| Inlet blank-off flange        | 106314                | 090467                |
| Equipped centering ring       | 087168                | 068349                |
| Quick-connect clamp           | 303003                | -                     |
| Double-claw clamps (set of 4) | -                     | 303056                |
| 1/8 gas connector             | 082981                | 082981                |

| Exhaust | Accessory               | DN 40 ISO-KF |
|---------|-------------------------|--------------|
|         | Blank-off flange        | 068197       |
|         | Equipped centering ring | 068230       |
|         | Releasable clamp        | 303002       |

You must have a supply of dry nitrogen to pressurize the pump. See **B** 40 for the dry nitrogen's characteristics.

#### Pressurizing the pump

Block the inlet port with the flanges supplied.

Connect the nitrogen to the gas connector.

- Pressurize the pump with dry nitrogen to an ultimate pressure of 1.5 bar.
- When the nitrogen flows out of the exhaust, seal it shut with the accessories provided.
- Disconnect the nitrogen supply.

Fill the safety questionnaire sheet G200.

## E 015

## Conditioning the pump for shipping

#### Flange the pump ADS 602

Remove 2 hoisting rings to install the clamping bar.

Re-install the hoisting rings and screw them.

Install the flanging plate, position the assembling screws on the clamping bar without blocking them.

Position the flanging plate on the pump inlet and secure the claw clamps.

Then, secure all the assembling screws.

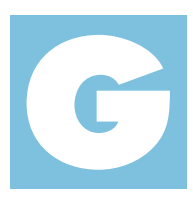

Appendix

### User's Manual ADP/ADS Series Two Detailed contents

| G 100 | Declaration of conformity                    |
|-------|----------------------------------------------|
|       |                                              |
| G 101 | SEMI certificate                             |
|       |                                              |
|       |                                              |
|       | ADP/ADS electrical schematic (P/LM/H models) |
| G 110 | (with option power failure protection)       |
|       |                                              |
|       |                                              |
|       | ADP/ADS electrical schematic (P/LM/H models) |
| G 120 | (without option power failure protection)    |
|       |                                              |
|       |                                              |
| G 150 | Frequency converter wiring for ADS 1202      |
|       |                                              |
|       |                                              |
| G 151 | Frequency converter wiring for ADS 1802      |
|       |                                              |
|       |                                              |
| G 200 | Service                                      |

| DECLARATION                                                                                                    |                                                                                                    |
|----------------------------------------------------------------------------------------------------|----------------------------------------------------------------------------------------------------|
| We, <b>adixer</b><br>98, avenue<br>74009 Ani                                                                                                    | <b>1 Vacuum Products</b><br>de Brogny · BP2069<br>necy cedex – France                                          |
| ISO 9                                                                                                    | 001 CERTIFIED                                                                                                  |
| declare under our sole responsibility that t                                                                                                    | the following products:                                                                                        |
| ADP 122LM / ADP 122P and mor<br>ADS 602LM / ADS 602P / ADS 60<br>ADS 1202P / ADS 1202H / ADS 1                                                          | nitoring M4<br>)2H and monitoring M4<br> 802P / ADS 1802H and monitoring M4                                    |
| to which this declaration relates are in cor<br>European Directives:                                                                                    | formity with the relevant provisions of the following                                                          |
| 2006/042/EC: Machinery directive<br>2006/095/EC: Low voltage directive<br>2004/108/EC: Electromagnetic Compati<br>2002/095/EC: Restriction of Hazardous | bility Directive<br>Substances                                                                                 |
| when used in accordance with the instruct                                                                                                    | tion manual of the product.                                                                                    |
| Those products comply with the relevant p marking.                                                                                                    | provisions of the above Directives and carry the CE                                                            |
| Signatures:                                                                                                    | Annecy, August 24, 2012<br>Authorized person to compile the relevant technical documentation:                  |
|                                                                                                    | M                                                                                                    |
| Mr. Eric TABERLET<br>President                                                                                                    | Mr. Gilles BARET<br>Products and Technology Director<br>98, avenue de Brogny · BP 2069 / 74009 Annecy - France |

## Semi certificate

| : 10 m                                             |                                      |                                             |                                                                                                    |                                                                                                    |                 |
|----------------------------------------------------|--------------------------------------|---------------------------------------------|----------------------------------------------------------------------------------------------------|----------------------------------------------------------------------------------------------------|-----------------|
|                                                    |                                      |                                             |                                                                                                    |                                                                                                    |                 |
|                                                    | GS                                   | SGS United K<br>Technical Servic            | ingdom Limited                                                                                                    |                                                                                                    |                 |
|                                                    |                                      |                                             |                                                                                                    |                                                                                                    |                 |
| South Industri<br>Bowburn<br>Co. Durham<br>DH6 5AD | al Estate                            |                                             |                                                                                                    |                                                                                                    |                 |
| - visadi shederiyi                                 |                                      |                                             |                                                                                                    |                                                                                                    |                 |
| CERTIFIC                                           | ATE OF COMI                          | LIANCE                                      | Certifica                                                                                                    | te No S2/DUR 21706/GM/FI                                                                                                    | H/00            |
| Semi S1-90                                         | Safety Guidelin                      | es for Visual Hazard                        | Alerts                                                                                                    |                                                                                                    |                 |
| Semi S2-93A<br>Semi S8-95                          | Safety Guideline<br>Safety Guideline | s for Semiconductor<br>s for Ergonomics / H | Manufacturing Equips<br>Juman Factors                                                                                             | nent                                                                                                    |                 |
| Semi F15-95                                        | Engineering of S<br>Test Method for  | Semiconductor Manuj<br>Enclosures using Su  | facturing Equipment<br>Iphur Hexafluoride tra                                                                                     | cer gas and Gas Chromatograph                                                                                                    | y.              |
| 1. Name Of                                         | Manufacturer                         | Alc                                         | atel Vacuum Techn                                                                                                    | ology France                                                                                                    |                 |
|                                                    |                                      | 98,<br>400                                  | Avenue de Brugny<br>0 Annecy BP 2069                                                                                              |                                                                                                    |                 |
| 2. Descriptio                                      | on Of Equipment                      | AD                                          | P 122 & ADP 12021                                                                                                    | P High Vacuum Pumps                                                                                                    |                 |
| 3 Tests Perfe                                      | ormed                                | Insp                                        | pection to the above                                                                                                    | detailed standards.                                                                                                    |                 |
| 4 Conditions                                       | s Subject To Issu                    | e Thi<br>Any<br>insp<br>full<br>SGS<br>cert | s certificate refers t<br>y modifications mad<br>bection will make th<br>details of all modifi<br>S for approval to re<br>ificate | o the machines inspected on<br>le subsequent to the final<br>is certificate invalid, therefo<br>ications must be submitted t<br>tain the validity of this | ly.<br>ore<br>o |
| - tor performed                                    |                                      |                                             |                                                                                                    |                                                                                                    |                 |
| For Approve                                        | A lh.                                |                                             | Appro                                                                                                    | oved By:                                                                                                    |                 |
| Signature:                                         | 0 mug                                | quis                                        | Ø                                                                                                    | Marfor                                                                                                    |                 |
| Position:                                          | Ch Daha                              | er<br>2000                                  | I echi                                                                                                    | heren 2000                                                                                                    |                 |
| Date:                                              | 0 Febr                               | uary 2000                                   | 0" Fe                                                                                                    | bruary 2000                                                                                                    |                 |
| S2A/01                                             | ISSUE:                               | 01                                          |                                                                                                    | DATE: March 2000                                                                                                    |                 |
|                                                    |                                      |                                             |                                                                                                    |                                                                                                    |                 |
|                                                    |                                      |                                             |                                                                                                    |                                                                                                    |                 |
|                                                    |                                      |                                             |                                                                                                    | _                                                                                                    |                 |

## Semi certificat

|                      |                                                  | RS                                                       | SGS Unite                                                 | d Kingdom Limited                                                                                                    |
|----------------------|--------------------------------------------------|----------------------------------------------------------|-----------------------------------------------------------|----------------------------------------------------------------------------------------------------|
| -                    |                                                  |                                                          |                                                           |                                                                                                    |
| Sc<br>Bc<br>Ct<br>Dł | outh Industrial<br>owburn<br>o. Durham<br>16 5AD | Estate                                                   |                                                           |                                                                                                    |
| С                    | ERTIFICA                                         | TE OF COM                                                | PLIANCE                                                   | Certificate No. S2/DUR21191/TS/RWR/99                                                                                                    |
| Se<br>Se<br>Se       | mi S1-90<br>mi S2-93A<br>mi S8-95                | Safety Guidelind<br>Safety Guidelind<br>Safety Guidelind | es for Visual Hau<br>es for Semicondu<br>es for Ergonomic | zard Alerts.<br>uctor Manufacturing Equipment<br>25 / Human Factors                                                                                                    |
| Se                   | mi F15-95                                        | Engineering of<br>Test Method for                        | Semiconductor N<br>Enclosures usin                        | Aanufacturing Equipment<br>19 Sulphur Hexafluoride tracer gas and Gas Chromatography                                                                                                    |
| 1.                   | Name Of M                                        | lanufacturer                                             |                                                           | Alcatel Vacuum Technology France<br>98, Avenue de Brogny<br>4000 Annecy BP 2069                                                                                                    |
| 2.                   | Description                                      | n Of Equipment                                           |                                                           | ADP / ADS Series Two Dry Pump<br>Model ADS 602P<br>Serial Number 984265SP                                                                                                    |
| 3                    | Tests Perfor                                     | rmed                                                     |                                                           | Inspection to the above detailed standards.                                                                                                    |
| 4                    | Conditions                                       | Subject To Issu                                          | e                                                         | This certificate refers to the machine inspected only<br>and the agreed Improvement Plan being implemented                                                                                                    |
|                      |                                                  |                                                          |                                                           | In Tull.<br>Any modifications made subsequent to the final<br>inspection or changes to the Improvement Plan will<br>make this certificate invalid, therefore full details of all<br>subsequent modifications must be submitted to SGS for<br>prior approval to retain the validity of this certificate |
| F                    | or Approved                                      | 1 Body:                                                  | ~                                                         | Approved By:                                                                                                    |
| S                    | ignature:                                        | Rul                                                      | Rei                                                       | (A) Mathal                                                                                                    |
| P                    | osition:                                         | Senior                                                   | Engineer                                                  | Technical Manager                                                                                                    |
| D                    | ate:                                             | 26 <sup>th</sup> Ap                                      | ril 1999                                                  | 26 <sup>th</sup> April 1999                                                                                                    |
| SZ                   | 2/04                                             | ISSUE: 0                                                 | 2                                                         | DATE: April 1999                                                                                                    |
|                      |                                                  |                                                          |                                                           |                                                                                                    |

ADP/ADS electrical schematic (P/LM/H models) (with option power failure protection)

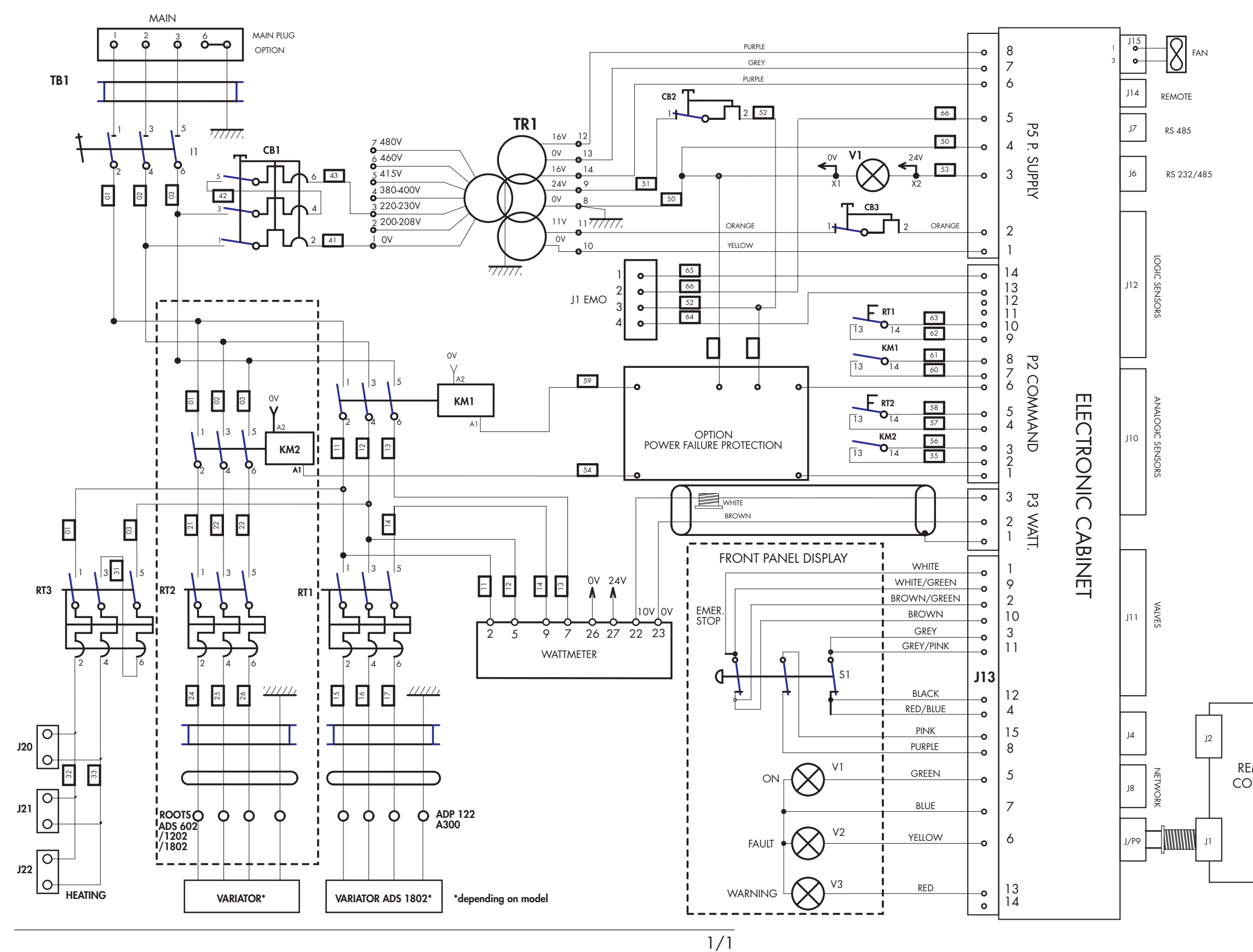

G 01236 - Edition 06 - Decembe.

remote Control ADP/ADS electrical schematic (P/LM/H models) (without option power failure protection)

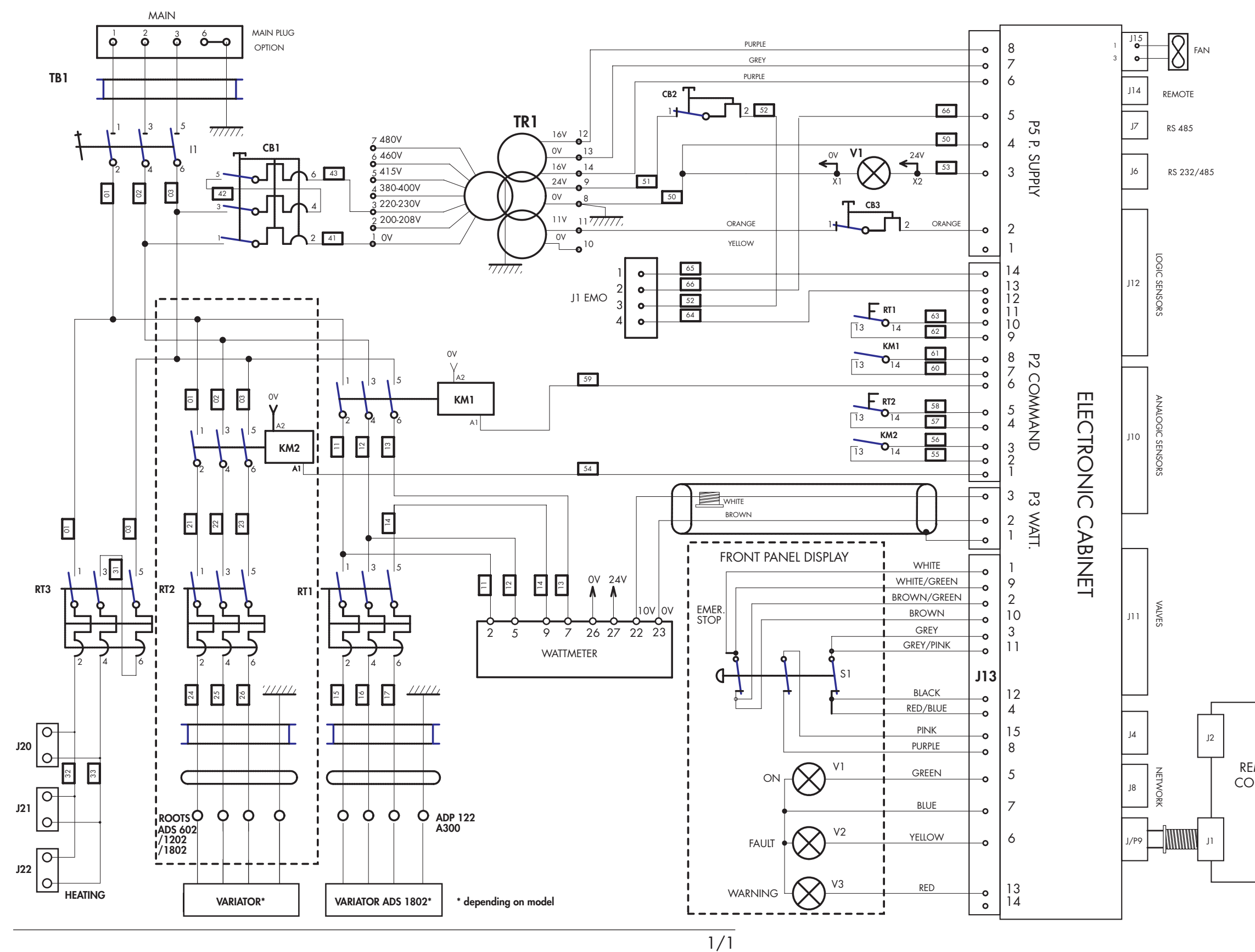

remote control

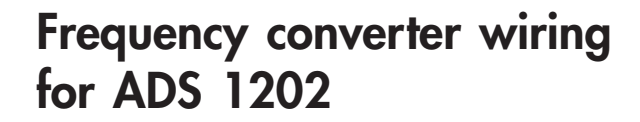

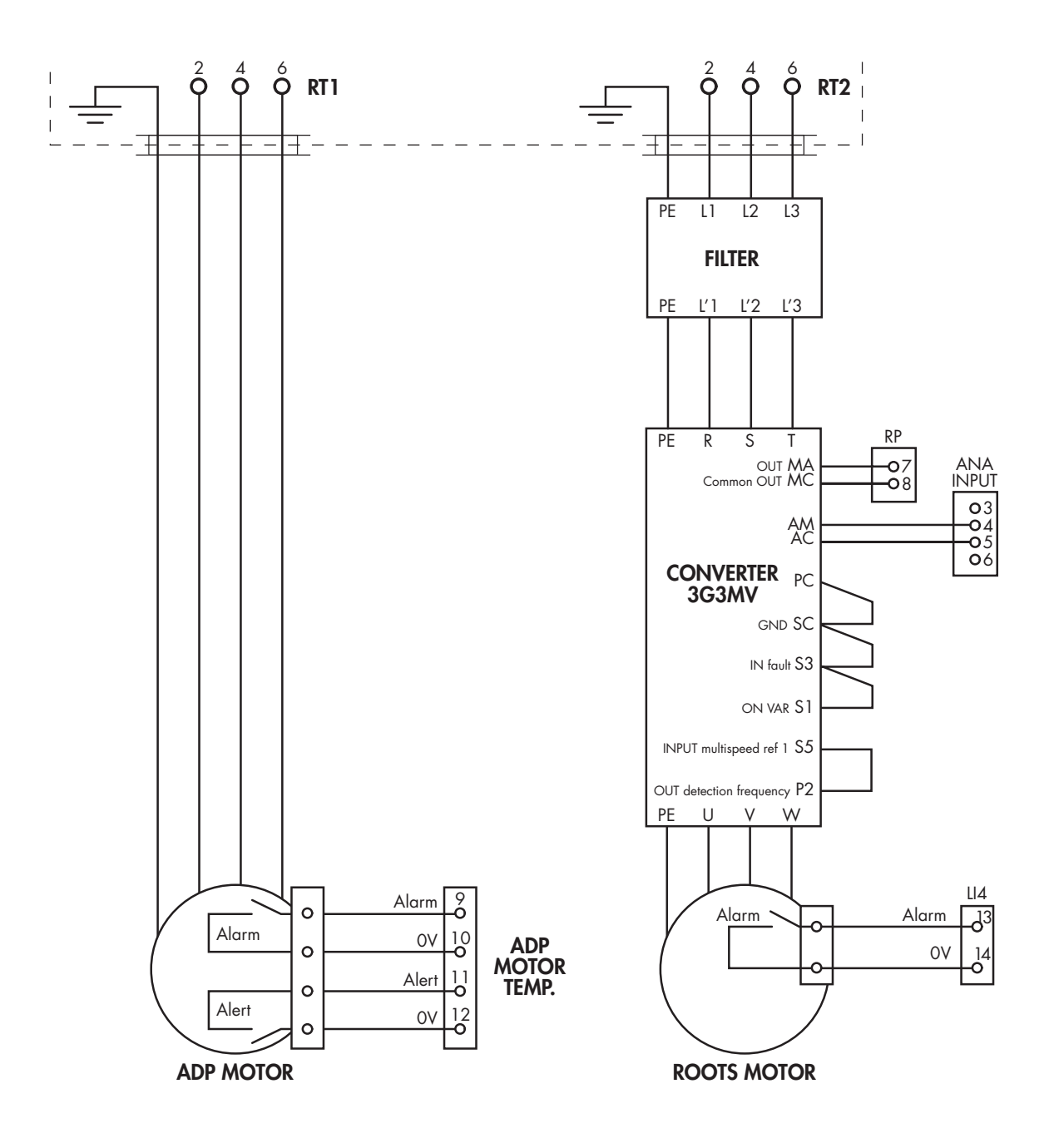

## Frequency converter wiring for ADS 1802

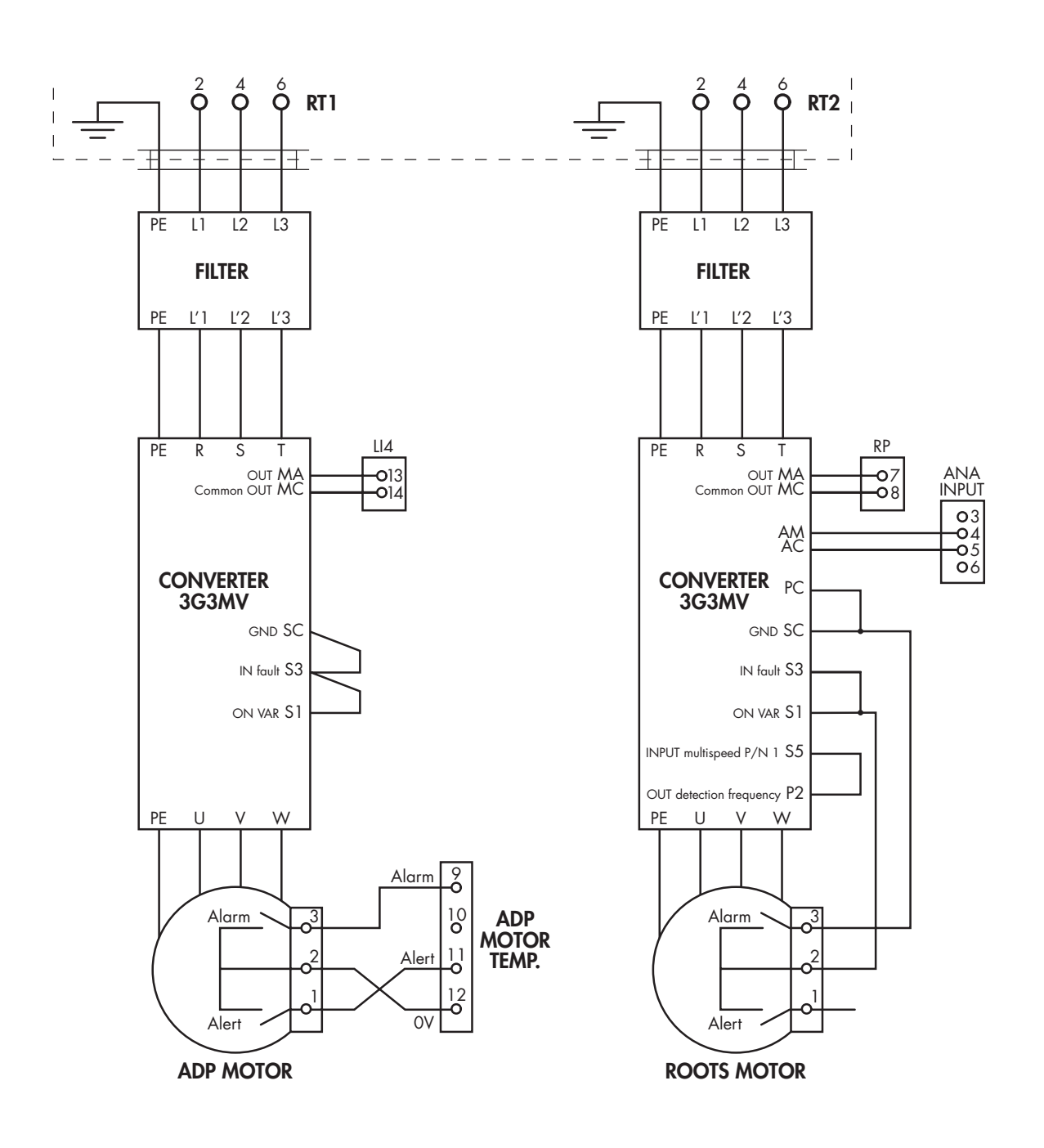

## Service

| Pfeiffer Vacuum offers<br>first-class customer<br>service!      | <ul> <li>On-Site maintenance for many products)</li> <li>Overhaul / repair in the nearby Service Location</li> <li>Fast replacement with refurbished exchange products in mint condition</li> <li>Advice on the most cost-efficient and quickest solution</li> <li>Detailed information, addresses and forms at: www.pfeiffer-vacuum.com (Service).</li> </ul> |
|-----------------------------------------------------------------|----------------------------------------------------------------------------------------------------|
| Overhaul and repair<br>in the Pfeiffer Vacuum<br>Service Center | <ul> <li>The following general recommendations will ensure a fast, smooth servicing process:</li> <li>→ Fill out the «Service Request/Product return» form and send it to your local Pfeiffer Vacuum Service contact.</li> </ul>                                                                                                    |
|                                                                 | → Include the confirmation on the service request from Pfeiffer Vacuum with your shipment                                                                                                    |
|                                                                 | → Fill out the declaration of contamination and include it in the shipment<br>(mandatory!). The Declaration of contamination is valid for any product/<br>device including a part exposed to vacuum.                                                                                                    |
|                                                                 | → Dismantle all accessories and keep them.                                                                                                    |
|                                                                 | or metallic airtight blank flanges for contaminated devices.                                                                                                    |
|                                                                 | $\rightarrow$ If possible, send pump or unit in its original packaging.                                                                                                    |
| Sending of<br>contaminated pumps or<br>devices                  | No devices will be accepted if they are contaminated with micro-biological, explosive or radioactive substances. "Hazardous substances" are substances and compounds in accordance with the hazardous goods regulations (current version).<br>→ Neutralize the pump by flushing it with nitrogen or dry air.                                                   |
|                                                                 | → Close all openings airtight. Seed the number of devices in quitable protective film                                                                                                    |
|                                                                 | <ul> <li>Sear the pump of device in suitable protective film.</li> <li>Return the pump/device only in a suitable and sturdy transport container and send it in while following applicable transport conditions.</li> </ul>                                                                                                    |
|                                                                 | Pump or device returned without declaration of contamination form fully com-<br>pleted and/or non-secured in a suitable packaging, will be decontaminated<br>and/or returned at the shipper's expense.                                                                                                    |
| Exchange or repaired devices                                    | The factory operating parameters are always preset with exchange or repai-<br>red devices. If you use specific parameters for your application, you have to<br>set these again.                                                                                                    |
| Service orders                                                  | All service orders are carried out exclusively according to our general terms<br>and conditions for the repair and maintenance, available in our website.                                                                                                    |

#### A PASSION FOR PERFECTION

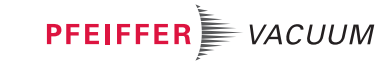

| Vacuum Solutions     | Pfeiffer Vacuum stands for innovative and custom vacuum                                                    |
|----------------------|----------------------------------------------------------------------------------------------------|
| from a single Source | solutions worldwide, technological perfection, competent advice<br>and reliable service.                   |
| Complete range       | From a single component to complex systems: We are the only                                                |
| of products          | supplier of vacuum technology that provides a complete product portfolio.                                  |
| Competence in        | Benefit from our know-how and our portfolio of training                                                    |
| theory and practice  | opportunities! We support you with your plant layout and provide<br>first-class on-site service worldwide. |

Are you looking for a perfect vacuum solution? Please contact us:

Pfeiffer Vacuum GmbH Headquarters T +49 6441 802-0 Info@pfeiffer-vacuum.de

Ed 08-Date: 09/14 -P/N:111128